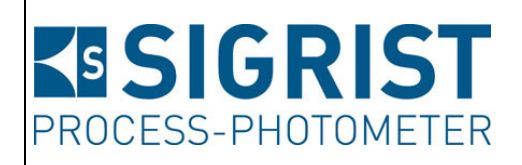

Dokumentnummer: 13045D

Version: 3

Gültig ab: S/N 431225 / SW V129

# BETRIEBSANLEITUNG

# **ColorPlus 2**

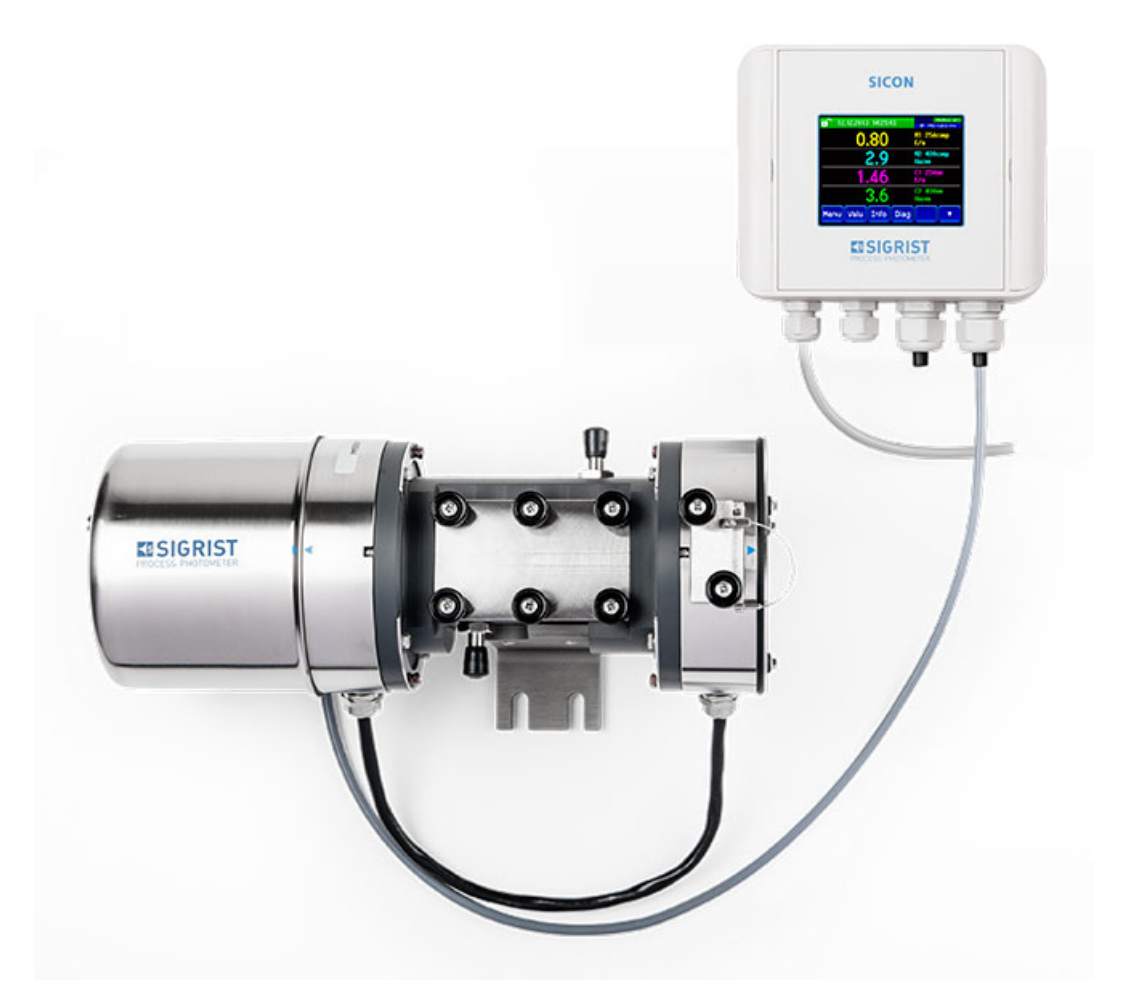

## Absorptionsmessgerät

Copyright© ist bei SIGRIST-PHOTOMETER AG, Technische Änderungen vorbehalten 12/2022

SIGRIST-PHOTOMETER AG Hofurlistrasse 1 CH-6373 Ennetbürgen Schweiz Tel. +41 41 624 54 54 Fax +41 41 624 54 55 info@photometer.com www.photometer.com

## Inhaltsverzeichnis

| 1 | Allgemeine Benutzerinformationen |                                                       |    |  |  |
|---|----------------------------------|-------------------------------------------------------|----|--|--|
|   | 1.1                              | Verwendete Fachbegriffe (Glossar)                     | 5  |  |  |
|   | 1.2                              | Zweck der Betriebsanleitung                           | 5  |  |  |
|   | 1.3                              | Zielgruppe der Dokumentation                          | 5  |  |  |
|   | 1.4                              | Weiterführende Dokumentation                          | 5  |  |  |
|   | 1.5                              | Urheberrechtliche Bestimmungen                        | 5  |  |  |
|   | 1.6                              | Aufbewahrungsort des Dokuments                        | 5  |  |  |
|   | 1.7                              | Nachbestellung des Dokuments                          | 6  |  |  |
|   | 1.8                              | Bestimmungsgemässe Verwendung                         | 6  |  |  |
|   | 1.9                              | Benutzeranforderungen                                 | 6  |  |  |
|   | 1.10                             | Konformitätserklärung                                 | 6  |  |  |
|   | 1.11                             | Einschränkungen der Anwendung                         | 6  |  |  |
|   | 1.12                             | Gefährdungen bei nicht bestimmungsgemässer Verwendung | 7  |  |  |
|   | 1.13                             | Bedeutung der Sicherheitssymbole                      | 8  |  |  |
|   | 1.14                             | Bedeutung der Piktogramme                             | 9  |  |  |
| h | Const                            |                                                       | 10 |  |  |
| Ζ | Gerate                           | eubersicht                                            | 10 |  |  |
|   | Z.1                              | Gesamtansicht einer Wasser-Wessstelle                 | 10 |  |  |
|   | 2.2                              | Gesamtansicht einer Ozon-Wessstelle                   |    |  |  |
|   | 2.3                              | Gesamtansicht einer Chlor-Wessstelle                  | 12 |  |  |
|   | 2.4<br>2.5                       | Gesamtansicht einer Getranke-Messstelle               |    |  |  |
|   | 2.5                              | Gesamtansicht einer Messstelle mit Schlebemesszelle   | 14 |  |  |
|   | 2.6                              | Gesamtansicht einer Messstelle 4. Klarstute           | 15 |  |  |
|   | 2.7                              | Kennzeichnung des Colorpius 2                         |    |  |  |
|   | 2.8                              | Lieterumtang und Zubenor                              |    |  |  |
|   | 2.9                              | Technische Daten Colorpius 2                          |    |  |  |
| 3 | Allgen                           | neine Sicherheitshinweise                             | 25 |  |  |
|   | 3.1                              | Gefährdungen bei bestimmungsgemässer Verwendung       | 25 |  |  |
|   | 3.2                              | Aufbewahren der Kalibrierhilfsmittel                  | 27 |  |  |
|   | 3.3                              | Restrisiko                                            | 28 |  |  |
|   | 3.4                              | Warn- und Gefahrensymbole am Gerät                    | 28 |  |  |
|   | 3.5                              | Verhindern von unbefügten Internetzugriffen           | 29 |  |  |
| 4 | Mainte                           |                                                       | 20 |  |  |
| 4 | IVIONI                           | Jge<br>Dh ata mata na fi'in Maaan Maaatalla           |    |  |  |
|   | 4.1                              | Photometer-Montage für Wasser-Messstelle              |    |  |  |
|   | 4.Z                              | Photometer-Montage an In-Line-Genause                 |    |  |  |
|   | 4.3                              | Montage des Photometers mit Schiedemesszeile          |    |  |  |
|   | 4.4<br>4 F                       | (VIONLAGE 4. Klarstule                                |    |  |  |
|   | 4.5                              | Anschliessen des Kuniwassers (optional)               |    |  |  |
|   | 4.6                              | Montage Kundenspezifischer Messzellen                 |    |  |  |
|   | 4.7                              | Montage SICON (M)                                     | 37 |  |  |
| 5 | Elektri                          | sche Installation                                     | 38 |  |  |
|   | 5.1                              | Sicherheitshinweise zum elektrischen Anschluss        | 38 |  |  |
|   | 5.2                              | Deckel vom SICON (M) öffnen                           | 39 |  |  |
|   | 5.3                              | Übersicht des geöffneten Bediengeräts SICON (M)       | 40 |  |  |
|   | 5.4                              | SICON (M) anschliessen                                | 41 |  |  |
|   | 5.5                              | Elektrischer Anschluss 4. Klärstufe                   | 43 |  |  |
|   | 5.6                              | Anschliessen der Feldbusschnittstellen (optional)     | 44 |  |  |
|   | 5.7                              | Anschluss der Analogmodule (optional)                 | 48 |  |  |
|   | 5.8                              | Anschluss des optionalen 24 VDC Netzgeräts            | 50 |  |  |
| c | 1                                | · · · · · · · · · · · · · · · · · · ·                 |    |  |  |
| ь | Inpetr                           | lephanme                                              | 51 |  |  |
| 7 | Bedier                           | nung                                                  | 53 |  |  |
|   |                                  | -                                                     |    |  |  |

|    | 7.1<br>7.2   | Grundsätzliches zur Bedienung<br>Bedienelemente im Messbetrieb | 53<br>54 |  |  |  |
|----|--------------|----------------------------------------------------------------|----------|--|--|--|
|    | 7.3<br>7.4   | Taste Wert                                                     | 54<br>54 |  |  |  |
|    | 7.5          | Taste Info                                                     | 55       |  |  |  |
|    | 7.6          | Taste Graf                                                     | 57       |  |  |  |
|    | 7.7          | Funktionen des Log-Bildschirms (Taste Log)                     |          |  |  |  |
|    | 7.8          | Anzeigen im Messbetrieb                                        |          |  |  |  |
|    | 7.9<br>7.10  | I ouchscreen sperren oder entsperren                           | 60       |  |  |  |
|    | 7.10         | Redienelemente im Servicebetrieb                               | 01       |  |  |  |
| ~  |              |                                                                |          |  |  |  |
| 8  | Einstellu    | Ingen<br>Finstellen der Betriebssprache                        | 65       |  |  |  |
|    | 0.1<br>8.7   | Stromausgänge einstellen                                       |          |  |  |  |
|    | 83           | Grenzwerte einstellen                                          |          |  |  |  |
|    | 8.4          | Ausgänge einstellen                                            | 69       |  |  |  |
|    | 8.5          | Einstellen des Datums und Uhrzeit                              | 70       |  |  |  |
|    | 8.6          | Einstellen oder Ändern des Zugriffscodes                       | 71       |  |  |  |
|    | 8.7          | Konfigurierte Daten sichern                                    | 72       |  |  |  |
| 9  | Wartun       | g                                                              | 73       |  |  |  |
|    | 9.1          | Wartungsplan                                                   | 74       |  |  |  |
|    | 9.2          | Standardreinigung der Nebenflussmesszelle                      | 75       |  |  |  |
|    | 9.3          | Messzellen-Fenster bei Nebenfluss-Messzellen ersetzen          |          |  |  |  |
|    | 9.4<br>0.5   | Messzellen-Fenster bei VAKINLINE®-Gehause ersetzen/ reinigen   |          |  |  |  |
|    | 9.5          | Kalibriermesszellenfenster reinigen/ersetzen                   | ۲۵<br>۸۸ |  |  |  |
|    | 9.7          | Wechseln des Trockenmittels am Sender                          |          |  |  |  |
|    | 9.8          | Wechseln des Trockenmittels am Empfänger                       |          |  |  |  |
|    | 9.9          | Nachkalibrierung des Photometers                               | 88       |  |  |  |
|    | 9.10         | Nachkalibrierung des Photometers mit Schiebemesszelle          | 89       |  |  |  |
|    | 9.11         | Funktionskontrolle mit Kontrolleinheit                         | 92       |  |  |  |
|    | 9.12         | Wechseln der UV-Lichtquelle                                    |          |  |  |  |
|    | 9.13         | Die Batterie im Sicon (M) wechsein                             |          |  |  |  |
| 10 | Störung      | sbehebung                                                      | 97       |  |  |  |
|    | 10.1         | Eingrenzen von Störungen                                       |          |  |  |  |
|    | 10.2         | Warnmeldungen und Auswirkung auf den Betrieb                   |          |  |  |  |
|    | 10.5         | Priorisierte Fehlermeldungen und Auswirkung                    |          |  |  |  |
| 11 | Kunden       | dienstinformationen                                            |          |  |  |  |
| 12 | Ausserb      | etriebsetzung/Lagerung                                         |          |  |  |  |
|    | 12.1         | Ausserbetriebsetzung des Photometers                           |          |  |  |  |
|    | 12.2         | Lagerung des Photometers                                       | 105      |  |  |  |
| 13 | Verpack      | ung/Transport/Rücksendung                                      | 106      |  |  |  |
| 14 | Ersatzte     | illiste                                                        | 107      |  |  |  |
| 15 | Entsorgung11 |                                                                |          |  |  |  |
| 16 | Index        |                                                                |          |  |  |  |
|    |              |                                                                |          |  |  |  |

## **1** Allgemeine Benutzerinformationen

## **1.1 Verwendete Fachbegriffe (Glossar)**

Fachbegriffe finden Sie auf der Internetseite www.photometer.com/de/glossar/

## 1.2 Zweck der Betriebsanleitung

Die vorliegende Betriebsanleitung stellt dem Benutzer über den gesamten Lebenszyklus des ColorPlus 2 und den dazugehörenden Peripheriegeräten unterstützende Informationen bereit. Machen Sie sich vor der Inbetriebnahme des Geräts vollständig mit der Betriebsanleitung vertraut.

## **1.3 Zielgruppe der Dokumentation**

Die Betriebsanleitung richtet sich an alle Personen, die für Bedienung und Unterhalt des Geräts zuständig sind.

## **1.4 Weiterführende Dokumentation**

| DOKNR.   | TITEL                 | INHALT                                                                               |  |
|----------|-----------------------|--------------------------------------------------------------------------------------|--|
| 13047D   | Kurzanleitung         | Wichtigste Funktionen sowie Wartungsplan.                                            |  |
| 13046D   | Referenzhandbuch      | Tiefergehende Menüfunktionen und Arbeits-<br>schritte für fortgeschrittene Anwender. |  |
| 13042D   | Datenblatt            | Beschreibungen und Technische Daten zum<br>Gerät.                                    |  |
| 13048D   | Serviceanleitung      | Reparatur- und Umbauanleitungen für<br>Servicetechniker.                             |  |
| 13129DEF | Konformitätserklärung | Bestätigung der zugrunde liegenden Richtlinien und Normen.                           |  |

## 1.5 Urheberrechtliche Bestimmungen

Das vorliegende Dokument wurde von der SIGRIST-PHOTOMETER AG verfasst. Das Kopieren oder Verändern des Inhalts sowie die Weitergabe an Drittpersonen darf nur im Einvernehmen mit der SIGRIST-PHOTOMETER AG erfolgen.

## 1.6 Aufbewahrungsort des Dokuments

Das vorliegende Dokument ist Teil des Produkts. Es sollte an einem sicheren Ort aufbewahrt werden und für den Benutzer jederzeit griffbereit sein.

## **1.7** Nachbestellung des Dokuments

Die aktuellste Version dieses Dokuments kann unter <u>www.photometer.com</u> heruntergeladen werden (einmalige Registrierung erforderlich).

Es kann auch bei der zuständigen Landesvertretung nachbestellt werden ( $\rightarrow$  Betriebsanleitung "Kundendienstinformationen").

## 1.8 Bestimmungsgemässe Verwendung

Das Photometer und dessen Peripherie ist für die Messung der Absorption von Flüssigkeiten und Gasen ausgelegt.

## 1.9 Benutzeranforderungen

Das Gerät darf nur durch ausgebildetes Fachpersonal bedient werden, die mit dem Inhalt der Betriebsanleitung vertraut sind.

## 1.10 Konformitätserklärung

Bei der Konstruktion und Herstellung des Geräts wurden die aktuellen Regeln der Technik befolgt. Sie entsprechen den üblichen Richtlinien betreffend Sorgfaltspflicht und Sicherheit.

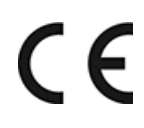

Das Gerät erfüllt innerhalb der Europäischen Union (EU) alle gültigen Anforderungen für das Anbringen des CE-Zeichens.

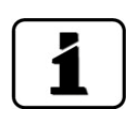

Details bitte der separaten Konformitätserklärung entnehmen (Kapitel 1.4).

## 1.11 Einschränkungen der Anwendung

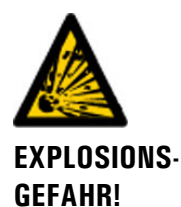

### Betrieb in ungeeigneter Umgebung.

Durch den Einsatz in explosionsgefährdeten Bereichen können Explosionen ausgelöst werden, die zum Tode anwesender Personen führen können.

- Das Gerät darf nicht in explosionsgefährdeten Bereichen oder Räumen betrieben werden.
- Das Gerät darf nicht f
  ür explosive Probesubstanzen eingesetzt werden.

## 1.12 Gefährdungen bei nicht bestimmungsgemässer Verwendung

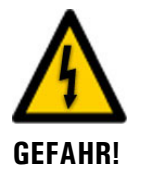

### Betrieb bei nicht bestimmungsgemässer Verwendung.

Bei falscher Verwendung des Geräts können Verletzungen an Personen, prozessbedingte Folgeschäden und Schäden am Gerät und dessen Peripherie auftreten.

In folgenden Fällen kann der Hersteller den Schutz von Personen und Gerät nicht gewährleisten und somit keine Haftung übernehmen:

- Das Gerät wird ausserhalb des hier beschriebenen Anwendungsbereichs eingesetzt.
- Das Gerät wird nicht fachgerecht montiert, aufgestellt oder transportiert.
- Das Gerät wird nicht gemäss Betriebsanleitung installiert und betrieben.
- Das Gerät wird mit Zubehör betrieben, welches von SIGRIST-PHOTOMETER AG nicht ausdrücklich empfohlen wurde.
- Am Gerät werden nicht fachgerechte Änderungen vorgenommen.
- Das Gerät wird ausserhalb der Spezifikationen betrieben.
- Das Gerät ist Stössen, Vibrationen oder anderen mechanischen Kräften ausgesetzt.

#### Bedeutung der Sicherheitssymbole 1.13

Hier werden alle **Gefahrensymbole** erklärt, die innerhalb dieses Dokuments vorkommen:

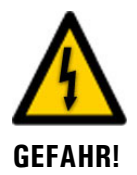

Gefahr durch Stromschlag mit möglicher schwerer Körperverletzung oder Tod als Folge.

Das Nichtbeachten dieses Hinweises kann zu Stromschlägen mit tödlichem Ausgang führen.

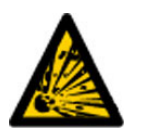

**EXPLOSIONS-GEFAHR!** 

Explosionsgefahr mit möglicher schwerer Körperverletzung oder Tod als Folge. Das Nichtbeachten dieses Hinweises kann zu Explosionen mit hohem Sachschaden und tödlichem Ausgang führen.

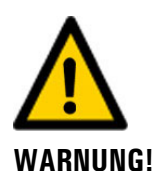

Warnung vor einer möglichen Körperverletzung oder gesundheitlichen Spätfolgen.

Das Nichtbeachten dieses Hinweises kann zu Verletzungen mit möglichen Spätfolgen führen.

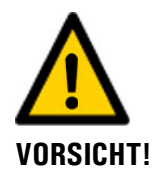

### Hinweis auf mögliche Sachschäden.

Das Nichtbeachten dieses Hinweises kann zu Sachschäden am Gerät und dessen Peripherie führen.

Das Nichtbeachten dieses Hinweises kann zu bleibenden Schäden an Augen und Haut füh-

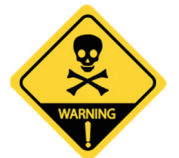

GEFÄHRLICHE FLÜSSIGKEIT

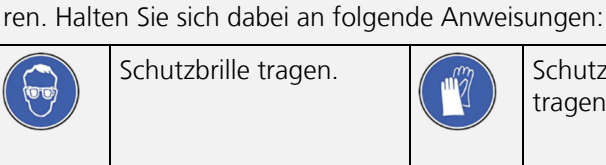

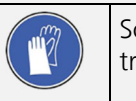

Gefahr durch säurehaltige oder toxische Flüssigkeiten.

Schutzhandschuhe und Schutzbekleidung tragen.

## 1.14 Bedeutung der Piktogramme

Hier werden alle **Piktogramme** erklärt, die innerhalb dieses Dokuments vorkommen:

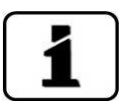

Zusätzliche Informationen zur aktuellen Thematik.

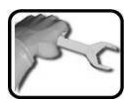

Praktische Arbeitsvorgänge am ColorPlus 2.

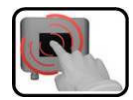

Manipulationen auf der Anzeige (Touchscreen).

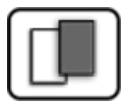

Das eingefügte Bild dient als Beispiel und kann vom aktuellen Gerät abweichen.

## 2 Geräteübersicht

## 2.1 Gesamtansicht einer Wasser-Messstelle

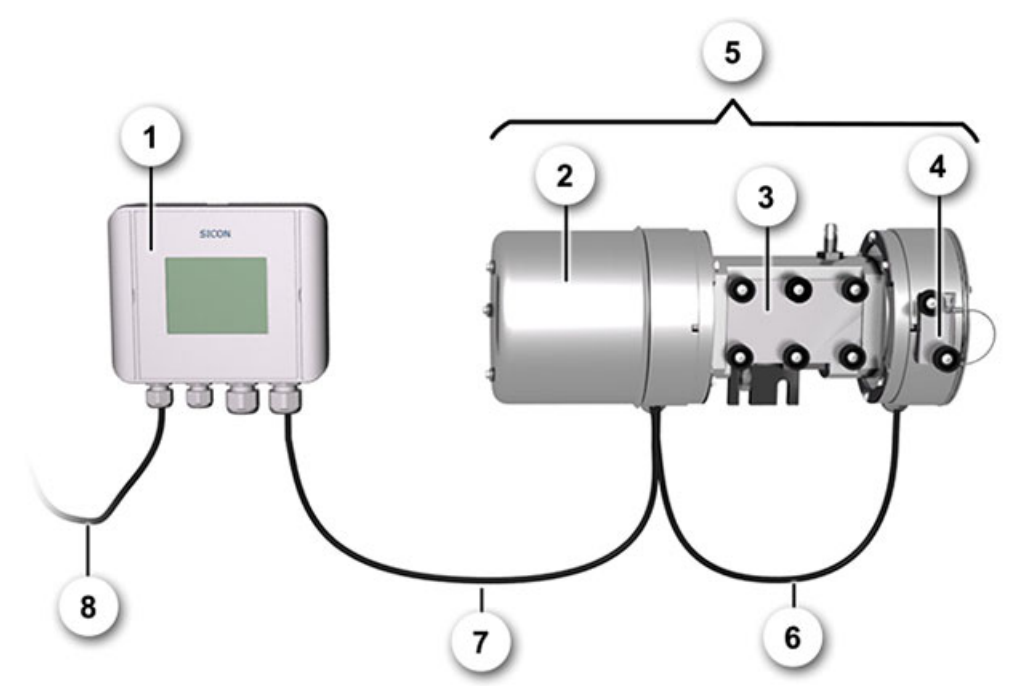

Abbildung 1: Gesamtansicht einer Wasser-Messstelle mit PVC-Messzelle

| $\bigcirc$ | Bediengerät SICON                                | 2 | Sender                                      |
|------------|--------------------------------------------------|---|---------------------------------------------|
| 3          | Nebenflussmesszelle PVC<br>Schicht 100/50 mm     | 4 | Empfänger mit externer Kontrollein-<br>heit |
| 5          | Photometer mit Nebenflussmess-<br>zelle komplett | 6 | Verbindungskabel Sender—Empfän-<br>ger      |
| 7          | Verbindungskabel Photometer-<br>SICON            | 8 | Kabel zu 24 VDC-Speisung                    |

## 

## 2.2 Gesamtansicht einer Ozon-Messstelle

Abbildung 2: Gesamtansicht einer Ozon-Messstelle mit VA-Messzelle

| $\bigcirc$     | Bediengerät SICON                     | 2  | Empfänger                         |
|----------------|---------------------------------------|----|-----------------------------------|
| $(\mathbf{S})$ | Externe Kontrolleinheit               | 4  | VA-Messzelle                      |
| 3              | Messzellen-Auslauf                    | 6  | Sender                            |
| $\bigcirc$     | Messzellen-Einlauf                    | 8  | Verbindungskabel Sender-Empfänger |
| 9              | Verbindungskabel Photometer-<br>SICON | 10 | Kabel zu 24 VDC-Speisung          |

# 

## 2.3 Gesamtansicht einer Chlor-Messstelle

Abbildung 3: Gesamtansicht einer Chlor-Messstelle mit PVDF-Messzelle

| 1          | SICON Bediengerät                           | 2   | Sender                                 |
|------------|---------------------------------------------|-----|----------------------------------------|
| 3          | PVDF-Messzelle                              | (4) | Messzellen-Auslauf                     |
| 5          | Empfänger mit externer Kontrol-<br>leinheit | 6   | Verbindungskabel Sender—Empfän-<br>ger |
| $\bigcirc$ | Messzellen-Einlauf                          | 8   | Verbindungskabel Photometer—<br>SICON  |
| 9          | Kabel zu 24 VDC-Speisung                    |     |                                        |

## 2.4 Gesamtansicht einer Getränke-Messstelle

Nachfolgende Ansicht zeigt den Einbau des ColorPlus 2 in ein VARINLINE<sup>®</sup>-Gehäuse. Der Einbau in eine kundenspezifische Messzelle erfolgt analog dazu.

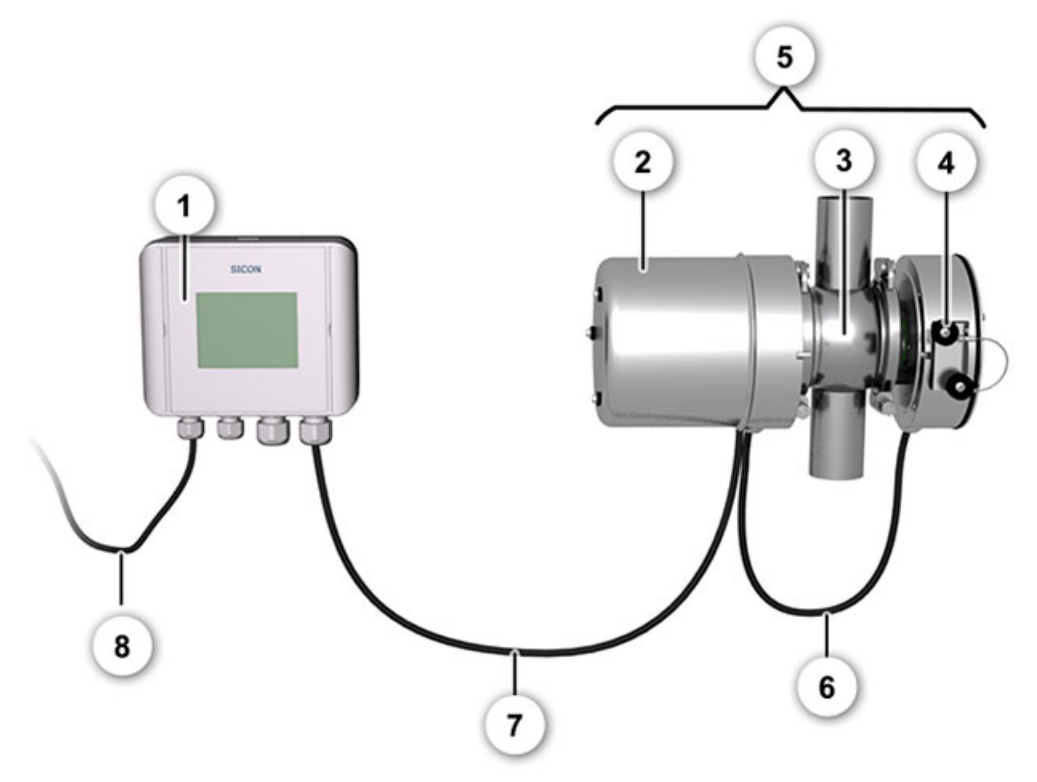

Abbildung 4: Gesamtansicht einer Getränke-Messstelle mit VARINLINE®-Gehäuse.

| $\bigcirc$ | SICON Bediengerät                     | 2 | Sender                                      |
|------------|---------------------------------------|---|---------------------------------------------|
| 3          | VARINLINE <sup>®</sup> -Gehäuse       | 4 | Empfänger mit externer Kontrollein-<br>heit |
| 5          | Photometer mit VARINLINE®-<br>Gehäuse | 6 | Verbindungskabel Sender/Empfänger           |
| $\bigcirc$ | Verbindungskabel Photometer-<br>SICON | 8 | Kabel zu 24 VDC-Speisung                    |

## 2.5 Gesamtansicht einer Messstelle mit Schiebemesszelle

Nachfolgende Ansicht zeigt eine Messstelle mit einer Schiebemesszelle. Das Photometer kann für die Nachkalibrierung aus der Messposition geschoben werden, ohne dass der Probenfluss unterbrochen werden muss.

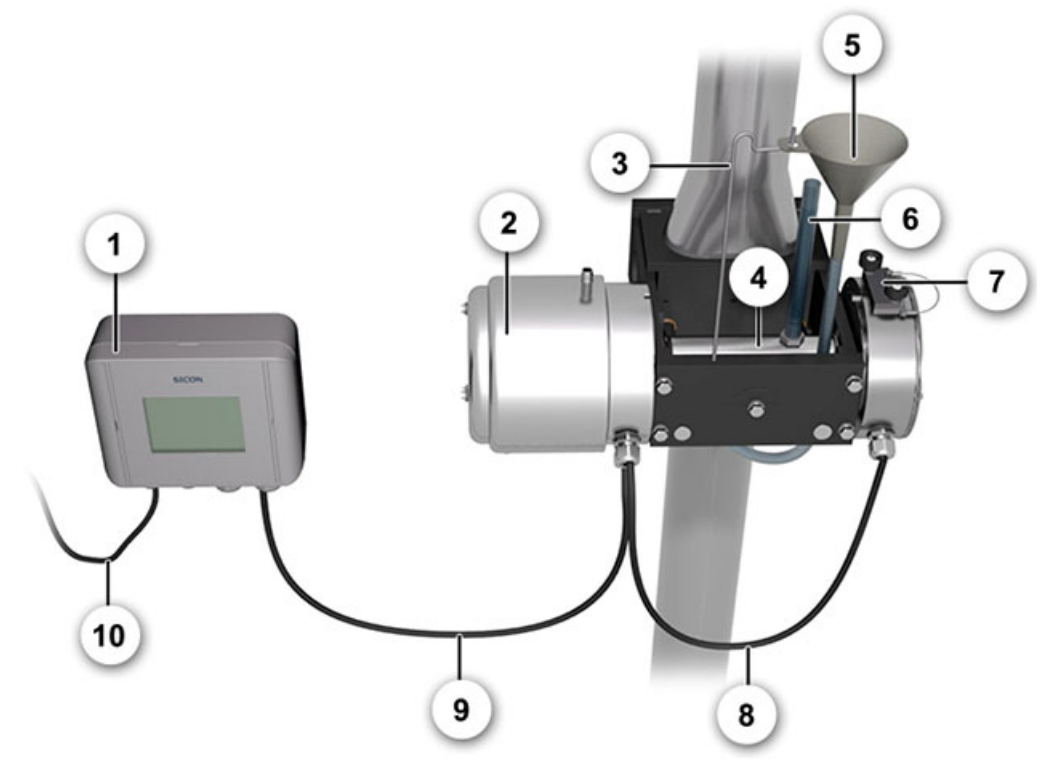

Abbildung 5: Gesamtansicht einer Messstelle mit Schiebemesszelle in Abgleichsposition

| 1          | SICON Bediengerät                                  | 2  | Sender                            |
|------------|----------------------------------------------------|----|-----------------------------------|
| 3          | Trichterhalter                                     | 4  | Kalibriermesszelle                |
| (5)        | Einfülltrichter                                    | 6  | Füllstandsanzeige                 |
| $\bigcirc$ | Empfänger mit externer Kontrol-<br>leinheit        | 8  | Verbindungskabel Sender-Empfänger |
| 9          | Verbindungskabel Photometer-Be-<br>diengerät SICON | 10 | Kabel zu 24 VDC-Speisung          |

## 2.6 Gesamtansicht einer Messstelle 4. Klärstufe

Nachfolgende Ansicht zeigt eine Standard-Messstelle der 4. Klärstufe:

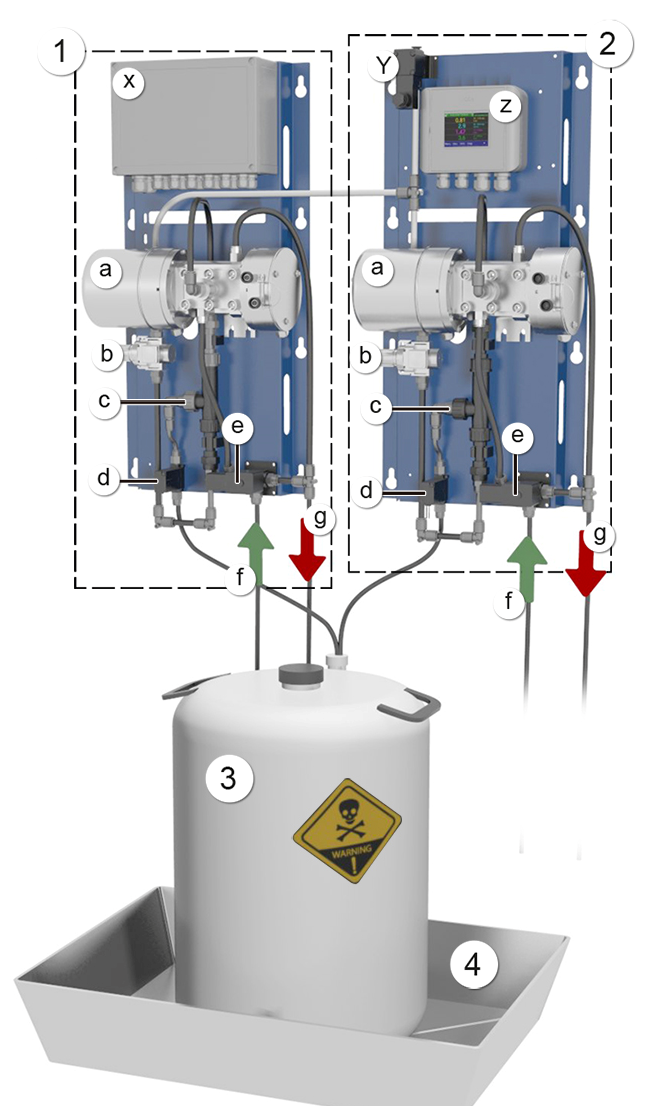

Abbildung 6: Gesamtansicht einer Messstelle der 4. Klärstufe

| 1 | Vor-Aufbereitung:<br>a: ColorPlus 2 mit PVC Messzelle<br>b: Druckluftregel-Ventil<br>c: Strahlpumpe<br>d: Ventil Reinigungsmittel<br>e: Ventil Probenzufuhr<br>f: Probenzufuhr<br>g: Probenabfluss<br>x: Powerbox | 0 | Nach-Aufbereitung:<br>a: ColorPlus 2 mit PVC Messzelle<br>b: Druckluftregel-Ventil<br>c: Strahlpumpe<br>d: Ventil Reinigungsmittel<br>e: Ventil Probenzufuhr<br>f: Probezufuhr<br>g: Probenabfluss<br>y: Druckluft-Ventil (Druckluftanschluss)<br>z: SICON M |
|---|----------------------------------------------------------------------------------------------------|---|----------------------------------------------------------------------------------------------------|
| 3 | Reinigungsmittelbehälter                                                                                                    | 4 | Auffangwanne                                                                                                    |

## 2.7 Kennzeichnung des ColorPlus 2

Das Bedienungsgerät SICON und das Photometer ColorPlus 2 sind mit je einem Typenschild versehen:

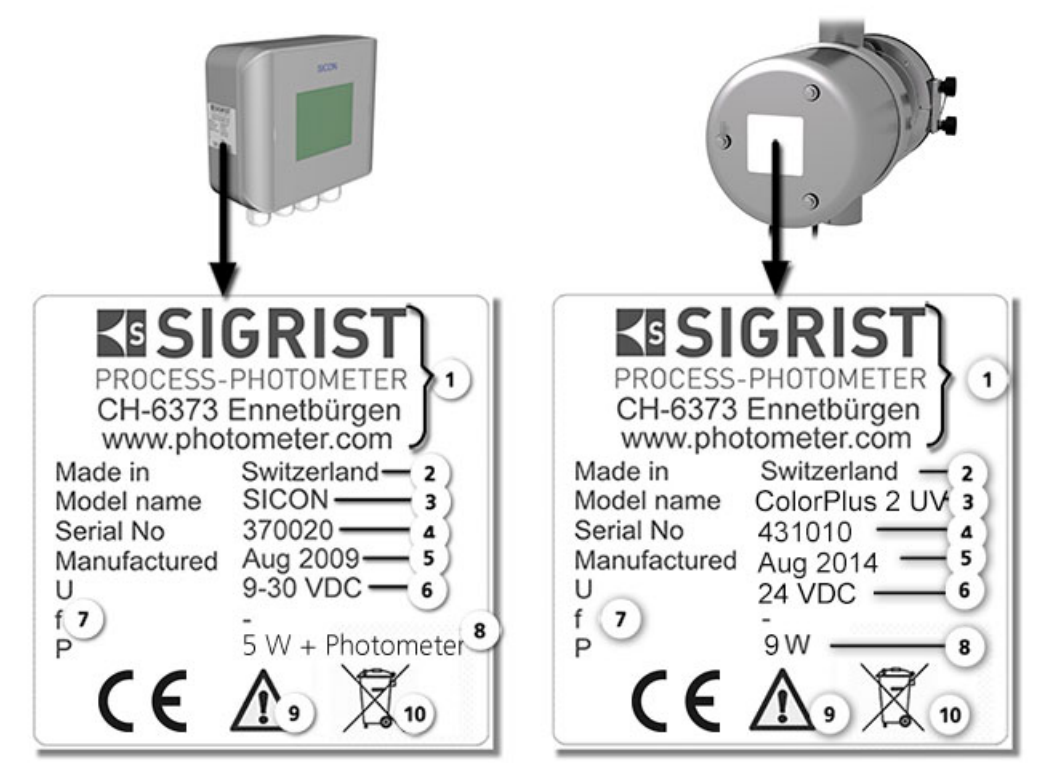

Abbildung 7: Typenschilder der Geräte

| $\bigcirc$ | Hersteller                 | 2 | Ursprungsland      |
|------------|----------------------------|---|--------------------|
| 3          | Produktname                | 4 | Seriennummer       |
| (5)        | Herstellungsdatum          | 6 | Betriebsspannung   |
| $\bigcirc$ | Frequenzbereich            | 8 | Leistung           |
| 9          | Betriebsanleitung beachten | 0 | Entsorgungshinweis |

## 2.8 Lieferumfang und Zubehör

## 2.8.1 Standardlieferumfang für das ColorPlus 2

| STK. | ARTNR.                      | BEZEICHNUNG                                     | ANSICHT | VARIANTE                                                                                           |
|------|-----------------------------|-------------------------------------------------|---------|----------------------------------------------------------------------------------------------------|
| 1    | Siehe Web                   | ColorPlus 2                                     |         | ColorPlus 2 für Was-<br>ser, Ozon und Ge-<br>tränke oder in Aus-<br>führung nach Kun-<br>denwunsch |
| 1    | 118342                      | SICON: Bedienge-<br>rät 24VDC                   | SCON    |                                                                                                    |
| 1    | 119040                      | SICON M: Mehr-<br>fachbediengerät<br>24VDC      | 0101010 |                                                                                                    |
| 1    | 118404 (VIS)<br>118407 (UV) | PVC-Messzelle<br>(Wasser) Schicht<br>100 mm     |         | * Mit Sechskant-<br>schlüssel zu Fenster-<br>verschraubung SW<br>32 geliefert                      |
| 1    | 119065 (VIS)<br>119066 (UV) | PVC-Messzelle<br>(Wasser) Schicht<br>50 mm      |         | * SW 32                                                                                            |
| 1    | Siehe Web                   | VARINLINE <sup>®</sup> -Ge-<br>häuse (Getränke) |         | Mit OPL-Bit Schlüssel<br>geliefert                                                                 |
| 1    | Siehe Web                   | VA-Messzelle<br>(Ozon)                          |         | * SW 32                                                                                            |
| 1    | Auf Anfrage                 | Schiebemesszelle<br>(Inline oder By-<br>pass)   |         | * SW 32                                                                                            |

| STK. | ARTNR.                      | BEZEICHNUNG                                  | ANSICHT | VARIANTE       |
|------|-----------------------------|----------------------------------------------|---------|----------------|
| 1    | Auf Anfrage                 | PVDF-Messzelle<br>(für aggressive<br>Medien) |         | * SW 32        |
| 1    | 117853 (VIS)<br>117854 (UV) | Kontrolleinheit                              |         | Mit 1 % Filter |

### Dokumentation:

| STK. | ARTNR. | BEZEICHNUNG           | ANSICHT | VARIANTE                           |
|------|--------|-----------------------|---------|------------------------------------|
| 1    | 20012  | Betriebsanleitung     |         | Deutsch<br>Französisch<br>Englisch |
| 1    | 20012  | Referenzhand-<br>buch |         | Deutsch<br>Englisch                |
| 1    | 20012  | Kurzanleitung         |         | Deutsch<br>Französisch<br>Englisch |

## 2.8.2 Optionales Zubehör

| STK. | ARTNR. | BEZEICHNUNG                             | ANSICHT | VARIANTE          |
|------|--------|-----------------------------------------|---------|-------------------|
| 1    | 118442 | Profibus DP<br>Schnittstellen-<br>Print |         | Nur für SICON (M) |
| 1    | 118445 | Modbus RTU<br>Schnittstellen-<br>Print  |         | Nur für SICON (M) |
| 1    | 121121 | Profinet IO<br>Schnittstellen-<br>Print |         | Nur für SICON (M) |
| 1    | 119796 | HART-Modul                              |         | Nur für SICON (M) |
| 1    | 119130 | Stromausgang<br>4-fach                  |         | Nur für SICON (M) |

| STK. | ARTNR.      | BEZEICHNUNG                                                                                        | ANSICHT   | VARIANTE                          |
|------|-------------|----------------------------------------------------------------------------------------------------|-----------|-----------------------------------|
| 1    | 119795      | Stromeingang<br>4-fach                                                                             |           | Nur für SICON (M)                 |
| 1    | Auf Anfrage | Kalibriermesszelle                                                                                 |           | Für Schiebemesszelle              |
| 1    | Siehe Web   | Zusätzliche Kon-<br>trolleinheiten mit<br>Filterwerten von<br>80 %, 50 %,<br>20 %, 10 % und<br>3 % |           |                                   |
| 1    | 119045      | Netzgerät 24 VDC                                                                                   |           | 20W, IP66, Eingang<br>100-240 VAC |
| 1    | 109534      | Anschlussbox                                                                                       | EISIGRIST |                                   |
| 1    | 114853      | Kühlung                                                                                            |           |                                   |
| 1    | 115551      | Klemmenan-<br>schlusskasten für<br>Druck- und Tem-<br>peraturkompensa-<br>tion                     | Ou        |                                   |

## 2.8.3 Standardlieferumfang für die 4. Klärstufe ColorPlus 2

| STK. | ARTNR. | BEZEICHNUNG                                                      | ANSICHT | VARIANTE                                                                      |
|------|--------|------------------------------------------------------------------|---------|-------------------------------------------------------------------------------|
| 1    | 121800 | 4. Klärstufe mit<br>zwei ColorPlus 2,<br>Powerbox und<br>SICON M |         | * Mit Sechskant-<br>schlüssel zu Fenster-<br>verschraubung SW 32<br>geliefert |
| 2    | 117854 | Kontrolleinheit                                                  |         | mit 1% Filter                                                                 |
| 1    | 121764 | Auffangwanne<br>725 x 525 x 235                                  |         | Für Grundkonfigura-<br>tion und Erweiterung<br>auf 4 Geräte                   |
| 1    | 121763 | Säurebehälter 50 l<br>(ø 400 mm)                                 |         | Für Grundkonfigura-<br>tion und Erweiterung<br>auf 4 Geräte                   |
| 2    | 121745 | PE-Rohr<br>D = 10 mm L = 2 m                                     |         | Für Probeabfluss                                                              |
| 2    | 120992 | PE-Rohr<br>D = 8 mm L = 2 m                                      |         | Für Reinigungsmittel-<br>zufuhr                                               |
| 1    | 121765 | Fasstrichter                                                     |         | Für Grundkonfigura-<br>tion und für Erweite-<br>rung auf 4. Gerät             |

## 2.8.4 Optionales Zubehör für die 4. Klärstufe ColorPlus 2

| STK. | ARTNR.    | BEZEICHNUNG                                                                                                    | ANSICHT | VARIANTE                                                                                              |
|------|-----------|----------------------------------------------------------------------------------------------------|---------|----------------------------------------------------------------------------------------------------|
| 1    | Siehe Web | Zusätzliche Kon-<br>trolleinheiten mit<br>Filterwerten von<br>80 %, 50 %,<br>20 %, 10 % und<br>3 %                                             |         |                                                                                                    |
| 1    | 121300    | Ergänzung auf<br>drei ColorPlus 2<br>inkl. Reinigung<br>und Conn-P                                                                             |         | Kann nur in Kombi-<br>nation mit Grund-<br>konfiguration betrie-<br>ben werden.                       |
| 1    | 121516    | Ergänzung auf<br>vier ColorPlus 2<br>inkl. Reinigung,<br>Netzgerät 24<br>VDC, mit zusätzli-<br>cher Auffang-<br>wanne sowie Säu-<br>rebehälter |         | Kann nur in Kombi-<br>nation mit Grund-<br>konfiguration und<br>3tem ColorPlus 2<br>betrieben werden. |

## 2.9 Technische Daten ColorPlus 2

## 2.9.1 Technische Daten Photometer

| Absorptionsmes-<br>sung | Werte                                                                                 |                                |  |  |
|-------------------------|---------------------------------------------------------------------------------------|--------------------------------|--|--|
| Messprinzip             | Absorption                                                                            | Absorption                     |  |  |
| Messumfang              | 0.0 0.1 E bis 0                                                                       | 0.0 0.1 E bis 0 3 E            |  |  |
| Messbereiche            | 8 beliebig konfigu                                                                    | 8 beliebig konfigurierbar      |  |  |
| Wellenlänge             | 1 3 verschiedene Wellenlängen bei 254, 313 oder 365 700<br>nm, 760 nm, 340 nm, 280 nm |                                |  |  |
| Auflösung               | 0.001 E                                                                               |                                |  |  |
| Reproduzierbarkeit      | Extinktionsbe-<br>reich                                                               | Toleranz                       |  |  |
|                         | 01E                                                                                   | ± 2 % des Messwerts, > 0,001 E |  |  |
|                         | 12E                                                                                   | ± 3 % des Messwerts            |  |  |
|                         | 2 3 E                                                                                 | ± 4 % des Messwerts            |  |  |
| Linearität              | besser als ± 0.5% Transmission                                                        |                                |  |  |
| Betriebsspannung        | UV: 24 VDC<br>VIS: 9 30 VDC                                                           |                                |  |  |
| Leistungsaufnahme       | UV: 9W (nur Photometer)<br>VIS: 4W (nur Photometer                                    |                                |  |  |

| Photometer               | Werte                                                                                                    |  |
|--------------------------|----------------------------------------------------------------------------------------------------|--|
| Abmessung                | Siehe detailliertes Massblatt                                                                                                    |  |
| Gewicht                  | Je nach Version ca. 4 – 4.3 kg (ohne Messzelle)                                                                                                    |  |
| Schutzklasse             | IP 65                                                                                                    |  |
| Umgebungstempera-<br>tur | lung erforderlich) Abhängigkeit der maximalen Mediumstemperatur <b>Tm</b> von der Umgebungstemperatur <b>Ta</b> : <sup>20</sup> <sup>20</sup> <sup></sup> |  |
| Umgebungsfeuchte         | 0 100% rel.                                                                                                    |  |
| Material Photometer      | Rostfreier Stahl 1.4301                                                                                                    |  |

| Messzellen                                                      | Werte                                                                                                    |  |
|-----------------------------------------------------------------|----------------------------------------------------------------------------------------------------|--|
| Messzelle-Wasser (Ne-<br>benfluss-Messzelle)                    | <ul> <li>PVC-Gehäuse mit Schlauchnippel (Øaussen = 9mm)</li> <li>max. Mediumstemperatur: 50° C</li> <li>max. Mediumsdruck 600: kPa (6 bar)</li> <li>Durchflussmenge: 0.5 1 l/min</li> </ul> |  |
| Messzelle-Ozon (O₃)                                             | <ul> <li>Gehäuse aus rostfreiem Stahl 1.4435 (316L)</li> <li>max. Mediumstemperatur: 60° C</li> <li>max. Mediumsdruck: 250 kPa (2.5 bar)</li> <li>Durchflussmenge: 0.5 1.0 l/min</li> </ul> |  |
| Messzelle für weitere<br>Flüssigkeiten (In-Line-<br>Messzelle): | VARINLINE <sup>®</sup> -Gehäuse aus Edelstahl 1.4404,<br>DN 40 – 150.                                                                                                    |  |
| Schiebemesszelle (In-<br>Line-Messzelle):                       | Material spezifisch nach Kundenwunsch $ ightarrow$ Spezifizierungsblatt                                                                                                    |  |
| nach Kundenbedarf<br>(In-Line-Messzelle):                       | Titan, Hastelloy, PVDF usw.                                                                                                    |  |

| Bediengerät SICON                         | Werte                                                                                                    |  |
|-------------------------------------------|----------------------------------------------------------------------------------------------------|--|
| Betriebsspannung und<br>Leistungsaufnahme | <ul> <li>9 30 VDC für die Variante VIS</li> <li>24 VDC für die Variante UV</li> <li>5 W nur mit SICON</li> </ul>                                                                                                    |  |
| Anzeige                                   | <sup>1</sup> ⁄ <sub>4</sub> VGA mit Touchscreen<br>Auflösung: 320 x 240 Pixel mit 3.5" Diagonale                                                                                                    |  |
| Ausgänge/Eingänge                         | <ul> <li>Ausgänge:</li> <li>4 x 0/4 20 mA, galvanisch getrennt bis max. 50 V gegen-<br/>über Erde und max. 500 Ω Bürde.</li> <li>7 x digitale Ausgänge bis max. 30 VDC, frei konfigurierbar,<br/>davon 1 Ausgang als Relais stromlos geschlossen.</li> <li>Eingänge:</li> <li>5 x digitale Eingänge bis max. 30 VDC, frei konfigurierbar.</li> </ul> |  |
| Schnittstellen                            | Ethernet, SD-Karte (zum Loggen, SW-Update, Diagnose)<br>Modbus TCP, optional: Modbus RTU, Profibus-DP oder HART                                                                                                    |  |
| Schutzklasse                              | IP66                                                                                                    |  |
| Gewicht                                   | Ca. 0.6 kg                                                                                                    |  |
| Abmessungen                               | 160 x 157 x 60 mm                                                                                                    |  |
| Material Gehäuse                          | ABS                                                                                                    |  |

| Netzgerät SP-C039    | Werte                                                                                                    |  |
|----------------------|----------------------------------------------------------------------------------------------------|--|
| Betriebsspannung     | 100 240 VAC, 47 63 Hz                                                                                               |  |
| Leistungsaufnahme    | Max. 25 W (dabei darf die Leistungsaufnahme der angeschlosse-<br>nen Sensoren einen Wert von 21W nicht übersteigen) |  |
| Maximale Einsatzhöhe | 2000 m ü. M.                                                                                                    |  |
| Schutzklasse         | IP 66                                                                                                    |  |
| Gewicht              | 0.7 kg                                                                                                    |  |
| Abmessungen          | ca. 130 x 155 x 55 mm (B x H x T)                                                                                   |  |
| Material Gehäuse     | PC                                                                                                    |  |

| Daten                                      | Werte                                                                                                    |  |
|--------------------------------------------|----------------------------------------------------------------------------------------------------|--|
| Messprinzip                                | Absorption                                                                                                    |  |
| Messumfang                                 | 03E                                                                                                    |  |
| Messbereiche                               | 8 beliebig konfigurierbar                                                                                                    |  |
| Wellenlänge                                | 254 nm                                                                                                    |  |
| Auflösung                                  | 0.001 E                                                                                                    |  |
| Betriebsspannung                           | 100 240 VAC, 47 63 Hz                                                                                                    |  |
| Leistungsaufnahme                          | 70 W Spitzenleistung, 35 W Dauerleistung (105 W Spitzenleis-<br>tung, 45 W Dauerleistung mit drei ColorPlus, 130 W Spitzenleis-<br>tung, 65 W Dauerleistung mit vier ColorPlus |  |
| Schutzklasse                               | IP65                                                                                                    |  |
| Messzelle-Wasser<br>(Nebenfluss-Messzelle) | <ul> <li>PVC-Gehäuse</li> <li>max. Mediumstemperatur: 40° C</li> <li>max. Mediumsdruck: 400 kPa (4 bar)</li> <li>Durchflussmenge: min 11/min</li> </ul>                        |  |
| Druckluftanschluss                         | 2 3,5 bar, Klasse 563 nach ISO 8573-1                                                                                                    |  |

### 2.9.2 Technische Daten 4. Klärstufe ColorPlus 2

## Allgemeine Sicherheitshinweise

#### Gefährdungen bei bestimmungsgemässer Verwendung 3.1

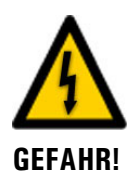

### Schäden am Gerät oder an der Verkabelung.

Das Berühren beschädigter Kabel kann zu Stromschlägen mit tödlichem Ausgang führen.

- Das Gerät darf nur betrieben werden, wenn die Kabel unbeschädigt sind.
- Das Gerät darf nur in Betrieb genommen werden, wenn es fachgerecht installiert oder instand gesetzt wurde.

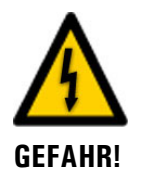

### Gefährliche Spannung im Innern des Geräts.

Das Berühren von spannungsführenden Teilen im Innern des Geräts kann zu Stromschlägen mit tödlichem Ausgang führen.

Das Gerät darf nicht mit entferntem oder geöffnetem Gehäuse betrieben werden.

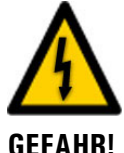

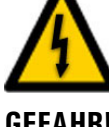

### **GEFAHR!**

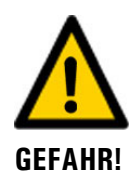

### Gefährliche UV-Strahlung im Innern des Geräts (UV-Geräte).

Während des Betriebs ist im Innern des Geräts eine gefährliche UV-Strahlung vorhanden, die eine Schädigung der Augen herbeiführen kann.

Das Gerät darf nicht mit entferntem Gehäuse betrieben werden.

### Schäden am Gerät durch falsche Spannungsversorgung.

Wenn das Gerät an einer falschen Spannungsquelle angeschlossen wird, kann dies zur Beschädigung des Geräts führen.

Das Gerät darf nur an Spannungsquellen angeschlossen werden, die dem Typenschild entsprechen.

### Fehlende Betriebsanleitung nach Weitergabe des Geräts.

Wenn das Gerät ohne Kenntnisse der Betriebsanleitung betrieben wird, kann dies zu Verletzungen von Personen sowie Beschädigung des Geräts führen.

- Bei Weitergabe des Geräts immer die Betriebsanleitung beifügen.
- Bei Verlust der Betriebsanleitung können Sie eine Ersatzbetriebsanleitung anfordern. Die aktuelle Version kann durch registrierte Benutzer unter www.photometer.com heruntergeladen werden.

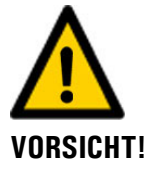

### Austretende Flüssigkeit aus undichtem Gerät.

Austretende Flüssigkeit kann zur Überflutung des Raums führen und Sachschäden am Bau und Mobiliar mit sich ziehen.

Dichtheit periodisch kontrollieren.

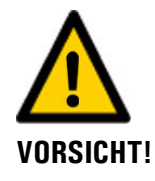

#### Eintreten von Feuchtigkeit sowie Kondensation an elektronischen Bauteilen während des Betriebs.

Wenn Feuchtigkeit ins Innere des ColorPlus 2 gelangt, kann dies zu dessen Beschädigung führen.

- Die Abdeckung zur USB-Schnittstelle muss während des Betriebs immer aufgesteckt sein.
- Wenn das Gerät mit einer Wassertemperatur betrieben wird, die tiefer als die Umgebungstemperatur liegt, so muss das Gerät dauernd eingeschaltet bleiben.

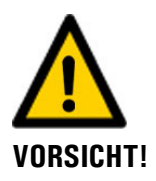

## Eintreten von Feuchtigkeit sowie Kondensation an elektronischen Bauteilen während Wartungsarbeiten.

Wenn Feuchtigkeit ins Innere des ColorPlus 2 gelangt, kann dies zu dessen Beschädigung führen.

 Arbeiten im Innern des Geräts dürfen nur in trockenen Räumen und bei Raumtemperatur ausgeführt werden. Das Gerät soll dabei betriebswarm sein oder Raumtemperatur haben (Kondensation auf optischen und elektrischen Oberflächen gilt es zu vermeiden).

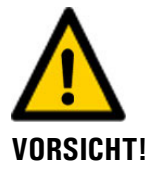

### Verwenden aggressiver Chemikalien zur Reinigung.

Die Verwendung aggressiver Reinigungsmittel kann zur Beschädigung von Bauteilen des Geräts führen.

- Es dürfen keine aggressiven Chemikalien oder Lösungsmittel zur Reinigung verwendet werden.
- Sollte das Gerät trotzdem mit aggressiven Chemikalien in Berührung gekommen sein, dieses umgehend mit neutralem Reinigungsmittel reinigen.

## 3.2 Aufbewahren der Kalibrierhilfsmittel

### 3.2.1 Kontrolleinheit

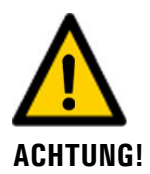

## Fehlerhafte Messung nach der Verwendung einer schadhaften Kontrolleinheit für die Nachkalibrierung.

Die mitgelieferte Kontrolleinheit wurde an das Gerät angepasst. Wenn eine schadhafte Kontrolleinheit zur Nachkalibrierung verwendet wird, so kann die Messgenauigkeit des Geräts beeinträchtigt sein. Wenn die Nachkalibrierung durch den Verlust der Kontrolleinheit nicht durchgeführt wird, so kann die Messgenauigkeit des Geräts ebenfalls nicht gewährleistet werden.

- Eine nachträglich erworbene Kontrolleinheit wird immer ohne Wert ausgeliefert und muss zunächst auf ein gewartetes Gerät ausgemessen werden.
- Die Kontrolleinheit an einem geschützten und definierten Ort aufbewahren.

### 3.2.2 Kalibrierlösungen

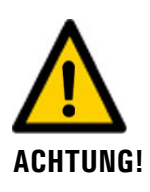

#### Fehlerhafte Messung nach der Verwendung einer falschen oder abgelaufenen Kalibrierlösung für die Nachkalibrierung.

Wenn eine falsche oder abgelaufene Kalibrierlösung zur Nachkalibrierung verwendet wird, so kann die Messgenauigkeit des Geräts beeinträchtigt sein. Wenn die Nachkalibrierung durch den Verlust der Kalibrierlösungen nicht durchgeführt wird, so kann die Messgenauigkeit des Geräts ebenfalls nicht gewährleistet werden.

- Immer darauf achten, dass die richtige Kalibrierlösung verwendet wird (z.B. pH4).
- Das angegebene Ablaufdatum beachten und ggf. eine neue Kalibrierlösung rechtzeitig bestellen.
- Die Kalibrierlösung immer gemäss den vorgegebenen Lagerbedingungen (Raumtemperatur und Dunkel) aufbewahren.
- Die Kalibrierlösung an einem definierten Ort aufbewahren.

## 3.3 Restrisiko

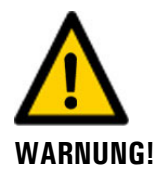

Gemäss der Risikobeurteilung der angewandten Sicherheitsnorm DIN EN 61010-1 verbleibt das Risiko einer fehlerhaften Messwertanzeige. Dieses Risiko kann durch folgende Massnahmen gemindert werden:

- Verwenden eines Zugriffcodes, damit Parameter nicht von unbefugten Personen geändert werden können.
- Ausführen der angegebenen Wartungsarbeiten.

## 3.4 Warn- und Gefahrensymbole am Gerät

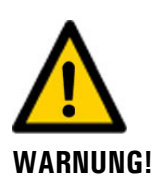

### Warn- oder Gefahrensymbole am Gerät.

Der Benutzer hat sich in der Betriebsanleitung zu vergewissern, dass die Sicherheitsbestimmungen während Arbeitsvorgängen am Gerät und dessen Peripherie zu jeder Zeit eingehalten werden, auch wenn am Gerät keine Warn- oder Gefahrensymbole angebracht sind. Die folgenden Kapitel sind zu verinnerlichen:

- Kapitel 1.8
- Kapitel 1.11
- Kapitel 1.12
- Kapitel 3.1
- Kapitel 3.3
- Sicherheitshinweise bei den beschriebenen Arbeitsvorgängen beachten.
- Örtliche Sicherheitshinweise beachten.

## 3.5 Verhindern von unbefugten Internetzugriffen

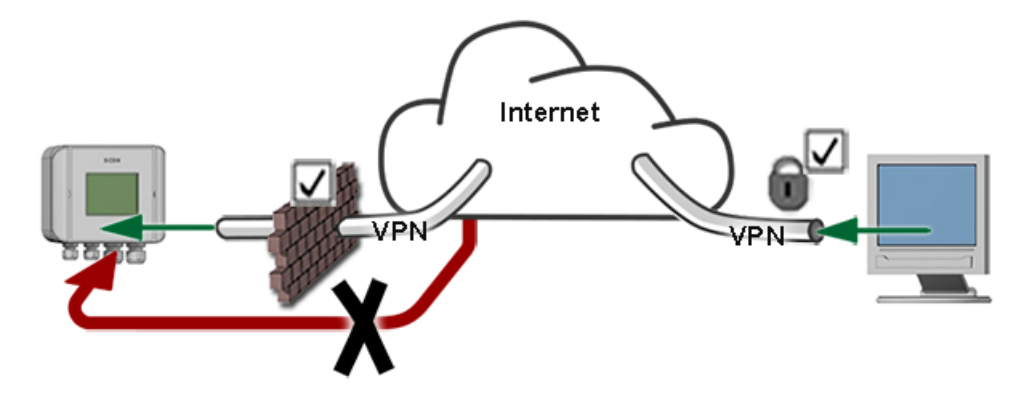

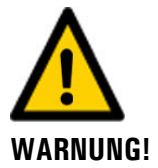

SIGRIST-Geräte verfügen mit der integrierten Web-Benutzeroberfläche sowie durch die Modbus TCP Schnittstelle über moderne Verwaltungs- und Steuerungsmöglichkeiten. Werden diese jedoch direkt mit dem Internet verbunden, könnte im Prinzip jeder Internetbenutzer auf Ihr Gerät zugreifen und die Konfiguration verändern.

Beachten Sie folgende Punkte um dies zu verhindern:

- Verbinden Sie das Gerät nie direkt mit dem Internet.
- Betreiben Sie es hinter einer Firewall und blockieren Sie den Zugriff auf das Gerät.
- Aussenstellen nur über VPN verbinden.
- Ändern Sie das Standardpasswort bei der Inbetriebnahme.
- Informieren Sie sich ständig über Wandlungen im Internet bezüglich der Sicherheit, damit Sie bei Veränderungen schnell reagieren können.
- Installieren Sie Updates zeitnah auch für Router und Firewall.

## 4 Montage

## 4.1 Photometer-Montage für Wasser-Messstelle

Das Photometer muss in horizontaler Position eingebaut werden. Damit die Messzelle gut entlüftet werden kann, muss der Wasser-Austritt oben liegen.

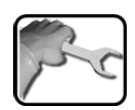

|    | ARBEITSSCHRITT                                                                                                    | ZUSATZINFO / BILDER |
|----|----------------------------------------------------------------------------------------------------|---------------------|
| 1. | Das Photometer waagerecht mit zwei Schrau-<br>ben an der Befestigungsplatte (A) an einer<br>Wand befestigen. Der Sender (B) muss links,<br>der Empfänger (C) muss rechts zu liegen kom-<br>men.<br>Am Probenauslauf (E) sollte ein Regu-<br>lierhahn installiert sein, damit Gegendruck er-<br>zeugt werden kann (Betrieb der Messzelle un-<br>ter Druck, damit störende Luftblasen elimi-<br>niert werden). |                     |
| 2. | Den Probenein- und Probenauslauf anschlies-<br>sen.<br>D: Probeneinlauf<br>E: Probenauslauf                                                                                                    |                     |

## 4.2 Photometer-Montage an In-Line-Gehäuse

### 4.2.1 Einbaulage des Photometers im In-Line-Gehäuse

Das Photometer kann mittels normiertem In-Line-Gehäuse (VARINLINE<sup>®</sup> oder kompatible) sowohl in horizontale als auch in vertikale Produkteleitungen eingebaut werden.

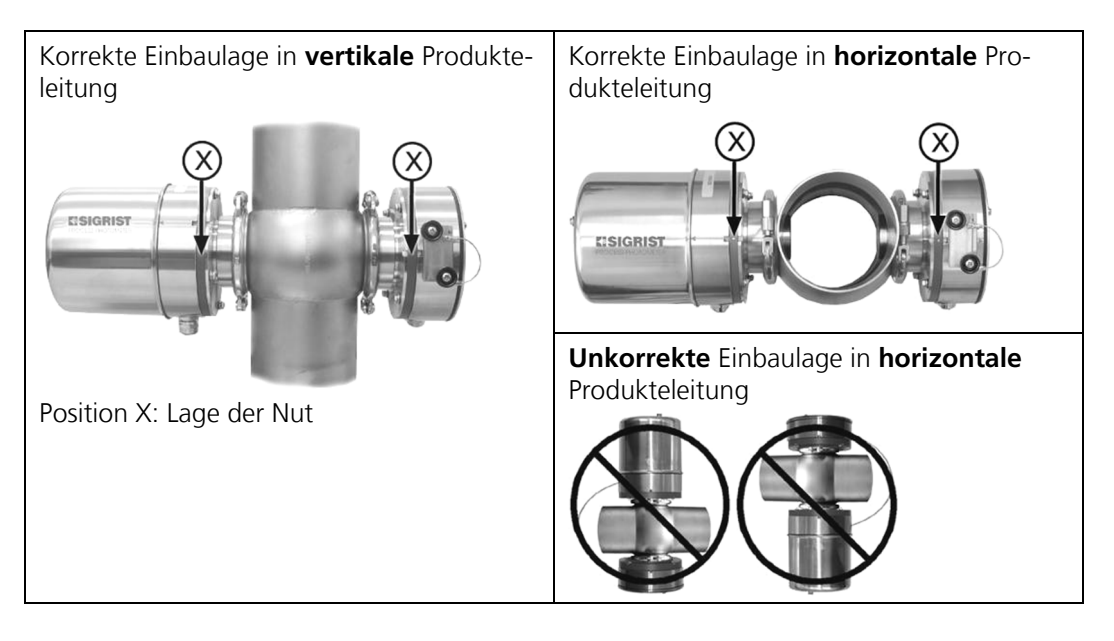

Die folgenden Punkte sind dabei zu beachten:

- Die Nut (X) am Sender und Empfänger muss bei der Montage nach vorne zeigen.
- Das Photometer immer so einbauen, dass sich Sender und Empfänger waagerecht gegenüberliegen. Dementsprechend nur in Gehäuse einbauen, wo dies auch möglich ist.
- Das Photometer muss mindestens 2 m von Schaugläsern oder anderen Störlichtquellen entfernt in die Leitung eingebaut werden.

### 4.2.2 Photometer im In-Line Gehäuse montieren

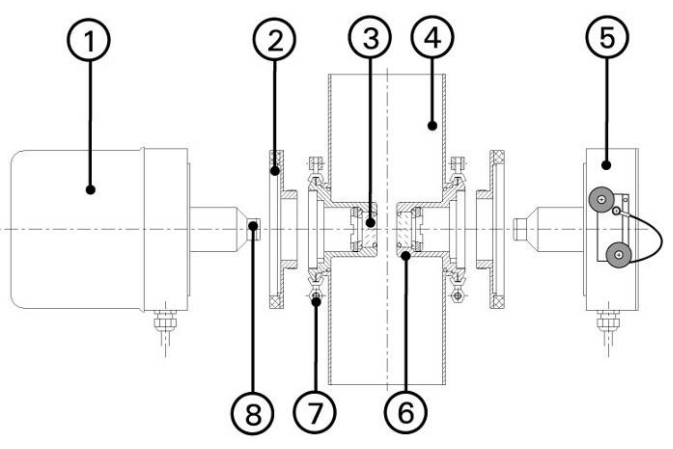

Abbildung 8 : Querschnitt ColorPlus 2

| 1          | Sender                                      | 2 | Ringadapter                    |
|------------|---------------------------------------------|---|--------------------------------|
| 3          | Messzellenfenster                           | 4 | In-Line-Gehäuse                |
| 5          | Empfänger mit externer Kontrol-<br>leinheit | 6 | Pfadlängenverkürzung (OPL-Bit) |
| $\bigcirc$ | Klappring                                   | 8 | Flutschutz                     |

Das ColorPlus 2 wird für den Einbau in ein In-Line-Gehäuse beidseitig mit einer Pfadlängenverkürzung (Abbildung 8, Pos. 6) geliefert. Die Pfadlängenverkürzungen (OPL-Bits) mit Messzellenfenster (Abbildung 8, Pos. 3), der jeweils zugehörige Flutschutz (Abbildung 8, Pos 8) und der Ringadapter (Abbildung 8, Pos. 2) werden bereits werkseitig dem Kundenbedürfnis entsprechend eingebaut.

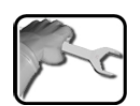

| 1. | Den kompletten Sender respektive den Emp-<br>fänger in die Aufnahme des In-Line-Gehäuses<br>einführen.<br>Die Nut (X) am Sender und Empfänger<br>muss bei der Montage nach vorne zeigen. |   |
|----|----------------------------------------------------------------------------------------------------|---|
| 2. | Den Sender respektive Empfänger mit dem<br>Klappring (Abbildung 8, Pos. 7) lose am In-<br>Line-Gehäuse positionieren und mit der Mut-<br>ter (A) festziehen.                             | A |

## 4.3 Montage des Photometers mit Schiebemesszelle

Die folgenden Punkte sind für die Montage mit Schiebemesszelle zu beachten:

- Das Photometer mit Schiebemesszelle darf nur in vertikalen Probenleitungen eingebaut werden.
- Genügend Spielraum für die Schiebemesszelle einkalkulieren (Betriebs und Kontrollposition).

Für die Montage der Schiebemesszelle die entsprechende Zeichnung beachten.

## 4.4 Montage 4. Klärstufe

### 4.4.1 Standortauswahl

Für den Betriebsstandort sind folgende Punkte zu beachten:

- Elektrische Speisung muss gewährleistet sein.
- Die Wasserzufuhr muss gemäss den technischen Daten gewährleistet sein.
- Der Druckluftanschluss muss gemäss den technischen Daten gewährleistet sein (Kapitel 2.9.2).
- Der Wasserauslass muss ungehindert erfolgen können.
- Die Anlage darf während der Messung nicht direktem Sonnenlicht ausgesetzt sein, da die Messung durch übermässiges Fremdlicht verfälscht werden kann.

### 4.4.2 Einheiten der 4. Klärstufe montieren

Zur Montage der 4. Klärstufe das Massblatt COLORPLUS-4KL-MB beachten.

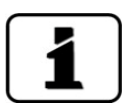

Die Einheiten der 4. Klärstufe nur an blauer Grundplatte hochheben.

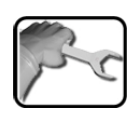

|    | ARBEITSSCHRITT                                                                                                    | ZUSATZINFO / BILDER |
|----|----------------------------------------------------------------------------------------------------|---------------------|
| 1. | Mittels der mitgelieferten Bohr-Schablone vier<br>Löcher für Gewindeanker in die Wand boh-<br>ren.                                                                 |                     |
|    | Zur Befestigung der Einheiten der 4.<br>Klärstufe vorzugsweise Gewindeanker M6<br>verwenden. Die Gewindeanker sollten zwei,<br>maximal drei cm aus der Wand ragen. |                     |
| 2. | Die Gewindeanker in der Wand befestigen.                                                                                                    |                     |
| 3. | Die entsprechende Einheit der 4. Klärstufe an<br>den Gewindeankern befestigen.                                                                                     |                     |

oo

#### Probenzufuhr und Druckluft anschliessen 4.4.3

### Gefahr durch säurehaltige oder toxische Flüssigkeiten.

Das Nichtbeachten dieses Hinweises kann zu bleibenden Schäden an Augen und Haut führen. Halten Sie sich dabei an folgende Anweisungen:

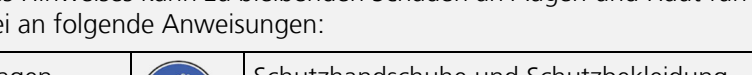

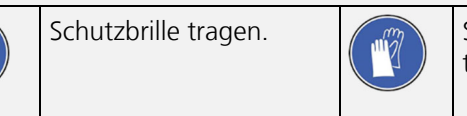

Schutzhandschuhe und Schutzbekleidung tragen.

|    | ARBEITSSCHRITT ZUSATZINFO / BILDER                                                                                                    |  |
|----|----------------------------------------------------------------------------------------------------|--|
| 1. | Den Probenzufluss am Ventil für die Proben-<br>zufuhr (Pfeile) anschliessen. Diesen Vorgang<br>bei der Vor- und Nach-Aufbereitung ausfüh-<br>ren (Kapitel 2.6). |  |
| 2. | Die Druckluft am Druckluft-Ventil (Pfeil) an-<br>schliessen.                                                                                                    |  |
| 3. | Den Druckluftverbindungsschlauch montieren<br>(Pfeil).                                                                                                    |  |

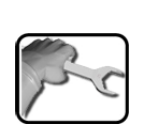

GEFÄHRLICHE FLÜSSIGKEIT

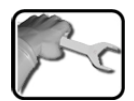

|                                                                                                    | ARBEITSSCHRITT                                                                                                    |                                                                                                    | ZUSATZINFO / BILDER |  |
|----------------------------------------------------------------------------------------------------|----------------------------------------------------------------------------------------------------|----------------------------------------------------------------------------------------------------|---------------------|--|
| 4.                                                                                                    | Den Probenabfluss (P<br>xieren. Diesen Vorga<br>Nach-Aufbereitung a                                                                                                    | feile) montieren und fi-<br>ng bei der Vor- und<br>usführen (Kapitel 2.6).                                                                                                    |                     |  |
| Verletzungen an Haut und Auge<br>durch das unkontrollierte Freisetzen<br>Reinigungsmittel an die Umgebung<br>Da für den Reinigungsprozess säurehal<br>Lösungen verwendet werden, ist es rat<br>den Auslaufschlauch zu fixieren, so das<br>keine Reinigungs-Flüssigkeit in die Umg<br>bung gelangen kann. |                                                                                                    | an Haut und Augen<br>ollierte Freisetzen von<br>an die Umgebung.<br>gsprozess säurehaltige<br>t werden, ist es ratsam<br>n zu fixieren, so dass<br>issigkeit in die Umge-<br>n.<br>können wie folgt ent-<br>gt (2) werden: |                     |  |
|                                                                                                    | 1a: Schlauchkupp-<br>lung hinein drü-<br>cken.                                                                                                    | 1b: Schlauch aus<br>Kupplung ziehen.                                                                                                    |                     |  |
|                                                                                                    | 2: Den Schlauch in di<br>mit etwas Druck einr                                                                                                    | e Kupplung stecken und<br>asten.                                                                                                    |                     |  |
| 5.                                                                                                    | Den Reinigungsmitte<br>wanne stellen und ur<br>nieren (Kapitel 2.6).                                                                                                    | lbehälter in die Auffang-<br>nter der Einheit positio-                                                                                                    |                     |  |
| 6.                                                                                                    | Den Schlauch für die Reinigungsmittelzufuhr<br>am Ventil Reinigungsmittelzufuhr befestigen<br>(Pfeile) und dann in den Reinigungsbehälter<br>einführen. Diesen Vorgang bei der Vor- und<br>Nach-Aufbereitung ausführen (Kapitel 2.6).                                                                                    |                                                                                                    |                     |  |
|                                                                                                    | Verletzungen an Haut und Augen<br>durch das unkontrollierte Freisetzen von<br>Reinigungsmittel an die Umgebung.<br>Da für den Reinigungsprozess säurehaltige<br>Lösungen verwendet werden, ist es ratsam<br>den Auslaufschlauch zu fixieren, so dass<br>keine Reinigungs-Flüssigkeit in die Umge-<br>bung gelangen kann. |                                                                                                    |                     |  |

## 4.5 Anschliessen des Kühlwassers (optional)

Das Photometer muss mit einer Kühleinrichtung ausgerüstet sein.

|     | ARBEITSSCHRITT                                                                                                    | ZUSATZINFO / BILDER |
|-----|----------------------------------------------------------------------------------------------------|---------------------|
| 224 | Den Einlauf (A) und Auslauf (B) an einen Was-<br>serkreislauf anschliessen.                                                                                                    | <b></b>             |
|     | Verwendet werden können dafür handelsübli-<br>che Silikonschläuche für Nippeldurchmesser<br>von 9.5 mm.<br>Darauf achten, dass das Kühlwasser von<br>unten nach oben fliesst. Es muss daher genü-<br>gend Druck vorhanden sein um den notwen-<br>digen Durchfluss von mindestens 0.2 l/min zu<br>gewährleisten. |                     |

## 4.6 Montage kundenspezifischer Messzellen

Für die Montage kundenspezifischer Messzellen bitte die entsprechende Zeichnung beachten.
# 4.7 Montage SICON (M)

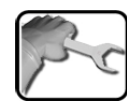

|    | ARBEITSSCHRITT                                                     | ZUSATZINFO / BILDER |
|----|--------------------------------------------------------------------|---------------------|
| 1. | Die Blenden aufklappen.                                            | SICON               |
| 2. | Das Bediengerät mit vier Schrauben an Wand<br>befestigen (Kreise). |                     |

# 5 Elektrische Installation

#### 5.1 Sicherheitshinweise zum elektrischen Anschluss

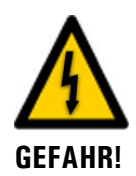

#### Anschliessen der Betriebsspannung.

Das unsachgemässe Anschliessen der elektrischen Betriebsspannung kann lebensgefährlich sein. Dabei kann auch die Anlage beschädigt werden. Für den elektrischen Anschluss sind in jedem Fall die örtlichen Vorschriften zu beachten.

Zusätzlich sind folgende Grundsätze zu beachten:

- Da die Anlage über keinen Hauptschalter verfügt, ist eine geeignete Trennvorrichtung (Schalter, Stecker) nahe bei der Betriebsspannung zu installieren, welche leicht zugänglich und gekennzeichnet sein muss.
- Der Schutzleiter muss zwingend angeschlossen werden.
- Die Anlage darf nicht unter Spannung gesetzt werden, bis die Installation abgeschlossen und alle Abdeckungen montiert sind.
- Bei Anlagen mit 100 .. 240 VAC Betriebsspannung, muss eine Vorsicherung mit einem max. Auslösestrom von 16A vorhanden sein. Die Kabel müssen dieser Belastung standhalten.
- Können Störungen nicht beseitigt werden, ist die Anlage ausser Betrieb zu setzen und gegen versehentliche Inbetriebnahme zu schützen.
- Bei UV-Geräten beträgt die Speisespannung 24 VDC.

# 5.2 Deckel vom SICON (M) öffnen

| 2 m | 0 |
|-----|---|
|     |   |

|    | ARBEITSSCHRITT                                                                                                    | ZUSATZINFO / BILDER |
|----|----------------------------------------------------------------------------------------------------|---------------------|
| 1. | Die Blenden aufklappen.                                                                                                    | SICON               |
| 2. | Die Befestigungsschrauben des Deckels lösen.                                                                                                    | SICON               |
| 3. | Den Deckel aufklappen.                                                                                                    |                     |
| 4. | Den Deckel mit Deckelklammer fixieren. Dazu<br>die Deckelklammer von der Parkposition (X)<br>entnehmen und den Deckel wie in Position (Y)<br>fixieren. | X                   |

# 5.3 Übersicht des geöffneten Bediengeräts SICON (M)

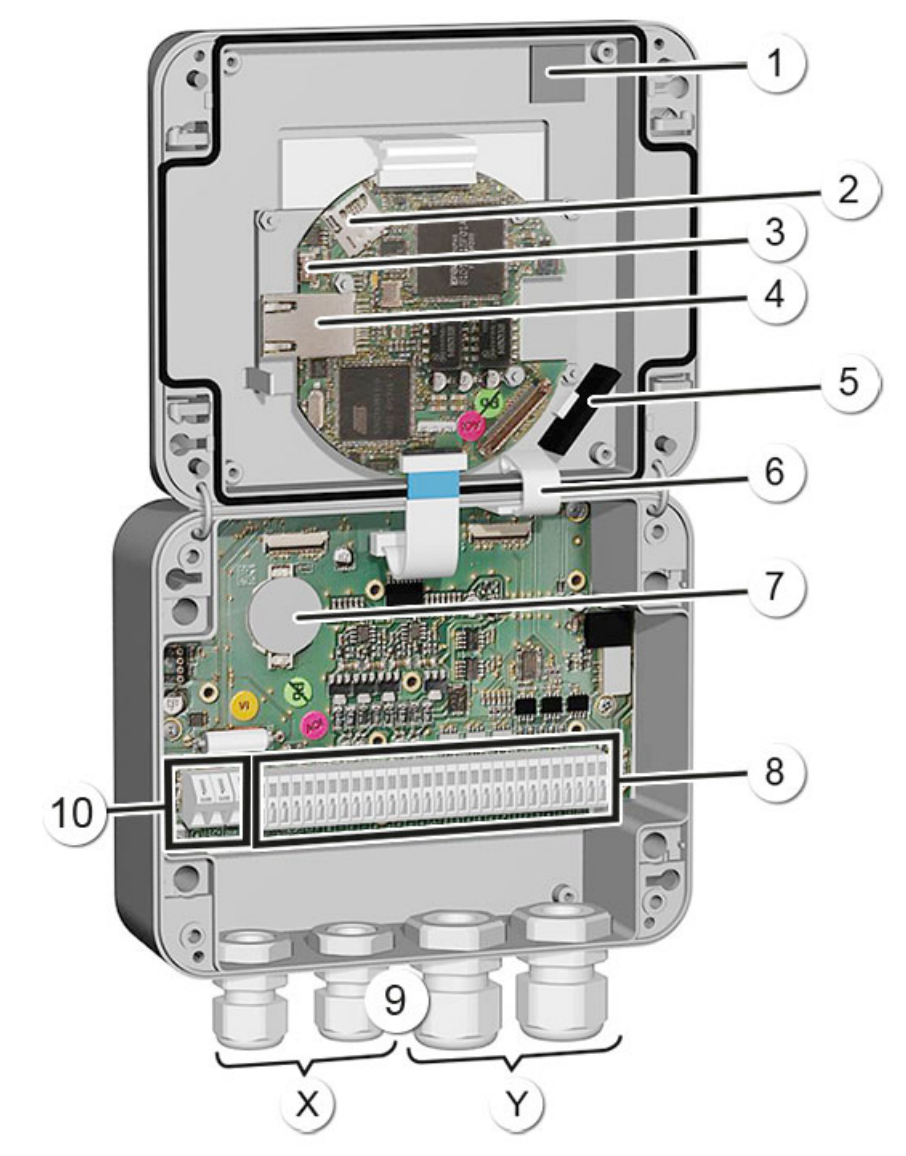

Abbildung 9: Gesamtansicht SICON (M)

| 1              | Parkposition für Deckelklammer                  | 2  | microSD-Karte (Karte für Log-Daten)             |
|----------------|-------------------------------------------------|----|-------------------------------------------------|
| $(\mathbf{S})$ | USB-Anschluss                                   | 4  | Ethernet-Anschluss                              |
| 5              | SD-Kartenadapter mit Halter                     | 6  | Deckelklammer in Halteposition                  |
| $\bigcirc$     | Batterie                                        | 8  | Externe Anschlüsse                              |
| 9              | Kabelverschraubungen<br>X: 4 8 mm<br>Y: 8 13 mm | 10 | Anschlüsse für die Betriebsspannung<br>9 30 VDC |

# 5.4 SICON (M) anschliessen

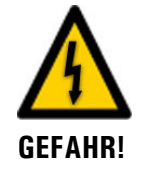

#### Lebensgefährliche Spannung im Innern des Geräts:

Das Anschliessen oder Deinstallieren von elektrischen Leitungen kann lebensgefährlich sein. Dabei können auch Teile des Geräts beschädigt werden. Für die elektrischen Installationen sind in jedem Fall die örtlichen Vorschriften zu beachten.

#### 5.4.1 Kabelquerschnitt bei grösseren Distanzen

- Für längere Verbindungen als die Standard-Kabellänge von 5 m muss eine optionale Anschlussdose zwischen Photometer und Bediengerät geschaltet werden.
- Die maximale Entfernung zwischen Bediengerät und Photometer ist vom verwendeten Kabelquerschnitt sowie von der vorhandenen Versorgungsspannung abhängig (siehe Tabelle unten).
- Bei Kabellängen von über 5m sollen abgeschirmte Kabel verwendet werden.

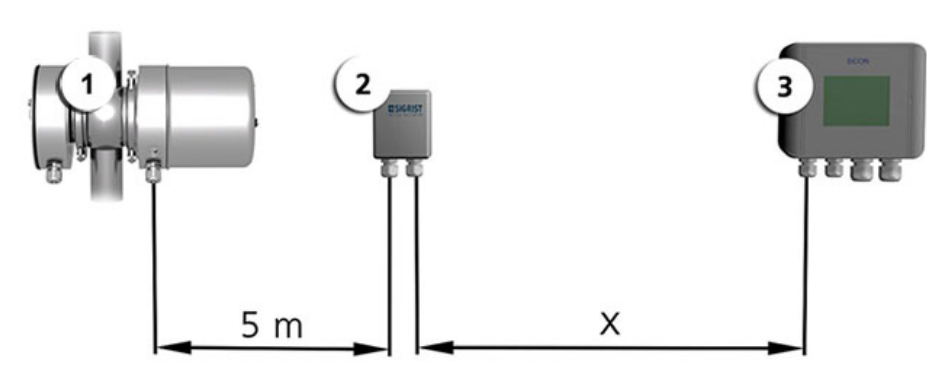

Abbildung 10: Anordnung der Bedienungsgeräte bei Distanzen grösser als 5 m

| 1 | Photometer  | 2 | Anschlussdose |
|---|-------------|---|---------------|
| 3 | Bediengerät |   |               |

Die maximale Distanz (X) zwischen Bedienungsgerät und Anschlussdose ist abhängig von der Spannung im SICON und dem verwendeten Kabelquerschnitt:

| Kabelquer-schnitt  | Max. Entfernung<br>bei UV-Gerät | Max. Entfernung<br>bei VIS-Gerät | Bemerkungen        |
|--------------------|---------------------------------|----------------------------------|--------------------|
| [mm <sup>2</sup> ] | [m]                             | [m]                              |                    |
| 0.14               | 20                              | 60                               |                    |
| 0.25               | 35                              | 100                              |                    |
| 0.34               | 50                              | 140                              |                    |
| 0.50               | 70                              | 210                              | Standardausführung |
| 0.75               | 100                             | 320                              |                    |
| 1.00               | 140                             | 410                              |                    |
| 1.50               | 200                             | 590                              |                    |

#### 5.4.2 Klemmenbelegung im SICON

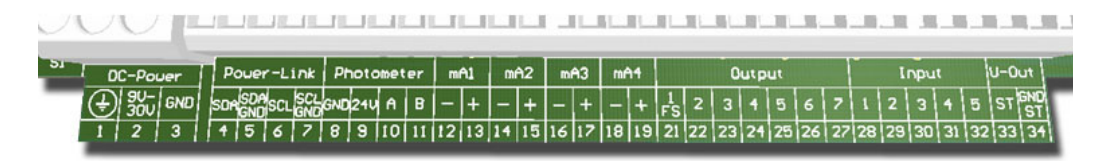

Abbildung 11: Klemmenleiste SICON

Stellen Sie die elektrischen Verbindungen in folgender Reihenfolge her:

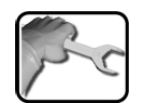

|    | KLEMME | BEDEUTUNG                                          | HINWEISE                                                   |                   |           |
|----|--------|----------------------------------------------------|------------------------------------------------------------|-------------------|-----------|
| 1. | 811    | Verbindung zum Photometer                          | Klemme                                                     | Beschreibung      | Farbe     |
|    |        |                                                    | 8                                                          | GND (Ground)      | Grün      |
|    |        |                                                    | 9                                                          | 24 V              | Braun     |
|    |        |                                                    | 10                                                         | А                 | Weiss     |
|    |        |                                                    | 11                                                         | В                 | Gelb      |
| 2. | 47     | Anschluss externe<br>Erweiterungsmodule (optional) |                                                            |                   |           |
| 3. | 12 19  | Stromausgänge 1 4                                  | Maximaler Schleifenwiderstand<br>500 Ohm.                  |                   | and       |
| 4. | 21 27  | Digitale Optokopplerausgänge                       | Klemme                                                     | Beschreibung      |           |
|    |        |                                                    | 21                                                         | lst stromlos gesc | hlossen   |
|    |        |                                                    | 22 27                                                      | Sind stromlos of  | fen       |
| 5. | 2832   | Digitale Eingänge                                  |                                                            |                   |           |
| 6. | 33 34  | Interne Speisung für Steuersig-<br>nale            | DIL-Schalter (1) muss auf ON stehen.<br>■ Efferenzhandbuch |                   | N stehen. |
| 7. | 13     | Betriebsspannung                                   | UV: 24 VDC ±10 %<br>VIS: 9 30 VDC                          |                   |           |

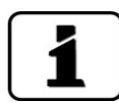

Über die Verwendung der Steuersignale informiert das Referenzhandbuch.

#### 5.4.3 Klemmenbelegung der Anschlussbox

Die Klemmen in der Anschlussbox sind wie folgt zu belegen:

| ANSCHLUSS FÜR PH | OTOMETER | ANSCHLUSS FÜR BEDIENGERÄT |       |  |
|------------------|----------|---------------------------|-------|--|
| Klemme           | Kabel    | Klemme                    | Kabel |  |
| Blau             | Grün     | Blau                      | Grün  |  |
| Orange           | Braun    | Orange                    | Braun |  |
| Dunkelgrau       | Weiss    | Dunkelgrau                | Weiss |  |
| Hellgrau         | Gelb     | Hellgrau                  | Gelb  |  |

## 5.5 Elektrischer Anschluss 4. Klärstufe

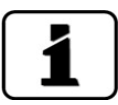

Für den elektrischen Anschluss der 4. Klärstufe die Betriebsanleitung SICON M Dok-Nummer 11775 konsultieren.

# 5.6 Anschliessen der Feldbusschnittstellen (optional)

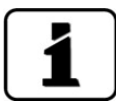

Die Informationen zur Inbetriebnahme der Feldbusschnittstellen befinden sich im Referenzhandbuch.

### 5.6.1 Übersicht Profibus DP und Modbus RTU

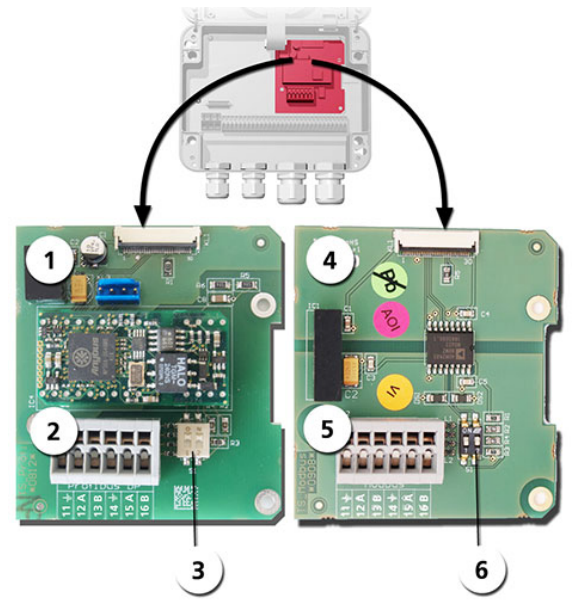

Abbildung 12: Übersicht Profibus DP- und Modbus RTU-Modul

| 1 | Feldbusschnittstelle (Anschluss-<br>print) für <b>Profibus DP</b> .                            | 4 | Feldbusschnittstelle (Anschlussprint)<br>für <b>Modbus RTU.</b>                           |
|---|------------------------------------------------------------------------------------------------|---|-------------------------------------------------------------------------------------------|
| 2 | Anschlussklemmen Profibus DP.                                                                  | 5 | Anschlussklemmen Modbus RTU.                                                              |
| 3 | DIL-Schalter für Abschlusswider-<br>stände. Schalter (1 und 2) müssen<br>auf <b>ON</b> stehen. | 6 | DIL-Schalter für Abschlusswiderstände.<br>Schalter (1 und 2) müssen auf <b>ON</b> stehen. |

#### 5.6.2 Anschluss Profibus DP oder Modbus RTU

Die Klemmen des Profibus DP- oder Modbus RTU-Moduls sind wie folgt zu belegen:

| KLEMMEN | PROFIBUS / MODBUS | FUNKTIONSBESCHREIBUNG          |
|---------|-------------------|--------------------------------|
| 11 높    | Erdung IN         | Anschluss für Kabelabschirmung |
| 12 A    | RS 485-A IN       | Datenanschluss                 |
| 13 B    | RS 485-B IN       | Datenanschluss                 |
| 14 늪    | Erdung OUT        | Anschluss für Kabelabschirmung |
| 15 A    | RS 485-A OUT      | Datenanschluss                 |
| 16 B    | RS 485-B OUT      | Datenanschluss                 |

#### 5.6.3 Übersicht Profinet IO

- Für den Anschluss an den Profinet IO muss das Profinet IO-Modul im SICON (M) integriert sein.
- Das Modul verfügt über einen internen Switch und stellt zwei Ethernet-Ports zur Verfügung.
- Der Kabelanschluss erfolgt direkt über die RJ45 Stecker des Profinet-IO Moduls innerhalb des Gerätes oder über externe M12-Anschlussstecker.

Bei direktem Anschluss an die RJ45 Stecker ist darauf zu achten, dass nur Stecker mit kurzer und flacher Bauform verwendet werden können.

- Im Menü Digi.Schnitt.\ Allgemein muss der Modul-Typ auf Profinet IO eingestellt sein.
- Im Menü Digi.Schnitt.\ Profinet werden der Stationsname, die MAC-Adresse und der Verbindungsstatus angezeigt. Weiter kann definiert werden, ob die Daten nur gelesen oder gelesen und geschrieben werden sollen.

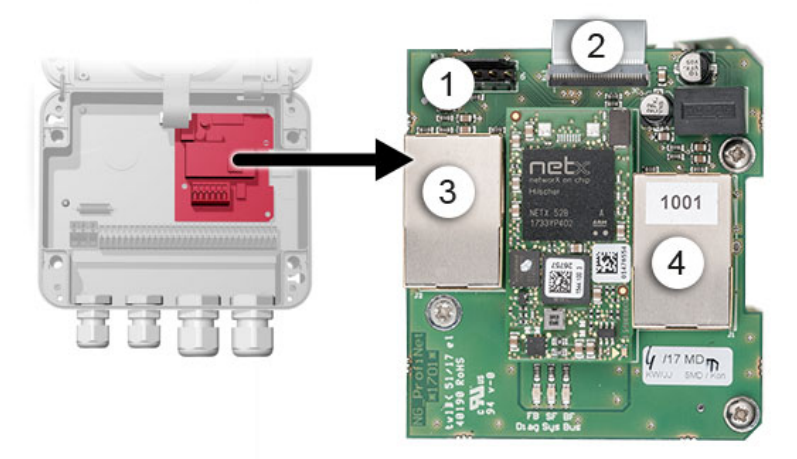

Abbildung 13: Übersicht des Profinet IO-Moduls

| 1 | Feldbusschnittstelle (Anschluss-<br>print) für Profinet IO | 2 | Anschlussstecker zu SICON (M)                       |
|---|------------------------------------------------------------|---|-----------------------------------------------------|
| 3 | Ethernet Port 1 (kann Eingang<br>oder Ausgang sein)        | 4 | Ethernet Port 2 (kann Eingang oder<br>Ausgang sein) |

#### 5.6.4 Übersicht HART

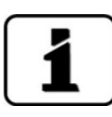

Die Konfiguration der Feldbusschnittstelle HART wird im Referenzhandbuch beschrieben.

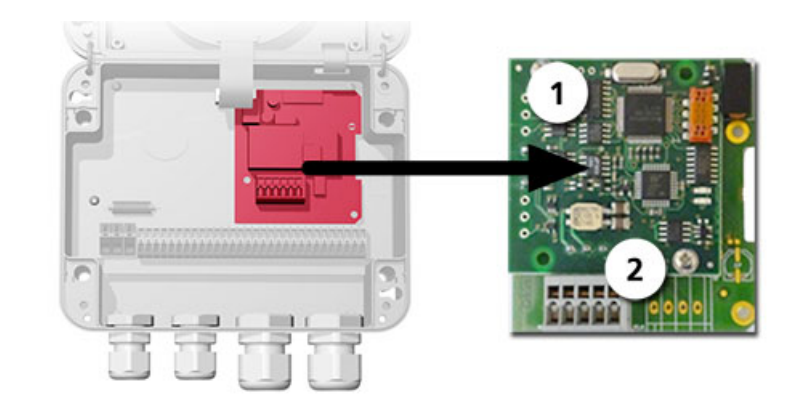

Abbildung 14: Übersicht des HART-Moduls

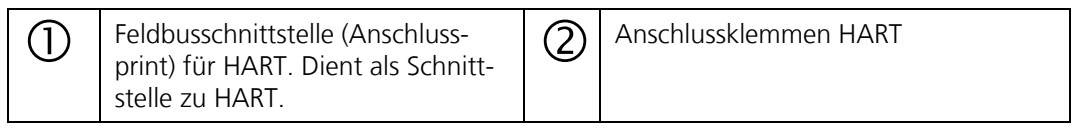

#### 5.6.5 Anschluss HART

Die Klemmen des HART-Moduls sind wie folgt belegt:

| Klemmen | HART    | Funktionsbeschreibung                                                   |
|---------|---------|-------------------------------------------------------------------------|
| 1       | mA+ In  | Muss mit Klemme 13 (mA 1+) von NG_Bedi<br>verbunden sein.               |
| 2       | mA- In  | Muss mit Klemme 12 (mA 1-) von NG_Bedi verbunden sein.                  |
| 3       | Shield  | Kabel-Abschirmung.                                                      |
| 4       | mA+ Out | Stromausgang 1 (+) mit HART ist auf die An-<br>schlussklemme 26 geführt |
| 5       | mA- Out | Stromausgang 1 (-) mit HART ist auf die An-<br>schlussklemme 25 geführt |

Der Schleifenwiderstand am Stromausgang 1 kann für die HART-Kommunikation im Bereich zwischen 230 und 500 Ohm liegen.

| HART Process<br>Variables | Funktion          | Werte                            |
|---------------------------|-------------------|----------------------------------|
| Primary Variable          | Messwert Kanal 1  | Messwert 1                       |
| Secondary Variable        | Messwert Kanal 2  | Messwert 2                       |
| Third Variable            | Messwert Kanal 3  | Messwert 3                       |
| Fourth Variable           | Reserve           |                                  |
| Additional Status         | Status            | Prio/Fehler/Warnungen Kapitel 10 |
| Re-range Primary          | Upper Range Value | Messbereich 1 Von                |
| Variable                  | Lower Range Value | Messbereich 1 Bis                |

## 5.7 Anschluss der Analogmodule (optional)

#### 5.7.1 Übersicht Stromausgang 4-fach

Die Konfiguration der Stromausgänge ist im Kapitel 0 beschrieben.

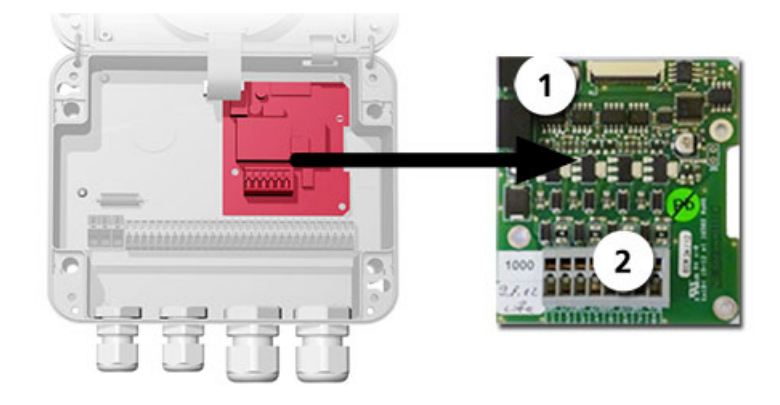

Abbildung 15: Übersicht des Stromausgang 4-fach Moduls

Stromausgang 4-fach

Anschlussklemmen

#### 5.7.2 Anschluss Stromausgang 4-fach

(1)

Die Klemmen vom Stromausgang 4-fach sind wie folgt belegt:

| Klemmen | Stromausgang 4-fach | Funktionsbeschreibung |
|---------|---------------------|-----------------------|
| 1       | mA 5 -              | Stromausgang 5        |
| 2       | mA 5 +              |                       |
| 3       | mA 6 -              | Stromausgang 6        |
| 4       | mA 6 +              |                       |
| 5       | mA 7 -              | Stromausgang 7        |
| 6       | mA 7 +              |                       |
| 7       | mA 8 -              | Stromausgang 8        |
| 8       | mA 8 +              |                       |

Der Wert der Bürde an den Stromausgängen kann maximal 500 Ohm betragen.

#### 5.7.3 Übersicht Stromeingang 4-fach

Die Konfiguration der Stromeingänge wird im Referenzhandbuch beschrieben.

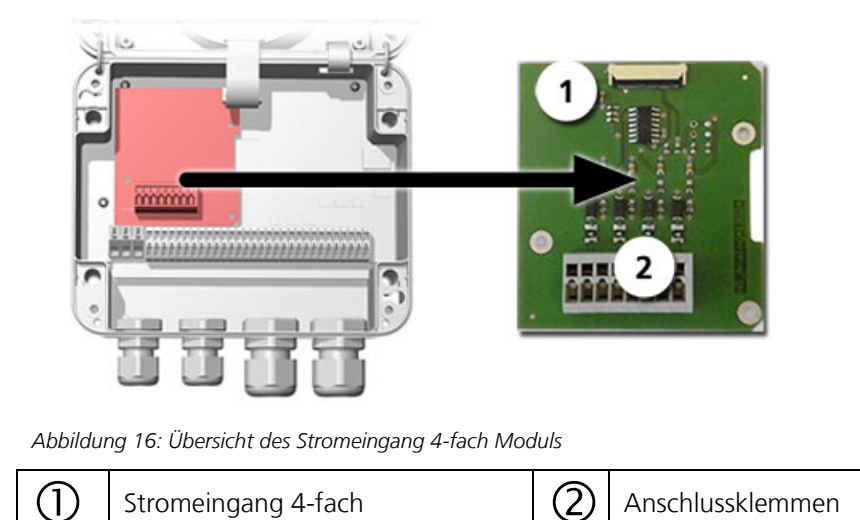

#### 5.7.4 Anschluss Stromeingang 4-fach

Die Klemmen vom Stromeingang 4-fach sind wie folgt belegt:

| Klemmen | Stromeingang 4-fach | Funktionsbeschreibung |
|---------|---------------------|-----------------------|
| 1       | ln 1 -              | Stromeingang 1        |
| 2       | ln 1 +              |                       |
| 3       | ln 2 -              | Stromeingang 2        |
| 4       | ln 2 +              |                       |
| 5       | ln 3 -              | Stromeingang 3        |
| 6       | ln 3 +              |                       |
| 7       | In 4 -              | Stromeingang 4        |
| 8       | In 4 +              |                       |

Die Stromeingänge 1... 4 sind für den Anschluss von externen 0/4... 20 mA Signalen vorgesehen. Die Eingänge sind nicht galvanisch getrennt und die Minus-Eingänge liegen an der Masse des Gerätes. Der Eingangswiderstand liegt bei 100 Ohm.

# 5.8 Anschluss des optionalen 24 VDC Netzgeräts

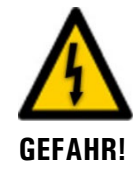

#### Lebensgefährliche Spannung durch zufälliges Lösen spannungsführender Adern:

- Die Adern des Netzanschlusses müssen mit Hilfe eines Kabelbinders so gesichert werden, dass bei zufälligem Lösen einer Ader keine anderen Teile unter Spannung gesetzt werden können.
- Es müssen Kabel mit einem Aussendurchmesser von 4-8mm verwendet werden.

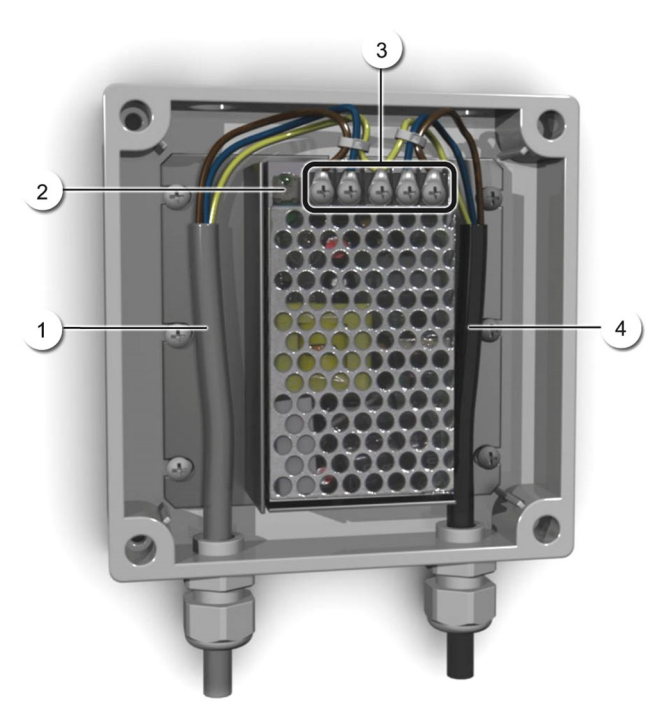

Abbildung 17: Optionales Netzgerät mit entferntem Deckel

| 1 | Kabel zu SICON (24 VDC) | 2 | Kontroll-Leuchte                           |
|---|-------------------------|---|--------------------------------------------|
| 3 | Schraubklemmen          | 4 | Kabel von Netz herkommend<br>(100-240 VAC) |

Für den Anschluss des Netzgeräts sind die Klemmen wie folgt zu belegen:

| Klemmenbezeich-<br>nung im Netzgerät | Kabelfarbe | Klemmenbezeichnung<br>im SICON | Funktion           |
|--------------------------------------|------------|--------------------------------|--------------------|
| +24 V                                | braun      | 2: 9 V-30 V                    | 24 VDC             |
| RTN                                  | blau       | 3: GND                         | Masse              |
| Schutzerde                           | gelb-grün  | 1: Erdanschluss                | Erdanschluss       |
| Schutzerde                           |            |                                | Netz Schutzerde    |
| Ν                                    |            |                                | Netz Neutralleiter |
| L                                    |            |                                | Netz Phase         |

# 6 Inbetriebnahme

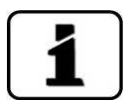

- Die Erstinbetriebsetzung der Web-Benutzeroberfläche über die Ethernet-Schnittstelle wird im Referenzhandbuch beschrieben.
- Bei Verwendung eines SICON M die entsprechende Dokumentation konsultieren (Dok. Nr. 11775 / 11776).
- Bei Störungen das Kapitel 10 konsultieren.

Zur Erstinbetriebsetzung gemäss folgender Tabelle vorgehen:

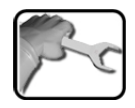

|    | ARBEITSSCHRITT                                                                                                    | ZUSATZINFO / BILDER                                                                                                    |
|----|----------------------------------------------------------------------------------------------------|----------------------------------------------------------------------------------------------------|
| 1. | Sicherstellen, dass Photometer und Bedienge-<br>rät richtig montiert und angeschlossen sind.                                                                                                    | Kapitel 4 und Kapitel 5                                                                                                    |
| 2. | <ul> <li>2.1: Betriebsspannung zum Photometer herstellen und dann das Gerät einschalten. Willkommensbildschirm erscheint auf der Anzeige.</li> <li>Die Werkseinstellung der Sprache ist Englisch. Bei der Erstinbetriebnahme ist die angezeigte Sprache dementsprechend in Englisch.</li> </ul> | Welcome                                                                                                    |
|    | 2.2: Gerät führt eine interne Funktionskon-<br>trolle durch.                                                                                                    | Function control:<br>Paraneter:<br>UserDate:<br>UserDate:<br>UserDate:<br>ExperIbate:<br>ExperIbate:<br>Control of the control of the contro |
|    | 2.3: Das Gerät ist messbereit.                                                                                                    | •         •         •                                                                                                    |
| 3. | Sprache einstellen.                                                                                                    | Kapitel 8.1                                                                                                    |
| 4. | Stromausgänge einstellen.                                                                                                    | Kapitel 0                                                                                                    |
| 5. | Grenzwerte einstellen.                                                                                                    | Kapitel 8.3                                                                                                    |
| 6. | Ausgänge einstellen.                                                                                                    | Kapitel 8.4                                                                                                    |
| 7. | Optionale Funktionen gemäss Referenzhand-<br>buch einstellen.                                                                                                    | z.B. Reinigungszyklus bei Color-<br>Plus 2, Analog-Eingangs-Kompen-<br>sation                                                                                                    |

|     | ARBEITSSCHRITT                     | ZUSATZINFO / BILDER |
|-----|------------------------------------|---------------------|
| 8.  | Einstellen des Datums und Uhrzeit. | Kapitel 8.5         |
| 9.  | Zugriffscode eingeben.             | Kapitel 8.6         |
| 10. | Nachkalibrierung durchführen.      | Kapitel 9.9         |
| 11. | Konfigurierte Daten sichern.       | Kapitel 8.7         |

# 7 Bedienung

# 7.1 Grundsätzliches zur Bedienung

In diesem Dokument werden nur die für die ersten Schritte notwendigen praktischen Beispiele der Menükonfiguration beschrieben. Alle weiteren Einstellmöglichkeiten werden im Referenzhandbuch behandelt. Die Bedienung über die Web-Benutzeroberfläche wird ausführlich im Referenzhandbuch beschrieben.

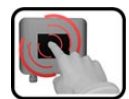

Das Gerät verfügt über einen Touchscreen. Die Bedienung erfolgt durch Berührung mit dem Finger. Die Navigationselemente wechseln bei der Berührung ihre Farbe.

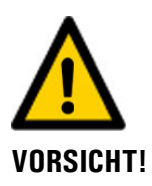

#### **Empfindlicher Touchscreen**

Durch unsachgemässe Behandlung kann der Touchscreen beschädigt werden. Eine Beschädigung kann durch folgende Massnahmen vermieden werden:

- Touchscreen nur mit Fingern und nicht mit spitzen Gegenständen berühren.
- Manipulationen am Touchscreen nur mit sanftem Druck ausführen.
- Touchscreen nicht mit Chemikalien oder Lösungsmitteln reinigen.

# 7.2 Bedienelemente im Messbetrieb

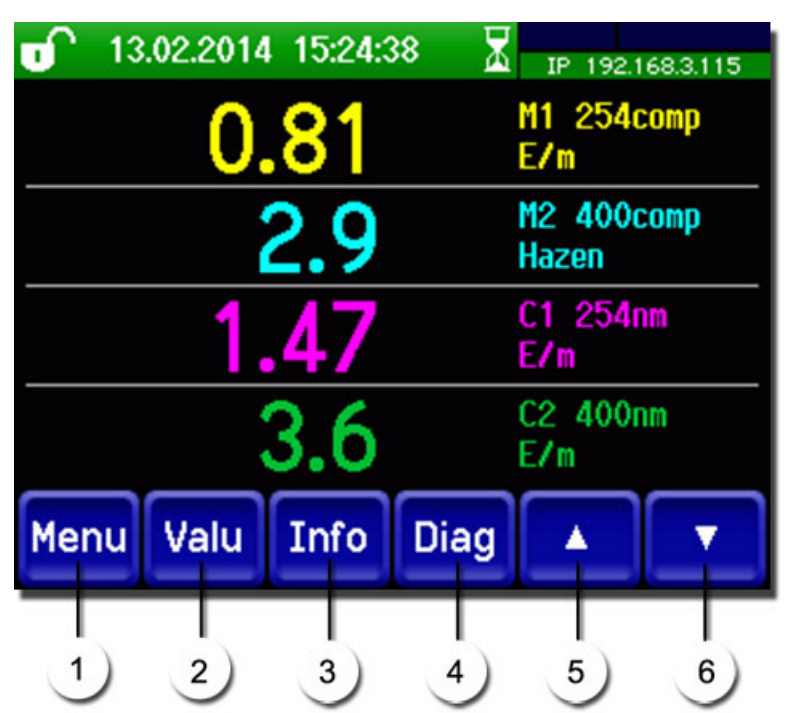

Abbildung 18: Bedienelemente im Messbetrieb

| 1 | Taste <b>Menu</b><br>Aufruf der Menüstruktur.<br>Kapitel 7.3               | 2 | Taste <b>Wert</b><br>Numerische Darstellung der Mess-<br>werte. Kapitel 7.4 |
|---|----------------------------------------------------------------------------|---|-----------------------------------------------------------------------------|
| 3 | Taste <b>Info</b><br>Anzeige des Informationsbild-<br>schirms. Kapitel 7.5 | 4 | Taste <b>Graf</b><br>Grafische Darstellung der Messwerte.<br>Kapitel 7.6    |
| 5 | <b>Pfeil aufwärts</b><br>Wechselt auf vorhergehende<br>Seite.              | 6 | <b>Pfeil abwärts</b><br>Wechselt auf nächste Seite.                         |

#### 7.3 Taste Menu

Nach Drücken der Taste **Menu** und Eingabe des Zugriffcodes wird die Menüstruktur erreicht. Nun befindet sich das Gerät im Servicebetrieb. Die Benutzerführung im Servicebetrieb wird im Kapitel 7.11 beschrieben.

#### 7.4 Taste Wert

Durch Drücken der Taste **Wert** werden die Messwerte in numerischer Form dargestellt. Dies wird im Kapitel 7.8 detailliert beschrieben.

### 7.5 Taste Info

Durch Drücken der Taste **Info** erscheint eine allgemeine Übersicht der Geräteeinstellungen. Diese werden im Folgenden beschrieben:

#### 7.5.1 Seite 1, Taste Info

| 13.02.2014       15:30:2         Stromausgänge:       1         11: M1       254compMB7       0.00-12: M2         12: M2       400compMB3       0.00-13: In: X)       MB2         13: In: X)       MB2       Y       0-14: Inactiv         14: Inactiv       MB2       Y       0-14: Inactiv         1-Elekt.       44.6°C       Feucht.S         4       5 | 20<br>IP 192.1683.115<br>2<br>2<br>2<br>2<br>2<br>2<br>2<br>2<br>2<br>2<br>2<br>2<br>2 |  |
|----------------------------------------------------------------------------------------------------|----------------------------------------------------------------------------------------|--|
| Menu Wert Info                                                                                                    | Graf <b>V</b>                                                                          |  |

Abbildung 19: Info-Anzeige Seite 1

| 1          | Informationen über vorhandene<br>Stromausgänge<br>X: Quelle des Stromausgangs<br>Y: Messbereich des Stromaus-<br>gangs | 2 | Status der Eingänge<br>→ Referenzhandbuch |
|------------|----------------------------------------------------------------------------------------------------|---|-------------------------------------------|
| 3          | Status der Ausgänge<br>→ Referenzhandbuch                                                                              | 4 | Temperatur der Elektronik                 |
| 5          | Feuchte im Sendergehäuse                                                                                               | 6 | Feuchte im Empfängergehäuse               |
| $\bigcirc$ | Hauptmenütasten                                                                                                    |   |                                           |

### 7.5.2 Seite 2, Taste Info

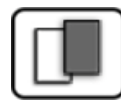

| WARNING OTDOM 0         1         Sigrist-Photor         +41         41         6         FEHLER         STROM 2         STROM 3         STROM 4             Menu         Wert         Info         Abbildung 20: Info-Anzeige Seite 2 | araf | Modbus #1                                           |
|----------------------------------------------------------------------------------------------------|------|-----------------------------------------------------|
| () Kontaktinformationen                                                                                                    | 2    | Anzeige von bis zu 5 anstehenden<br>Fehlermeldungen |

## 7.6 Taste Graf

Durch Drücken der Taste **Graf** erscheint ein Diagramm, das Messwerte über eine bestimmte Zeitdauer grafisch darstellt.

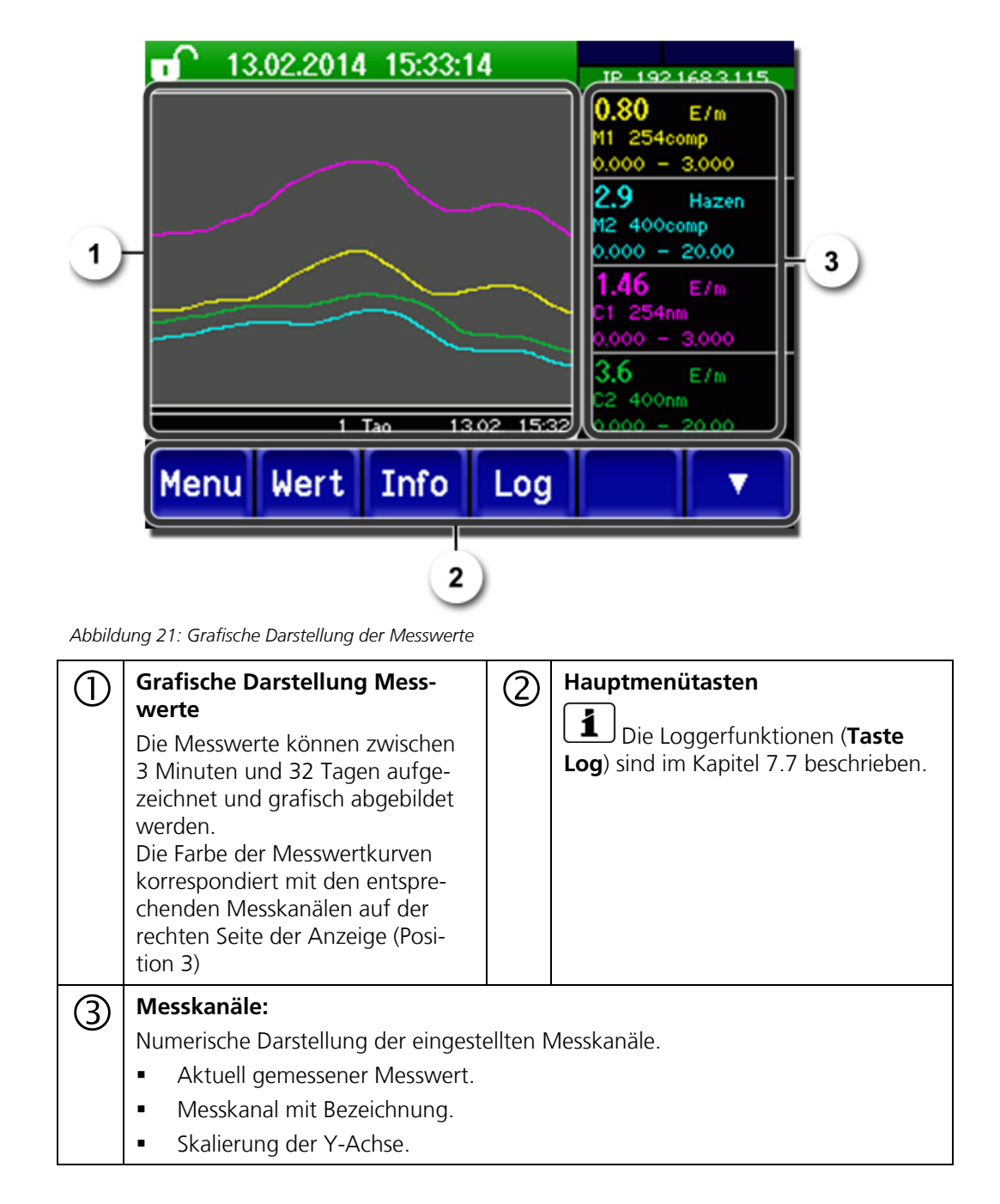

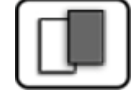

# 7.7 Funktionen des Log-Bildschirms (Taste Log)

Dieser Bildschirmlogger arbeitet unabhängig vom Datenlogger, welcher im Menü **Logger** eingestellt wird und auf die microSD-Karte schreibt.

Der Bildschirmlogger zeichnet die Daten der letzten 32-Tage im Minutenintervall auf. Diese können über das Log-Menü abgerufen werden.

Wenn das Gerät für mehr als 32 Tage ausser Betrieb war, werden die Loggerdaten neu initialisiert. Während der Dauer von ca. 1.5 Minuten wird eine Sanduhr in der Grafikanzeige eingeblendet. Während dieser Zeit stehen keine Loggerdaten zur Verfügung.

Die Taste **Log** existiert nur im Hauptmenü in der Ansicht Grafikbildschirm; in der Ansicht **Wert** muss zuerst die Taste **Graf** betätigt werden. Durch das Drücken der Taste **Log** erscheint der folgende Bildschirm:

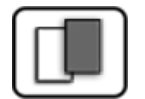

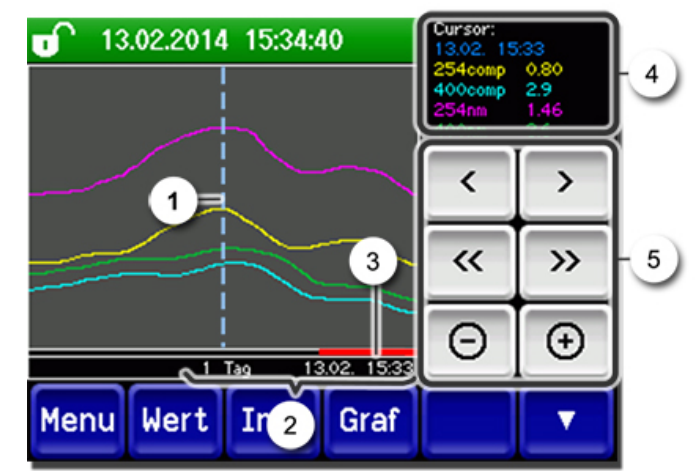

Abbildung 22: Funktionen der Log-Anzeige

| $\bigcirc$ | Der Cursor zeigt die Zeitposition,<br>welche bei Pos. 4 dargestellt wird.<br>Die Cursorposition kann entweder<br>durch eine kurze Berührung mit<br>der Fingerspitze oder durch das<br>Betätigen der Tasten  verän-<br>dert werden.                                                                                | 2 | Dargestellter Zeitraum<br>Folgende Zeitbereiche können einge-<br>stellt werden: 3 min./15 min./1 Std./<br>3 Std./9 Std./1 Tag/3 Tage/10 Tage/<br>32 Tage |
|------------|----------------------------------------------------------------------------------------------------|---|----------------------------------------------------------------------------------------------------|
| 3          | Roter Balken zeigt an, wie viel<br>vom ganzen Zeitraum aktuell dar-<br>gestellt wird.                                                                                                    | 4 | Messwerte, welche bei der Cursorpo-<br>sition gemessen wurde.                                                                                            |
| 5          | <ul> <li>         Verschiebt die Cursorposition. Bei längerem Betätigen dieser Tasten wird der Cursor schneller verschoben.      <li>Springt um den unter Punkt 2 eingestellten Zeitraum vor oder zurück.</li> <li>Vergrössert (+) oder verkleinert (-) den Bildausschnitt um die Cursorposition.</li> </li></ul> |   |                                                                                                    |

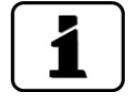

Im Menü **Display/Allgemein** kann definiert werden, ob Minimal-, Maximal- oder Mittelwerte angezeigt werden.  $\rightarrow$  Referenzhandbuch

Durch Drücken der Taste Graf gelangt man zur grafischen Darstellung.

# 7.8 Anzeigen im Messbetrieb

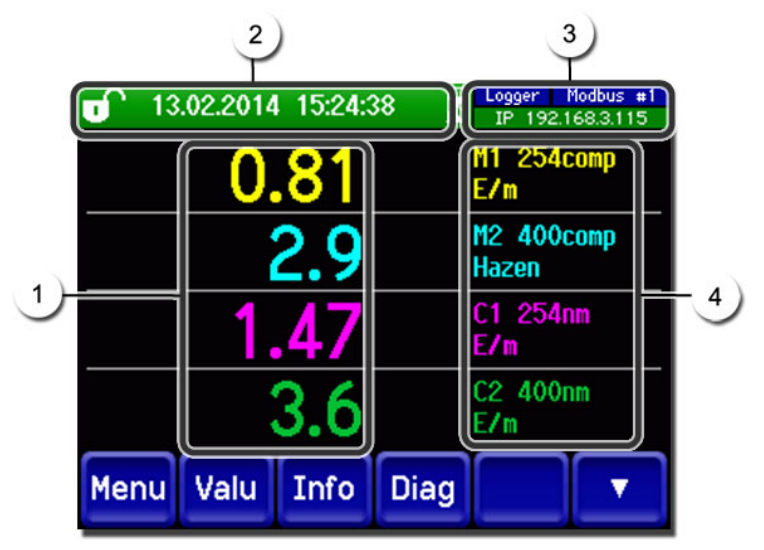

Abbildung 23: Anzeigen im Messbetrieb

|   | Messwert(<br>Bei Werter<br>maximale<br>kein Messy<br>gezeigt.                                                                         | e)<br>n, welche grösser als der<br>Messbereich sind, wird<br>wert sondern **** an-                                                                                                    | 2 | Statuszeile<br>Im Messbetrieb ist die Statuszeile grün<br>und zeigt Datum und Uhrzeit an.<br>Sollten Störungen auftreten,<br>werden hier Warn- und Fehlermeldun-<br>gen angezeigt und die Statuszeile<br>wechselt die Farbe auf Orange bzw.<br>Rot. |
|---|----------------------------------------------------------------------------------------------------|----------------------------------------------------------------------------------------------------|---|----------------------------------------------------------------------------------------------------|
| 3 | Schnittstel<br>Oben<br>Profin<br>Unten<br>Folger<br>möglid<br>- IP Ke<br>nicht<br>- IP DF<br>- IP 16<br>Farbcodier<br>Schwarz<br>Blau | lenangaben<br>links: Loggerstatus<br>rechts: Modbus, HART,<br>et oder Profibusstatus<br>: Ethernet IP-Status<br>nde Meldungen sind<br>ch:<br>eine Verbindung (Kabel<br>: angeschlossen)<br>HCP läuft<br>i9.254.1.1 (Beispiel)<br>rung:<br>Nicht aktiv /<br>nicht vorhanden<br>Aktiviert im Ruhemo-<br>dus | 4 | Kanalbezeichnung mit Einheit<br>Die in der Abbildung verwende-<br>ten Bezeichnungen der Kanäle sind<br>Beispiele und können individuell ange-<br>passt werden.                                                                                      |
|   | Rot                                                                                                    | Fehler                                                                                                    |   |                                                                                                    |
|   |                                                                                                    |                                                                                                    |   |                                                                                                    |

# 7.9 Touchscreen sperren oder entsperren

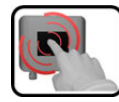

|    | MANIPU                                        | JLATION                                                                                           |                                                                                                    |
|----|-----------------------------------------------|---------------------------------------------------------------------------------------------------|----------------------------------------------------------------------------------------------------|
| 1. | Auf Schl                                      | osssymbol oben links drücken.                                                                     | 130       1014       15:27:41       IP       19:21683115         0.80       H1       254comp         2.9       H2       400comp         Hazen       Hazen         1.46       E/n         3.6       E/n         Menu       Wert       Info       Graf |
| 2. | Innerhall<br>rechts di<br>Das Schl<br>gangszu | b einer Sekunde auf Taste unten<br>rücken.<br>osssymbol wechselt je nach Aus-<br>stand wie folgt: | 0.81 H1 254conp<br>2.9 H2 400conp<br>H2 400conp<br>H2 400conp                                                                                                    |
|    | 6                                             | Touchscreen entsperrt                                                                             | 1.47 K1 254nn<br>K1 254nn<br>K2 400nn                                                                                                    |
|    |                                               | Touchscreen gesperrt                                                                              | Menu Wert Info Graf                                                                                                    |

# 7.10 In den Servicebetrieb umschalten

Im Servicebetrieb wird die Anlage konfiguriert. Der Messvorgang wird unterbrochen und auf der Anzeige erscheinen die Hauptmenüs. In den Servicebetrieb gelangt man wie folgt:

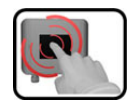

|    | MANIPULATION                                        | ZUSATZINFO / BILDER                                         |
|----|-----------------------------------------------------|-------------------------------------------------------------|
| 1. | Die Taste <b>Menu</b> drücken.                      |                                                             |
| 2. | Zugriffscode eingeben und mit <b>OK</b> bestätigen. | Werkseinstellung ist <b>0</b> .                             |
| 3. | Es erscheinen nun die Hauptmenüs.                   | Jetzt befindet sich das Gerät bereits<br>im Servicebetrieb. |

Im Servicebetrieb gilt:

- Die Messwerte bleiben an den digitalen Schnittstellen auf den letzten Werten stehen.\*
- Die Stromausgänge gehen je nach Konfiguration auf 0/4 mA oder bleiben auf den letzten Messwerten stehen.\*
- Die Grenzwerte werden deaktiviert.
- Wenn ein Ausgang für den Service programmiert ist, wird dieser geschaltet.
- Fehlermeldungen werden unterdrückt.

\* Dies gilt nicht, wenn der Parameter **Stromausgänge\Allgemein\bei Service** auf **Messen** eingestellt ist.

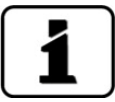

Um in den Messbetrieb zu gelangen die Taste **Mess** drücken. Während des Wechsels vom Servicebetrieb in den Messbetrieb erscheint im Informationsbalken ca. 10 Sekunden lang eine Sanduhr. Die Messwerte sind während dieser Zeit eingefroren.

### 7.11 Bedienelemente im Servicebetrieb

### 7.11.1 Eingabeelemente im Servicebetrieb

| $\boldsymbol{c}$ |  |
|------------------|--|
|                  |  |
|                  |  |
|                  |  |
| U                |  |

| 1) | Menu (1/2)  |                |  |
|----|-------------|----------------|--|
|    | Display     | Stromausgänge  |  |
| 2  | Nachkali    | Ein-/Ausgänge  |  |
| 3  | Simulation  | Digi. Schnitt. |  |
|    | Grenzwerte  | Logger         |  |
| 5) | Mess Menu E |                |  |

Abbildung 24: Eingabeelemente im Servicebetrieb

| 1   | Pfadangabe                                                                                                    | 2 | Seitenzahl/Gesamtseitenzahl |
|-----|----------------------------------------------------------------------------------------------------|---|-----------------------------|
| 3   | Hauptmenüs<br>Gerätespezifische Menüs des Pho-<br>tometers.                                                             | 4 | Nächste Seite               |
| (5) | Taste <b>Mess:</b><br>Das Gerät wechselt in den Messbetrieb.                                                            |   |                             |
|     | Taste <b>Menu:</b><br>Die Anzeige springt zu den Hauptmenüs zurück, bleibt aber im Servicebetrieb.<br>Taste <b>ESC:</b> |   |                             |
|     | Die Anzeige springt eine Ebene in der Menühierarchie zurück, bis zuletzt wieder der Messbetrieb erreicht ist.           |   |                             |

#### 7.11.2 Numerische Eingabe

Zur Eingabe von Zahlen und Daten steht der folgende Bildschirm zur Verfügung:

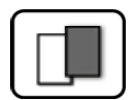

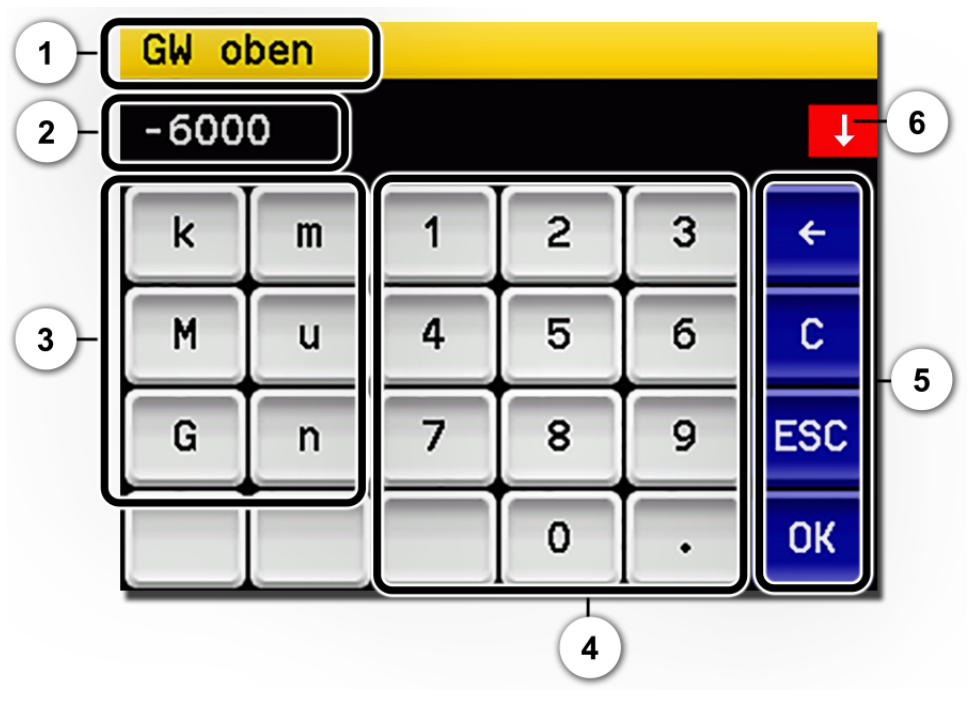

Abbildung 25: Numerische Eingabe

| 1       | Parameterbezeichnung                                                                                                    | 2 | Eingestellter Wert                                                                                                    |
|---------|----------------------------------------------------------------------------------------------------|---|----------------------------------------------------------------------------------------------------|
| $\odot$ | Präfix: Dient zur Eingabe von sehr<br>grossen oder sehr kleinen Werten.<br>Dies kann wie folgt gemacht wer-<br>den:<br>1. Wert eingeben<br>2. SI-Präfix auswählen<br>Funktion:<br><b>n</b> = 10 <sup>-9</sup> , <b>u</b> = 10 <sup>-6</sup> , <b>m</b> = 10 <sup>-3</sup> ,<br><b>k</b> = 10 <sup>3</sup> , <b>M</b> = 10 <sup>6</sup> , <b>G</b> = 10 <sup>9</sup> | 4 | Numerische Zahleneingabe                                                                                                    |
| 5       | <ul> <li>←: Löscht den angezeigten Wert<br/>um einzelne Stellen.</li> <li>C: Löscht den angezeigten Wert.</li> <li>ESC: Die Anzeige springt eine<br/>Ebene in der Menühierarchie zu-<br/>rück. Der eingegebene Wert wird<br/>nicht gespeichert.</li> <li>OK: Eingegebenen Wert<br/>bestätigen.</li> </ul>                                                           | 6 | Wenn die Werteingabe zu hoch/nied-<br>rig ist, erscheint oben rechts ein weis-<br>ser Pfeil in rotem Feld.<br>Pfeil nach oben: Eingabe zu hoch<br>Pfeil nach unten: Eingabe zu niedrig |

#### 7.11.3 Einfachselektion von Funktionen

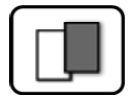

Die Einfachselektion ist erkennbar an der Taste **ESC** in der unteren Ecke rechts.

Die aktuell selektierte Funktion wird grün dargestellt. Mit den Auf-/Ab-Pfeilen, kann in längeren Listen zwischen den Optionen navigiert werden. Mit der Taste **ESC** kann die Eingabe abgebrochen werden.

Durch Drücken eines Auswahlpunkts wird die Konfiguration übernommen und die Eingabe wird beendet.

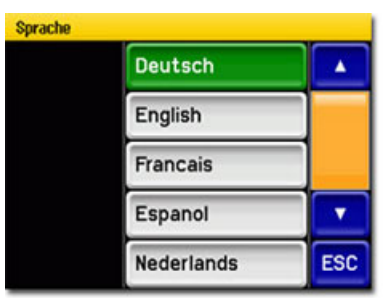

Abbildung 26: Beispiel Einfachselektion

#### 7.11.4 Mehrfachselektion von Funktionen

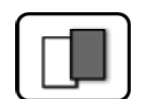

Die Mehrfachselektion ist erkennbar an der Taste **OK** in der unteren Ecke rechts.

Die aktuell selektierten Werte werden grün dargestellt. Mit den Auf-/Ab-Pfeilen kann in längeren Listen zwischen den Optionen navigiert werden. Durch Drücken eines Auswahlpunkts wechselt der Aktiv-Status des entsprechenden Punkts. Mit dem Drücken von **OK** wird die Konfiguration übernommen und die Eingabe wird beendet.

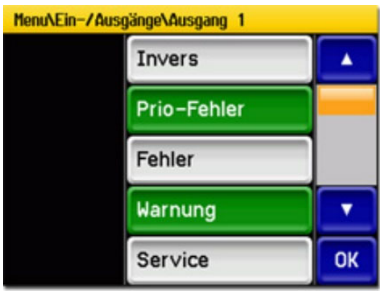

Abbildung 27: Beispiel Mehrfachselektion

# 8 Einstellungen

# 8.1 Einstellen der Betriebssprache

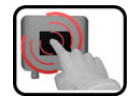

|    | MANIPULATION                                                                                                    | ZUSATZINFO / BILDER                                                                                                    |
|----|----------------------------------------------------------------------------------------------------|----------------------------------------------------------------------------------------------------|
| 1. | Die Taste <b>Menu</b> drücken.                                                                                                    |                                                                                                    |
| 2. | Den Zugriffscode eingeben und mit <b>OK</b> bestä-<br>tigen.                                                                                       | Werkseinstellung ist <b>0</b> .                                                                                                    |
| 3. | Die Taste <b>Configuration</b> drücken, um in die<br>Sprachauswahl zu gelangen.                                                                    | Bei Nichterscheinen des ge-<br>wünschten Menüs, Pfeiltaste unten<br>rechts drücken.                                                                                                |
| 4. | Sprachfeld drücken (Kreis). Die Liste aller<br>Sprachen erscheint (Werkseinstellung ist Eng-<br>lisch).                                            | Menu/Configuration     Local 1/3       Language     English       Mandatory oper.     900 s       Access code     0       Disp. contrast     8       Meas     Menu       ESC     V |
| 5. | Die gewünschte Sprache durch Drücken des<br>entsprechenden Felds übernehmen.<br>Mit der Taste <b>ESC</b> kann der Vorgang abge-<br>brochen werden. | Sprache<br>English<br>Deutsch<br>Francais<br>Espanol<br>Nederlands<br>ESC                                                                                                    |
| 6. | Die Taste <b>Mess</b> drücken.                                                                                                    | Gerät wieder im Messbetrieb.                                                                                                    |

## 8.2 Stromausgänge einstellen

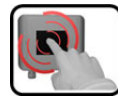

|    | MANIPULATION                                             | ZUSATZINFO / BILDER                                                                                                    |
|----|----------------------------------------------------------|----------------------------------------------------------------------------------------------------|
| 1. | Taste <b>Menu</b> drücken.                               |                                                                                                    |
| 2. | Zugriffscode eingeben und mit <b>OK</b> bestäti-<br>gen. | Werkseinstellung ist <b>0</b> .                                                                                                    |
| 3. | Taste <b>Stromausgänge</b> drücken.                      | Bei Nichterscheinen des ge-<br>wünschten Menüs, Pfeiltaste unten rechts drücken.                                                     |
| 4. | Zwischen <b>S1 4</b> auswählen.                          |                                                                                                    |
| 5. | Quelle auswählen.                                        | Es steht folgende Auswahl zur Ver-<br>fügung:<br>• K1 n (Mess-Kanäle)<br>• M1 3 (Math-Kanäle)<br>• A1 2 (Analog-Kanäle)<br>• Feuchte |
| 6. | Bereich auswählen.                                       | MB1 MB8<br>In 1, In 2, Auto 1, Auto 2<br>$\rightarrow$ Referenzhandbuch                                                              |
| 7. | Taste <b>Mess</b> drücken.                               | Gerät wieder im Messbetrieb.                                                                                                    |

Im Gerät sind 8 Messbereiche gemäss der Parameterliste vorprogrammiert. Sollten andere Messbereiche benötigt werden, können diese nach eigenem Bedarf oder nach der Parameterliste umprogrammiert werden.  $\rightarrow$  Referenzhandbuch

# 8.3 Grenzwerte einstellen

Damit die Grenzwerte nicht nur angezeigt, sondern auch die Ausgänge geschaltet werden, müssen diese entsprechend konfiguriert sein. Kapitel 8.4

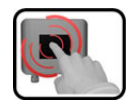

|    | MANIPULATION                                                                                                    | ZUSATZINFO / BILDER                                                                                                    |
|----|----------------------------------------------------------------------------------------------------|----------------------------------------------------------------------------------------------------|
| 1. | Taste <b>Menu</b> drücken.                                                                                               |                                                                                                    |
| 2. | Zugriffscode eingeben und mit <b>OK</b> bestäti-<br>gen.                                                                 | Werkseinstellung ist <b>0</b> .                                                                                                    |
| 3. | Taste <b>Grenzwerte</b> drücken.                                                                                         | Bei Nichterscheinen des ge-<br>wünschten Menüs, Pfeiltaste unten<br>rechts drücken.                                                                                                    |
| 4. | Zwischen <b>G1 n</b> auswählen.                                                                                          |                                                                                                    |
| 5. | Quelle auswählen.                                                                                                    | Es steht folgende Auswahl zur Ver-<br>fügung:<br>• K1n (Mess-Kanäle)<br>• M13 (Math-Kanäle)<br>• A12 (Analog-Kanäle)<br>• Feuchte                                                                                                    |
| 6. | Mode definieren.                                                                                                    | <ul> <li>Es steht folgende Auswahl zur Verfügung:</li> <li>Inaktiv (Grenzwertüberwachung dieses Kanals ist deaktiviert)</li> <li>Überschreit. (Grenzwert aktiv bei Überschreitung des eingestellten Schwellwertes)</li> <li>Unterschreit. (Grenzwert aktiv bei Unterschreitung des eingestellten Schwellwertes)</li> </ul> |
| 7. | Grenzwert oben, Grenzwert unten, Einschalt-<br>verzögerung und Ausschaltverzögerung mit-<br>tels Zahlenblock definieren. | Durch Drücken auf den aktu-<br>ellen Zahlenwert, gelangt man in<br>den Eingabemodus.                                                                                                    |
| 8. | Taste <b>Mess</b> drücken.                                                                                               | Gerät wieder im Messbetrieb.                                                                                                    |

#### 8.3.1 Oberer und unterer Schwellwert eines Grenzwerts

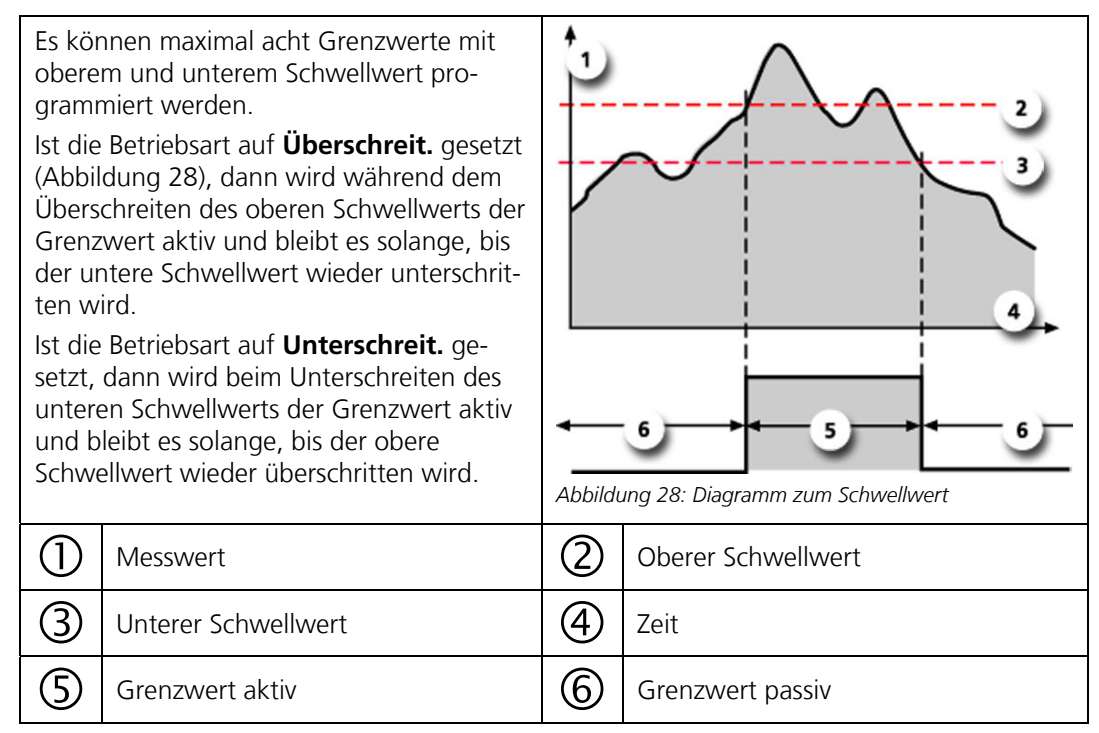

#### 8.3.2 Anzeige bei Grenzwertüber- oder -unterschreitung

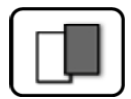

Wenn während des Betriebs ein Grenzwertereignis auftritt, so hat dies folgende Auswirkungen auf den Messbetrieb:

- Grenzwertanzeige macht auf einen aussergewöhnlichen Zustand aufmerksam.
- Wenn ein Ausgang f
  ür den entsprechenden Grenzwertkanal programmiert ist, wird dieser geschaltet.

Wenn die Meldung **Grenzwert** erscheint, wechselt die Farbe der Statusanzeige auf **weiss** und die Nummern der Grenzwertkanäle werden mit der entsprechenden Kanalnummer in **roter** Farbe aufgeführt, falls eine Über- oder Unterschreitung eingetreten ist. Inaktive Grenzwerte werden mit "\_" angedeutet.

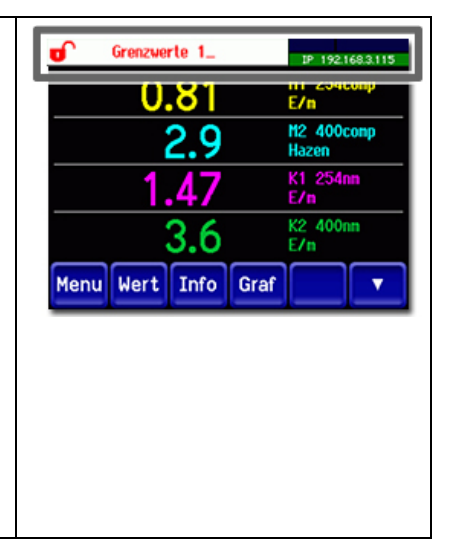

# 8.4 Ausgänge einstellen

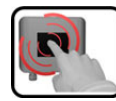

|    | MANIPULATION                                             | ZUSATZINFO / BILDER                                                                                                    |
|----|----------------------------------------------------------|----------------------------------------------------------------------------------------------------|
| 1. | Taste <b>Menu</b> drücken.                               |                                                                                                    |
| 2. | Zugriffscode eingeben und mit <b>OK</b> bestäti-<br>gen. | Werkseinstellung ist <b>0</b> .                                                                                                    |
| 3. | Taste <b>Ein-/Ausgänge</b> drücken.                      | Bei Nichterscheinen des ge-<br>wünschten Menüs, Pfeiltaste unten<br>rechts drücken.                                                                                                    |
| 4. | Taste <b>Ausgänge</b> drücken.                           |                                                                                                    |
| 5. | A1 Inaktiv An Inaktiv Ausgang auswäh-<br>len.            |                                                                                                    |
| 6. | Ausgänge aktivieren (Mehrfachselektion<br>möglich).      | <ul> <li>Aktivierte Ausgänge werden grün<br/>hervorgehoben.</li> <li>Invers: invertiert die Ausgänge</li> <li>Prio-Fehler</li> <li>Fehler</li> <li>Warnung</li> <li>Service</li> <li>Abgleich</li> <li>Sensor-Check</li> <li>Feuchte</li> <li>Grenzwert 1n</li> <li>Die weiteren Tasten mit der Be-<br/>zeichnung MB-Out sind für die<br/>automatische Messbereichsum-<br/>schaltung. → Referenzhandbuch.</li> </ul> |
| 7. | Taste <b>Mess</b> drücken.                               | Gerät wieder im Messbetrieb.                                                                                                    |

# 8.5 Einstellen des Datums und Uhrzeit

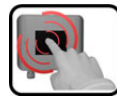

|    | MANIPULATION                                                                                                    | ZUSATZINFO / BILDER                                                                                                    |
|----|----------------------------------------------------------------------------------------------------|----------------------------------------------------------------------------------------------------|
| 1. | Die Taste <b>Menu</b> drücken.                                                                                                    |                                                                                                    |
| 2. | Den Zugriffscode eingeben und mit <b>OK</b> bestä-<br>tigen.                                                                                                    | Werkseinstellung ist <b>0</b> .                                                                                                    |
| 3. | Die Taste <b>Konfiguration</b> drücken.                                                                                                    | Bei Nichterscheinen des ge-<br>wünschten Menüs, Pfeiltaste unten<br>rechts drücken.                                                                                                    |
| 4. | Um die Uhrzeit eingeben zu können auf die<br>aktuell angezeigte Uhrzeit beim Menüpunkt<br><b>Zeit</b> drücken und mittels Zahlenblock die<br>neue Uhrzeit eingeben.<br>Eingabe mit <b>OK</b> bestätigen. | Die Zeit muss im Format <b>hh:mm:ss</b><br>eingegeben werden.<br>NenuVKonfiguration 2/3<br>Display Helligk. 64<br>Datum 09/11/2017<br>Zeit 13:04:51<br>Uhr Korr.Woche 0.0 s<br>Mess Menu ESC A T                           |
| 5. | Um das Datum eingeben zu können auf das<br>aktuell angezeigte Datum beim Menüpunkt<br><b>Datum</b> drücken und mittels Zahlenblock das<br>neue Datum eingeben.<br>Eingabe mit <b>OK</b> bestätigen.      | Das Datum muss im unter dem<br>Menüpunkt <b>Datumsformat</b> ge-<br>wählten Format, eingegeben wer-<br>den.<br>Menu\Konfiguration<br>Display Helligk.<br>Datum<br>Zeit<br>Uhr Korr.Woche<br>0.0 s<br>Mess Menu<br>ESC<br>A |
| 6. | Die Taste <b>Mess</b> drücken.                                                                                                    | Gerät wieder im Messbetrieb.                                                                                                    |

# 8.6 Einstellen oder Ändern des Zugriffscodes

Mit einem selbst definierten Zugriffscode können die Einstellungen des Photometers vor unberechtigten Manipulationen geschützt werden.

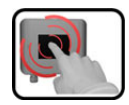

|    | MANIPULATION                                                              | ZUSATZINFO / BILDER                                                                 |
|----|---------------------------------------------------------------------------|-------------------------------------------------------------------------------------|
| 1. | Die Taste <b>Menu</b> drücken.                                            |                                                                                     |
| 2. | Den Zugriffscode eingeben und mit <b>OK</b> bestä-<br>tigen.              | Werkseinstellung ist <b>0</b> .                                                     |
| 3. | Die Taste <b>Konfiguration</b> drücken.                                   | Bei Nichterscheinen des ge-<br>wünschten Menüs, Pfeiltaste unten<br>rechts drücken. |
| 4. | Die Taste rechts von Beschreibungstext <b>Zu-<br/>griffscode</b> drücken. |                                                                                     |
| 5. | Den Zugriffscode eingeben und mit <b>OK</b> bestä-<br>tigen.              |                                                                                     |
| 6. | Die Taste <b>Mess</b> drücken.                                            | Gerät wieder im Messbetrieb.                                                        |

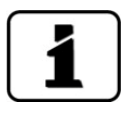

Ein vergessener Zugriffscode kann nur durch einen SIGRIST Servicetechniker zurückgesetzt werden.

Persönlichen Zugriffscode hier eintragen:

# 8.7 Konfigurierte Daten sichern

Diese Massnahme kann dem Servicetechniker zu Servicezwecken dienen.

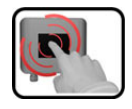

|    | MANIPULATION                                                                                                    | ZUSATZINFO / BILDER                                                                                                    |
|----|----------------------------------------------------------------------------------------------------|----------------------------------------------------------------------------------------------------|
| 1. | Die Taste <b>Menu</b> drücken.                                                                                     |                                                                                                    |
| 2. | Den Zugriffscode eingeben und mit <b>OK</b> bestä-<br>tigen.                                                       | Werkseinstellung ist <b>0</b> .                                                                                                    |
| 3. | Die Taste <b>System-Info</b> drücken.                                                                              | Bei Nichterscheinen des ge-<br>wünschten Menüs, Pfeiltaste unten<br>rechts drücken.                                                                                        |
| 4. | In den Untermenüs <b>User -&gt; SD</b> und <b>Expert -</b><br><b>&gt; SD</b> die Funktion <b>kopieren</b> drücken. | Die User und Expertendaten wer-<br>den auf die microSD-Karte kopiert.<br>Nach erfolgreich abgeschlossenem<br>Vorgang wird dies mit <b>i.O.</b> auf der<br>Taste quittiert. |
| 5. | Die Taste <b>Mess</b> drücken.                                                                                     | Gerät wieder im Messbetrieb.                                                                                                    |
## 9 Wartung

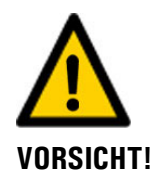

#### Geräteschäden infolge nicht oder unsachgemäss ausgeführten Wartungsarbeiten.

Wenn die Wartungsarbeiten nicht gemäss dem Wartungsplan ausgeführt oder nicht original SIGRIST-Ersatzteile verwendet werden, kann dies zu Schäden am Gerät oder zu Messfehlern führen.

In diesem Fall schliesst SIGRIST-PHOTOMETER AG jeglichen Garantieanspruch des Kunden aus und gewährt keine Kulanz auf daraus entstehende Folgekosten. Um dies zu vermeiden halten Sie sich bitte an die folgenden Vorkehrungen:

- Die Wartungsarbeiten gemäss Wartungsplan ausführen (Kapitel 9.1).
- Für Wartungsarbeiten sind original SIGRIST-Ersatzteile gemäss der Ersatzteilliste zu verwenden (Kapitel 14). Für die Verwendung von Fremdartikeln unbedingt die schriftliche Zustimmung der SIGRIST-PHOTOMETER AG einholen.
- Bei hoher Beanspruchung der Geräte und rauen Umweltbedingungen müssen Wartungsarbeiten entsprechend öfters durchgeführt werden. Insbesondere Verschleissteile müssen entsprechend den Umständen öfters ausgetauscht werden.

## 9.1 Wartungsplan

| WANN                                            | WER                   | WAS                                                                                                    | ZWECK                                                                                                    |  |
|-------------------------------------------------|-----------------------|----------------------------------------------------------------------------------------------------|----------------------------------------------------------------------------------------------------|--|
| Bei Bedarf                                      | Betreiber             | Reinigungsmittel nachfül-<br>len 4. Klärstufe                                                                    | Zwingend erforderliche Mass-<br>nahme zur Erhaltung der                                                                                                 |  |
|                                                 |                       | Handhabung ent-<br>sprechend dem verwen-<br>deten Mittel anpassen.                                               | Messgenauigkeit. Intervall ab-<br>hängig vom Messmedium.                                                                                                |  |
|                                                 |                       | Standardreinigung der<br>Nebenflussmesszelle<br>Schicht 100/50 mm (Kapi-<br>tel 9.2)                             |                                                                                                    |  |
|                                                 |                       | Messzellenfenster / Dich-<br>tungen reinigen/ersetzen<br>(Kapitel 9.3/ Kapitel 9.4/<br>Kapitel 9.5/ Kapitel 9.6) |                                                                                                    |  |
| Jährlich oder<br>nach Bedarf                    | Betreiber             | Äussere Reinigung                                                                                                | Die äusserliche Verschmutzung<br>des Photometers hat auf das<br>Messergebnis keinen Einfluss.<br>Die Reinigung ist deshalb nicht<br>zwingend notwendig. |  |
| Jährlich oder<br>bei Warnmel-<br>dung           | Betreiber             | Trockenmittel bei Sender/<br>Empfänger wechseln (Ka-<br>pitel 9.7/ Kapitel 9.8)                                  | Zwingend erforderliche Mass-<br>nahme zur Erhaltung der<br>Messgenauigkeit.                                                                             |  |
| Alle 3 Monate<br>oder häufiger<br>(nach Bedarf) | Betreiber             | Nachkalibrierung des Pho-<br>tometers (Kapitel 9.9/ Ka-<br>pitel 9.10)                                           | Massnahme zur Erhaltung der<br>Messgenauigkeit. Intervall ab-<br>hängig von der Messumge-<br>bung.                                                      |  |
| Jährlich oder<br>nach Bedarf                    | Betreiber             | Funktionskontrolle mit ex-<br>terner Kontrolleinheit (Ka-<br>pitel 9.11)                                         | Zwingend erforderliche Mass-<br>nahme zur Erhaltung der<br>Messgenauigkeit.                                                                             |  |
| Alle 2 Jahre                                    | Betreiber             | UV-Lichtquelle auswech-<br>seln (Kapitel 9.12)                                                                   | Massnahme zur Erhaltung der<br>Messverfügbarkeit.                                                                                                    |  |
| Alle 2 Jahre                                    | Service-<br>techniker | LED UV-Lichtquelle aus-<br>wechseln)                                                                             | Massnahme zur Erhaltung der<br>Messverfügbarkeit.                                                                                                    |  |
| Alle 10 Jahre<br>oder nach Be-<br>darf          | Betreiber             | Batterie im SICON wech-<br>seln (Kapitel 9.13)                                                                   | Zwingend erforderliche Mass-<br>nahme zur Erhaltung der Funk-<br>tionstüchtigkeit.                                                                      |  |

Tabelle 1: Wartungsplan

## 9.2 Standardreinigung der Nebenflussmesszelle

Der folgende Vorgang beschreibt die Reinigung der Nebenflussmesszelle (Schicht 100/50 mm):

| pc |
|----|
|    |

|    | ARBEITSSCHRITT                                                                                                    | ZUSATZINFO / BILDER |
|----|----------------------------------------------------------------------------------------------------|---------------------|
| 1. | Den Probenfluss unterbrechen und die Mess-<br>zelle leerlaufen lassen.                                                                                                    |                     |
| 2. | <ul> <li>2a Vorgehen bei Schicht 100 mm:</li> <li>1. Die Rändelschrauben (1 - 6) lösen und den Deckel mit Kompensationsglas entfernen.</li> <li>Das Kompensationsglas befindet sich inwändig am Deckel. Deckel vorsichtig entfernen.</li> </ul>                                                                                                    |                     |
|    | <ul> <li>2. Die Dichtung (X) ersetzen, sofern diese nicht mehr in einwandfreiem Zustand ist.</li> <li>3. Reinigen Sie das Kompensationsglas (Kreis) mit einem geeigneten Reinigungsmittel.</li> <li>Wenn das Kompensationsglas verkratzt oder getrübt ist, dieses ersetzen.</li> <li>Das Kompensationsglas ist nur bei der Nebenfluss-Messzelle enthalten. Bei der In-Line-Messzelle entfällt diese Wartungsarbeit.</li> </ul> |                     |
|    | <ul> <li>2b Vorgehen bei Schicht 50 mm:</li> <li>1. Die beiden Rändelmuttern (Kreise) lösen<br/>und die Befestigungsleiste vorsichtig entneh-<br/>men.</li> <li>Das Kompensationsglas ist auf der Rückseite<br/>der Befestigungsleiste montiert und bildet mit<br/>dieser eine Einheit.</li> <li>Mas Glas an der Befestigungsleiste nicht<br/>beschädigen.</li> </ul>                                                          |                     |
|    | 2. Die Dichtung (B) ersetzen, sofern diese nicht mehr in einwandfreiem Zustand ist.                                                                                                    |                     |

|    | ARBEITSSCHRITT                                                                                                    | ZUSATZINFO / BILDER |
|----|----------------------------------------------------------------------------------------------------|---------------------|
|    | 3. Das Kompensationsglas (A) mit einem ge-<br>eigneten Reinigungsmittel reinigen.<br>Wenn das Kompensationsglas verkratzt oder<br>getrübt ist, dieses ersetzen. | A                   |
| 3. | Die Messzellenfenster im Innern der Messzelle<br>reinigen (Kreise).<br>Bei starker Verschmutzung der Messzellen-<br>fenster Kapitel 9.3konsultieren.            |                     |
| 4. | Das Gerät in umgekehrter Reihenfolge zusam-<br>menbauen.                                                                                                    |                     |
| 5. | Eine Nachkalibrierung gemäss Kapitel<br>9.9durchführen.                                                                                                    |                     |

#### 9.3 Messzellen-Fenster bei Nebenfluss-Messzellen ersetzen

Die folgende Prozedur kann für die folgenden Nebenfluss-Messzellen angewendet werden (Schicht 100/50 mm):

- PVC-Messzelle (Wasser)
- VA-Messzelle (Ozon)
- PVDF-Messzelle (Chlor)

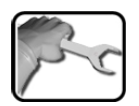

|    | ARBEITSSCHRITT                                                                                      | ZUSATZINFO / BILDER |
|----|----------------------------------------------------------------------------------------------------|---------------------|
| 1. | Den Probenfluss unterbrechen und die Mess-<br>zelle leerlaufen lassen.                              |                     |
| 2  | Die Betriebsspannung zum Photometer unter-<br>brechen.                                              |                     |
| 3. | Standardreinigung der Nebenflussmesszelle<br>(Schicht 100/50 mm) gemäss Kapitel 9.2<br>durchführen. |                     |

|    | ARBEITSSCHRITT                                                                                                    | ZUSATZINFO / BILDER     |
|----|----------------------------------------------------------------------------------------------------|-------------------------|
| 4. | Den Sender sowie den Empfänger von der<br>Messzelle durch Lösen der jeweils vier Sechs-<br>kantschrauben (Kreise) entfernen.                                                                                                    |                         |
|    | Verbindungskabel Sender/Empfänger nicht belasten (feste Ablage für Sender nach Demontage).                                                                                                    |                         |
|    | Während der Demontage den Sender respek-<br>tive den Empfänger gut festhalten.                                                                                                    |                         |
| 5. | Reinigen der Messzellenfenster auf Sender-<br>/Empfängerseite.<br>Falls die Reinigung der Messzellenfenster <b>er-</b>                                                                                                    |                         |
|    | Falls die Reinigung der Messzellenfenster<br><b>nicht erfolgreich</b> war mit <b>Punkt 6</b> weiter-<br>fahren.                                                                                                    | <b>D</b> . <b>be te</b> |
| 6. | Die Verschraubung an der Messzelle mit dem<br>Spezialschlüssel (SW32) lösen.                                                                                                    |                         |
| 7. | Die Verschraubung, Pressring, Dichtung und<br>Messzellenfenster können nun herausgenom-<br>men werden.                                                                                                    |                         |
| 8. | Die Messzellenfenster mit einem geeigneten<br>Reinigungsmittel reinigen.<br>Sicherstellen, dass die Messzellenfenster beim<br>nachfolgenden Einbau nicht mehr ver-<br>schmutzt werden.<br>Ersetzen Sie bei Bedarf das Messzellenfenster<br>und die Dichtung |                         |

|     | ARBEITSSCHRITT                                            | ZUSATZINFO / BILDER |
|-----|-----------------------------------------------------------|---------------------|
| 9.  | Bei Bedarf die Dichtung des Flutschutzes (A)<br>ersetzen. |                     |
| 10. | Das Gerät in umgekehrter Reihenfolge zusam-<br>menbauen.  |                     |
| 11. | Eine Nachkalibrierung gemäss Kapitel 9.9<br>durchführen.  |                     |

#### 9.4 Messzellen-Fenster bei VARINLINE<sup>®</sup>-Gehäuse ersetzen/ reinigen

Der folgende Vorgang beschreibt die Reinigung der Fenster bei VARINLINE®-Gehäuse:

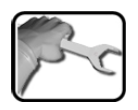

|    | ARBEITSSCHRITT                                                                                                    | ZUSATZINFO / BILDER |
|----|----------------------------------------------------------------------------------------------------|---------------------|
| 1. | Den Probenfluss unterbrechen und die Mess-<br>zelle leerlaufen lassen.                                                                                                    |                     |
| 2. | Die Betriebsspannung unterbrechen.                                                                                                    |                     |
| 3. | Die Mutter (A) lösen und Klappringe auf der<br>Sender- und Empfängerseite entfernen.                                                                                                   | A                   |
| 4. | Den Sender (A) sowie den Empfänger (B) inkl.<br>OPL-Bit von der In-Line-Messzelle (C) entneh-<br>men und diese auf eine feste Unterlage legen.                                         |                     |
|    | Verbindungskabel Sender/Empfänger<br>nicht belasten (feste Ablage für den Sender<br>nach Demontage).<br>Während der Demontage den Sender respek-<br>tive den Empfänger gut festhalten. |                     |
| 5. | Die vier Sechskantschrauben (Kreise) am Ring-<br>adapter des Senders sowie des Empfängers<br>entfernen.                                                                                |                     |
| 6. | Den Ringadapter (B) (inkl. aufgeschraubten<br>OPL-Bit) vom Sender (A) sowie vom Empfän-<br>ger (C) abziehen.                                                                           |                     |
|    |                                                                                                    | B                   |

|     | ARBEITSSCHRITT                                                                                                    | ZUSATZINFO / BILDER |
|-----|----------------------------------------------------------------------------------------------------|---------------------|
| 7.  | Den Schraubring (A) im OPL-Bit mit einem<br>OPL-Bit-Schlüssel entfernen.                                                                                                    |                     |
| 8.  | Den Druckring (A) und das Messzellenfenster<br>mit Dichtung (B) aus dem OPL-Bit entnehmen.<br>Die Dichtung vom Messzellenfenster entfer-<br>nen und mit einem Reinigungspapier oder<br>Tuch und eventuell warmem Seifenwasser rei-<br>nigen.<br>Die Messzellenfenster bei Bedarf erset-<br>zen. | B                   |
| 9.  | Die Dichtung (B) in die Nut des Messfensters<br>einlegen. Bei Bedarf die Dichtung ersetzen.<br>Das Messzellenfenster wird mit der<br>Dichtung nach unten in das OPL-Bit einge-<br>setzt.                                                                                                    | B                   |
| 10. | Den Druckring mit der Rille (Pfeil) nach unten<br>ins OPL-Bit einlegen.                                                                                                    |                     |
| 11. | Den Schraubring (A) hinein drehen und diesen<br>mit dem OPL-Bit-Schlüssel festziehen.                                                                                                    |                     |
| 12. | Bei Bedarf eine neue Dichtung (B) in die Nut<br>des OPL-Bits einlegen.                                                                                                    |                     |

|     | ARBEITSSCHRITT                                                                                                    | ZUSATZINFO / BILDER |
|-----|----------------------------------------------------------------------------------------------------|---------------------|
| 13. | Die Dichtung (C) in die Nut des Flutschutzes<br>einlegen.<br>Bei Bedarf die Dichtung (C) des Flut-<br>schutzes ersetzen.                                                                                                |                     |
| 14. | Den Ringadapter (B) (inkl. aufgeschraubtem<br>OPL-Bit) auf den Sender (A) sowie den Emp-<br>fänger (C) aufstecken und mit den vier Sechs-<br>kantschrauben festschrauben.                                               |                     |
| 15. | Alle Auflageflächen (Pfeile) am In-Line-Ge-<br>häuse reinigen.                                                                                                    |                     |
| 16. | Den Sender sowie den Empfänger mit aufge-<br>schraubtem Ringadapter und OPL-Bit wieder<br>in das In-Line-Gehäuse einführen.<br>Die Nut (X) des Senders und Empfän-<br>gers muss bei der Montage nach vorne zei-<br>gen. |                     |
| 17. | Den Sender sowie den Empfänger mit den<br>Klappringen wieder am In-Line-Gehäuse be-<br>festigen.                                                                                                    |                     |
| 18. | Eine Nachkalibrierung gemäss Kapitel 9.9<br>durchführen.                                                                                                    |                     |

#### 9.5 Messzellenfenster bei Schiebemesszelle reinigen/ersetzen

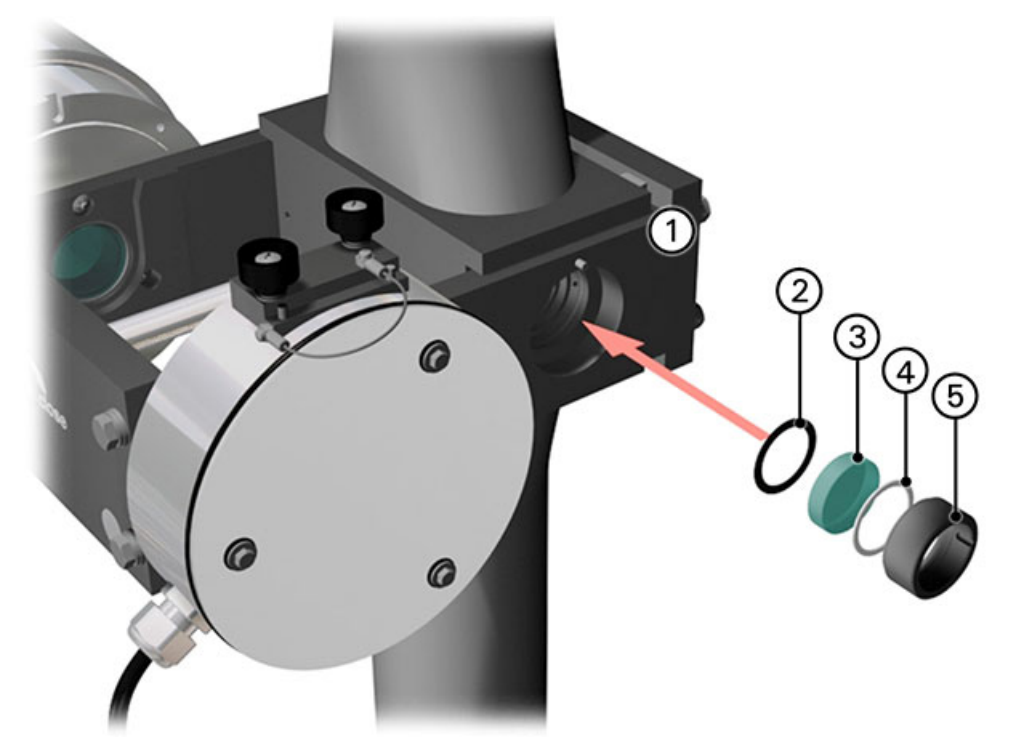

Abbildung 29: Messzellenfenster-Reinigung, Schiebemesszelle

| 1 | Schiebemesszelle  | 2 | Dichtung Kalrez oder andere |
|---|-------------------|---|-----------------------------|
| 3 | Messzellenfenster | 4 | Gleitring Teflon            |
| 5 | Schraubring       |   |                             |

Die Reinigung oder das Wechseln der Messzellenfenster ist bei beiden Fenstern dieselbe. Im folgenden Ablauf wird der Vorgang nur für ein Fenster beschrieben.

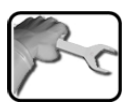

|    | ARBEITSSCHRITT                                                         | ZUSATZINFO / BILDER |
|----|------------------------------------------------------------------------|---------------------|
| 1. | Den Probenfluss unterbrechen und die Mess-<br>zelle leerlaufen lassen. |                     |
| 2. | Die Arretierung (X) lösen.                                             | × · · · ·           |

|     | ARBEITSSCHRITT                                                                                                    | ZUSATZINFO / BILDER |
|-----|----------------------------------------------------------------------------------------------------|---------------------|
| 3.  | Das Photometer aus der Messposition schieben.                                                                                                    |                     |
| 4.  | Mit dem Stirnlochschlüssel den Schraubring<br>(Abbildung 29, Pos. 5) entfernen.                                                                                   |                     |
| 5.  | Den Teflon-Gleitring (Abbildung 29, Pos. 4),<br>das Messzellenfenster (Abbildung 29, Pos. 3)<br>und die Dichtung (Abbildung 29, Pos. 2) aus<br>Bohrung entfernen. |                     |
| 6.  | Das Messzellenfenster mit Reinigungspapier,<br>einem Tuch oder warmem Seifenwasser reini-<br>gen.                                                                 |                     |
|     | Bei Bedarf Dichtung/ Messzellenfenster ersetzen.                                                                                                    |                     |
| 7.  | Die Dichtung (Abbildung 29, Pos. 2) in die<br>Bohrung einlegen.                                                                                                   |                     |
| 8.  | Das Messzellenfenster (Abbildung 29, Pos. 3) wieder in der Bohrung positionieren.                                                                                 |                     |
| 9.  | Den Gleitring Teflon (Abbildung 29, Pos. 4)<br>auf das Messzellenfenster auflegen.                                                                                |                     |
| 10. | Den Schraubring (Abbildung 29, Pos. 5) mit<br>dem Spezialschlüssel einschrauben.<br>Micht zu stark festziehen, da die Messzel-<br>lenfenster brechen können.      |                     |
| 11. | Das Gerät wieder in Messposition schieben und mit der Arretierschraube befestigen.                                                                                |                     |
| 12. | Eine Nachkalibrierung gemäss Kapitel 9.9<br>durchführen.                                                                                                    |                     |

## 9.6 Kalibriermesszellenfenster reinigen/ersetzen

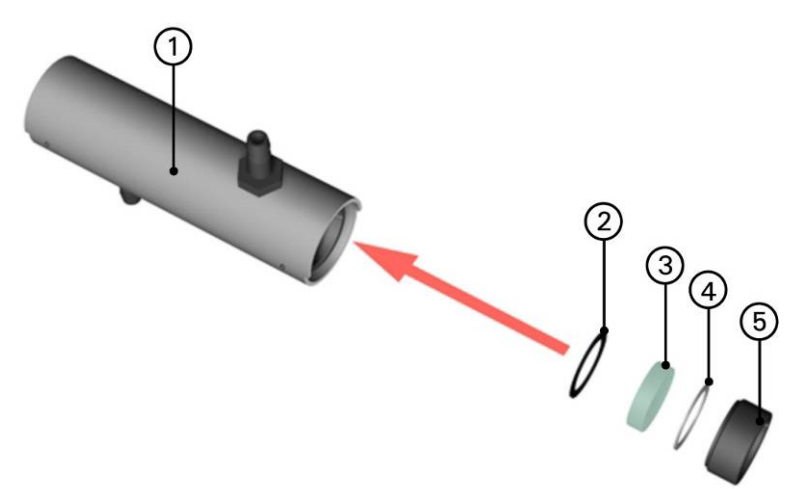

Abbildung 30: Kalibriermesszellenfenster

| 1 | Kalibriermesszelle | 2 | Dichtung Neopren |
|---|--------------------|---|------------------|
| 3 | Messzellenfenster  | 4 | Gleitring Teflon |
| 5 | Schraubring        |   |                  |

Die Reinigung oder das Wechseln der Kalibrier-Messzellenfenster ist bei beiden Fenstern dieselbe. Im folgenden Ablauf wird der Vorgang nur für ein Fenster beschrieben.

|    | ARBEITSSCHRITT                                                                                                    | ZUSATZINFO / BILDER |
|----|----------------------------------------------------------------------------------------------------|---------------------|
| 1. | Mit dem Stirnlochschlüssel den Schraubring<br>(Abbildung 30, Pos. 5) entfernen.                                                                                                  |                     |
| 2. | Den Teflon-Gleitring (Abbildung 30, Pos. 4),<br>das Messzellenfenster (Abbildung 30, Pos. 3)<br>und die Dichtung (Abbildung 30, Pos. 2) aus<br>der Kalibriermesszelle entfernen. |                     |

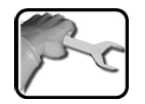

|    | ARBEITSSCHRITT                                                                                    | ZUSATZINFO / BILDER |
|----|---------------------------------------------------------------------------------------------------|---------------------|
| 3. | Das Messzellenfenster mit Reinigungspapier,<br>einem Tuch oder warmem Seifenwasser reini-<br>gen. |                     |
|    | Bei Bedarf Dichtung/Messzellenfenster ersetzen.                                                   |                     |
| 4. | Die Dichtung (Abbildung 30, Pos. 2) in der<br>Bohrung der Kalibriermesszelle einlegen.            |                     |
| 5. | Das Messzellenfenster (Abbildung 30, Pos. 3) wieder auf der Dichtung positionieren.               |                     |
| 6. | Den Gleitring Teflon (Abbildung 30, Pos. 4)<br>auf das Messzellenfenster auflegen.                |                     |
| 7  | Den Schraubring (Abbildung 30, Pos. 5) mit<br>dem Spezialschlüssel einschrauben.                  |                     |
|    | Nicht zu stark festziehen, da die Messzel-<br>lenfenster brechen können.                          |                     |

#### 9.7 Wechseln des Trockenmittels am Sender

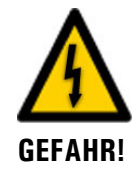

# Verletzungsgefahr der UV-Lichtquelle durch Stromschlag, UV-Strahlung und hohe Temperaturen.

Beim Wechseln des Trockenmittels kann es bei unvorsichtigem Handeln zu Stromschlägen, Augenverletzungen durch UV-Strahlung und Verbrennungen durch hohe Temperaturen von über 80 °C kommen. Beim Ausbau der UV-Lichtquelle sind darum zwingend die folgenden Sicherheitsmassnahmen einzuhalten:

- Die Betriebsspannung muss vor dem Öffnen des Gehäuses zwingend unterbrochen werden.
- Das Gerät darf auf keinen Fall ohne Gehäuse betrieben werden
- Vor dem Öffnen warten, bis sich das Gerät auf hautverträgliche Temperaturen abgekühlt hat.

Der folgende Vorgang beschreibt den Trockenmittelwechsel am Sender:

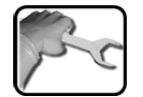

|    | ARBEITSSCHRITT                                                                                                    | ZUSATZINFO / BILDER |
|----|----------------------------------------------------------------------------------------------------|---------------------|
| 1. | Die Betriebsspannung des Photometers unter-<br>brechen.                                                                                                    |                     |
| 2. | Die drei Sechskantschrauben lösen und das<br>Gehäuse entfernen.                                                                                                    |                     |
| 3. | Trockenmittel wie folgt wechseln:<br>Den gesättigten alten Trockenmittel-Beutel<br>(A) entfernen.<br>Beim neuen Trockenmittel-Beutel den Inhalt<br>an ein Ende schütteln und aufrollen<br>So kann das neue Trockenmittel wieder ein-<br>gesetzt werden. |                     |
| 4. | Die Gehäusedichtung (B) sowie die Dichtun-<br>gen der Gehäuseschrauben aus Schritt 2<br>überprüfen und bei Bedarf ersetzen.                                                                                                    |                     |
| 5. | Das Gerät in umgekehrter Reihenfolge wieder zusammenbauen.                                                                                                    |                     |

### 9.8 Wechseln des Trockenmittels am Empfänger

Der folgende Vorgang beschreibt den Vorgang des Trockenmittelwechsels am Empfänger:

| N. | 5 | 0   |
|----|---|-----|
| 1  |   | a l |

|    | ARBEITSSCHRITT                                                                                                    | ZUSATZINFO / BILDER |
|----|----------------------------------------------------------------------------------------------------|---------------------|
| 1. | Die Betriebsspannung des Photometers unter-<br>brechen.                                                                                                    |                     |
| 2. | Die drei Sechskantschrauben lösen und den<br>Deckel des Empfängers entfernen.                                                                                                    |                     |
| 3. | Trockenmittel wie folgt wechseln:<br>Den gesättigten alten Trockenmittel-Beutel<br>(A) entfernen.<br>Beim neuen Trockenmittel-Beutel den Inhalt<br>an ein Ende schütteln und aufrollen<br>So kann das neue Trockenmittel wieder ein-<br>gesetzt werden. |                     |
| 4. | Die Gehäusedichtung (B) und die Dichtungen der Gehäuseschrauben aus Schritt 2 überprüfen und bei Bedarf ersetzen.                                                                                                    | В                   |
| 5. | Das Gerät in umgekehrter Reihenfolge wieder zusammenbauen.                                                                                                    |                     |

### 9.9 Nachkalibrierung des Photometers

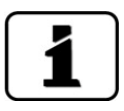

Das Nachkalibrieren des Photometers kann Abweichungen zum vorhergehenden Messwert zur Folge haben, da das Gerät auf einen Referenzwert (z.B. destilliertes Wasser) neu eingestellt wird.

| 1 | -  | <b>A</b> |   | - |
|---|----|----------|---|---|
| 1 | 20 | 2        |   |   |
|   | 5  | 5        | 2 | 1 |
| U | /  |          |   |   |

|    | ARBEITSSCHRITT                                                                                                    | ZUSATZINFO / BILDER                                                                                                    |  |  |
|----|----------------------------------------------------------------------------------------------------|----------------------------------------------------------------------------------------------------|--|--|
| 1. | Die Messzelle mit einem Null-Medium (Destil-<br>liertes-Wasser) füllen.<br>Dazu das beiliegende Dokument Kalibrierbe-<br>stätigung beachten.                                                                                                    | Während der Nachkalibrie-<br>rung dürfen keine Luftblasen in der<br>Messzelle sein (niedriger Durch-<br>fluss, leichter Gegendruck).                                                                                                    |  |  |
| 2. | 2.1: Taste <b>Menu</b> drücken.                                                                                                    |                                                                                                    |  |  |
|    | 2.2: Zugriffscode einstellen und mit <b>OK</b> be-<br>stätigen.                                                                                                    | <b>1</b> Werkseinstellung ist <b>0</b> .                                                                                                    |  |  |
|    | <ul> <li>2.3: Das Menü Nachkali wählen und dann K1 drücken. Prüfen ob der Sollwert korrekt ist.</li> <li>Bei Geräten mit mehreren Kanälen Taste ESC drücken und bei allen Kanälen ebenfalls den Sollwert kontrollieren.</li> <li>Wieder ins Menü von K1 wechseln.</li> </ul>                                                                                                    | Typischerweise ist der Soll-<br>wert bei Geräten welche in Extink-<br>tion messen auf <b>0.00 E</b> eingestellt.<br>(Mess.Kanäle\Kanal n\Lin/Log auf<br>Log).<br>Bei Geräten welche in Transmission<br>messen ist der Sollwert <b>100.0 %</b><br>eingestellt (Mess.Kanäle\Kanal<br>n\Lin/Log auf Lin). |  |  |
|    | <ul> <li>2.4: Taste auslösen drücken. Die Nachkalibrierung aller Kanäle wird gleichzeitig durchgeführt.</li> <li>Wenn der Abgleich erfolgreich war, wird dies mit Abgleich i.O. bestätigt. Somit ist die Nachkalibrierung abgeschlossen.</li> <li>Wenn der Abgleich nicht i.O. war, wird dies mit Abgleich Fehler angezeigt. In diesem Fall die Punkte in der folgenden Auflistung nacheinander überprüfen: <ul> <li>Korrekte Montage des Gerätes</li> <li>Verschmutzung des Gerätes eventuell zu gross</li> <li>Sind Luftblasen in Messzelle</li> <li>Korrekte Sollwerte eingestellt</li> <li>Korrektes Null-Medium verwendet</li> <li>Nicht eingerastete Kontrolleinheit, siehe</li> </ul> </li> </ul> | Wenn die Überprüfung nicht<br>erfolgreich abgeschlossen werden<br>konnte, zuständige Landesvertre-<br>tung kontaktieren.                                                                                                    |  |  |

#### 9.10 Nachkalibrierung des Photometers mit Schiebemesszelle

Das Nachkalibrieren des Photometers kann Abweichungen zum vorhergehenden Messwert zur Folge haben, da das Gerät auf einen Referenzwert (z.B. destilliertes Wasser) neu eingestellt wird.

Damit die Nachkalibrierung mit der Schiebemesszelle gemacht werden kann, muss das Gerät im Werk speziell dafür konfiguriert worden sein. Wenn diese Konfiguration vorgenommen wurde, wird im **Menü Nachkali/Kanal** in der Titelleiste **Kali-Messzelle** angezeigt.

| 2 |    | ARBEITSSCHRITT                                                                                                    | ZUSATZINFO / BILDER |
|---|----|----------------------------------------------------------------------------------------------------|---------------------|
|   | 1. | Die Arretierung (X) lösen und die Messzelle<br>aus der Messposition schieben.                                                        | 8                   |
|   | 2. | Den Halter für den Einfülltrichter in der Boh-<br>rung einstecken (Pfeil)                                                            |                     |
|   | 3. | Die Kalibriermesszelle bis an den Anschlag in<br>die Führungen einschieben und den Einfüll-<br>trichter am Trichterhalter einhängen. |                     |

|    | ) |
|----|---|
| 25 | 2 |
|    |   |

|    | ARBEITSSCHRITT                                                                                                    | ZUSATZINFO / BILDER                                                                                                    |  |
|----|----------------------------------------------------------------------------------------------------|----------------------------------------------------------------------------------------------------|--|
| 4. | Durch den Trichter (1) vorsichtig Null-Medium<br>(z.B. destilliertem Wasser) einfüllen, bis die<br>Füllstandsanzeige (2) etwa zur Hälfte gefüllt<br>ist.<br>Dazu das beiliegende Dokument Kalibrierbe-<br>stätigung beachten.<br>Während der Nachkalibrierung dürfen<br>keine Luftblasen in der Messzelle sein. Durch<br>vorsichtiges Einfüllen des Probemediums kann<br>Blasenbildung verhindert werden                                                                                                    |                                                                                                    |  |
| 5. | 5.1: Taste <b>Menu</b> drücken.                                                                                                    |                                                                                                    |  |
|    | 5.2: Zugriffscode einstellen und mit <b>OK</b> be-<br>stätigen.                                                                                                    | Werkseinstellung ist <b>0</b> .                                                                                                    |  |
|    | <ul> <li>5.3: Das Menü Nachkali wählen und dann<br/>K1 drücken. Prüfen ob der Sollwert korrekt<br/>ist.</li> <li>Bei Geräten mit mehreren Kanälen Taste ESC<br/>drücken und bei allen Kanälen ebenfalls den<br/>Sollwert kontrollieren.</li> <li>Wieder ins Menü von K1 wechseln.</li> </ul>                                                                                                    | Typischerweise ist der Soll-<br>wert bei Geräten welche in Extink-<br>tion messen auf <b>0.00 E</b> eingestellt.<br>(Mess.Kanäle\Kanal n\Lin/Log auf<br>Log).<br>Bei Geräten welche in Transmission<br>messen ist der Sollwert <b>100.0 %</b><br>eingestellt (Mess.Kanäle\Kanal<br>n\Lin/Log auf Lin). |  |
|    | <ul> <li>5.4: Taste auslösen drücken. Die Nachkalibrierung aller Kanäle wird gleichzeitig durchgeführt.</li> <li>Wenn der Abgleich erfolgreich war, wird dies mit Abgleich i.O. bestätigt. Somit ist die Nachkalibrierung.</li> <li>Wenn der Abgleich nicht i.O. war, wird dies mit Abgleich Fehler angezeigt. In diesem Fall die Punkte in der folgenden Auflistung nacheinander überprüfen:</li> <li>Korrekte Montage des Gerätes</li> <li>Verschmutzung des Gerätes eventuell zu gross</li> <li>Sind Luftblasen in Messzelle</li> <li>Korrekte Sollwerte eingestellt</li> <li>Korrektes Null-Medium verwendet</li> <li>Nicht eingerastete Kontrolleinheit, siehe Kapitel 9.11</li> </ul> | Wenn die Überprüfung nicht<br>erfolgreich abgeschlossen werden<br>konnte, zuständige Landesvertre-<br>tung kontaktieren.                                                                                                    |  |
| 6. | Die Kalibriermesszelle entleeren und dann entfernen.                                                                                                    |                                                                                                    |  |
| 7. | Die Schiebemesszelle wieder in die Messposi-<br>tion schieben und dann arretieren.<br>Das Gerät kann nun wieder in Betrieb genom-<br>men werden.                                                                                                    |                                                                                                    |  |

## 9.11 Funktionskontrolle mit Kontrolleinheit

|     |    | ARBEITSSCHRITT                                                                                                    | ZUSATZINFO / BILDER                                                                                                    |
|-----|----|----------------------------------------------------------------------------------------------------|----------------------------------------------------------------------------------------------------|
| Pre | 1. | Die Messzelle mit einem Null-Medium füllen<br>Dazu das beiliegende Dokument Kalibrierbe-<br>stätigung beachten.<br>Die Messzelle darf erst wieder entleert<br>werden, nachdem die Nachkalibrierung ge-<br>mäss nachfolgendem Punkt 2 durchgeführt<br>wurde und der Wert abgelesen wurde. | Messzelle eventuell vor der<br>Funktionskontrolle Reinigen.<br>Es dürfen keine Luftblasen in der<br>Messzelle sein (niedriger Durch-<br>fluss, leichter Gegendruck). |
|     | 2. | Nachkalibrierung gemäss Kapitel 9.9/Kapitel<br>9.10(Schiebemesszelle) durchführen.                                                                                                    |                                                                                                    |
|     | 3. | Die Rändelschrauben (A) lösen und die Abde-<br>ckung (B) entfernen.                                                                                                    |                                                                                                    |
|     | 4. | Die Kontrolleinheit in Öffnung (C) einführen<br>und mit Rändelschraube (D) befestigen.                                                                                                    |                                                                                                    |

| 3 | 20 |
|---|----|
|   | _  |

|        | ARBEITSSCHRITT                                                                                                    | ZUSATZINFO / BILDER |
|--------|----------------------------------------------------------------------------------------------------|---------------------|
| <br>5. | Im Menü Nachkali\K1 wird unter Istwert<br>der aktuelle Messwert von Kanal1 dargestellt.<br>Der Messwert wird je nach Einstellung in<br>Mess.Kanäle\Kanal n\Lin/Log in % Trans-<br>mission (Lin) oder in Extinktionen (Log) ange-<br>zeigt.<br>Den Istwert mit dem Wert auf der Kontrol-<br>leinheit vergleichen.<br>Bei einer Abweichung von mehr als ±2% des<br>Messwertes oder 0.1%T absolut, die Schritte<br>1 bis 5 wiederholen.<br>Falls der gemessene Wert erneut zu viel ab-<br>weicht, mit Servicestelle Kontakt aufnehmen.<br>Bei Geräten mit mehreren Kanälen Taste ESC<br>drücken und dann bei allen Kanälen ebenfalls<br>den Istwert mit dem Sollwert vergleichen.<br>Wenn der gemessene Wert mit dem Wert am<br>Gehäuse übereinstimmt, dann mit Punkt 6<br>weiterfahren. |                     |
| 6.     | Die Kontrolleinheit entfernen und Abdeckung wieder montieren.                                                                                                    |                     |
|        | Das Gerät kann nun wieder in Betrieb genom-<br>men werden.                                                                                                    |                     |

#### 9.12 Wechseln der UV-Lichtquelle

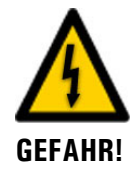

# Verletzungsgefahr der UV-Lichtquelle durch Stromschlag, UV-Strahlung und hohe Temperaturen.

Beim Wechseln der UV-Lichtquelle kann es bei unvorsichtigem Handeln zu Stromschlägen, Augenverletzungen durch UV-Strahlung und Verbrennungen durch hohe Temperaturen von über 80 °C kommen. Beim Ausbau der UV-Lichtquelle sind darum zwingend die folgenden Sicherheitsmassnahmen einzuhalten:

- Die Betriebsspannung muss vor dem Öffnen des Gehäuses zwingend unterbrochen werden.
- Das Gerät darf auf keinen Fall ohne Gehäuse betrieben werden
- Vor dem Öffnen warten, bis sich das Gerät auf hautverträgliche Temperaturen abgekühlt hat.

Der folgende Vorgang beschreibt den Vorgang des Ein und Ausbaus der UV-Lichtquelle:

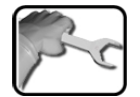

|    | ARBEITSSCHRITT                                                         | ZUSATZINFO / BILDER |
|----|------------------------------------------------------------------------|---------------------|
| 1. | Den Probenfluss unterbrechen und die Mess-<br>zelle leerlaufen lassen. |                     |
| 2. | Die Betriebsspannung unterbrechen.                                     |                     |
| 3. | Die drei Sechskantschrauben lösen und das<br>Gehäuse entfernen.        |                     |
| 4. | Den Stecker (B) der UV-Lichtquelle (A) vom<br>Print abziehen.          | A B                 |
| 5. | Die Inbusschraube (C) der UV-Lichtquelle (A)<br>lösen.                 |                     |

| 2 | 2 |
|---|---|
|   |   |

|     | ARBEITSSCHRITT                                                                                                  | ZUSATZINFO / BILDER |
|-----|----------------------------------------------------------------------------------------------------|---------------------|
| 6.  | Die UV-Lichtquelle aus der Halterung ziehen.                                                                    |                     |
| 7.  | Die neue UV-Lichtquelle bis zum Anschlag in<br>die Halterung einschieben mit der Inbus-<br>schraube festziehen. |                     |
|     | Die Markierung an der Lichtquelle<br>muss mit derjenigen an der Halterung über-<br>einstimmen                   |                     |
| 8.  | Den Stecker wieder auf dem Print einstecken.                                                                    |                     |
| 9.  | Trockenmittelbeutel gemäss Kapitel 9.7 erset-<br>zen.                                                           |                     |
| 10  | Das Gerät in umgekehrter Reihenfolge wieder zusammenbauen.                                                      |                     |
| 11. | Eine Nachkalibrierung gemäss Kapitel 9.9<br>durchführen.                                                        |                     |

## 9.13 Die Batterie im SICON (M) wechseln

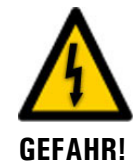

#### Lebensgefährliche Spannung im Innern des Geräts:

Das Anschliessen oder Deinstallieren von elektrischen Leitungen kann lebensgefährlich sein. Dabei können auch Teile des Geräts beschädigt werden. Für die elektrischen Installationen sind in jedem Fall die örtlichen Vorschriften zu beachten.

|    | ARBEITSSCHRITT                                    | ZUSATZINFO / BILDER |
|----|---------------------------------------------------|---------------------|
| 1. | Die Betriebsspannung zum SICON unterbre-<br>chen. |                     |
| 2. | Das SICON gemäss Kapitel 5.2öffnen.               |                     |
| 3. | Die Batterie entfernen (Kreis).                   |                     |
| 4. | Die neue Batterie einsetzen.                      |                     |
| 5. | Das SICON schliessen.                             |                     |
| 6. | Die Betriebsspannung wieder herstellen.           |                     |
| 7. | Das Datum und die Urzeit einstellen.              |                     |

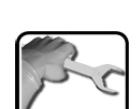

# 10 Störungsbehebung

## 10.1 Eingrenzen von Störungen

| ERKENNBARE STÖRUNG           | MASSNAHME                                                                                                    |  |
|------------------------------|----------------------------------------------------------------------------------------------------|--|
| Keine Anzeige                | <ul> <li>Überprüfen ob die Speisespannung vorhanden ist.</li> <li>Überprüfen ob der Netzstecker eingesteckt ist.</li> <li>Überprüfen ob das Gerät eingeschalten ist.</li> </ul> |  |
| Fehlermeldung in der Anzeige | <ul> <li>Fehlermeldung gemäss Kapitel 10.3 analysieren.</li> </ul>                                                                                                    |  |
| Der Messwert scheint falsch  | <ul> <li>Sicherstellen, dass die zu messende Probe den Be-<br/>triebsbedingungen entspricht (Kapitel 2.9.1 / Kapi-<br/>tel 9.9).</li> </ul>                                     |  |
|                              | <ul> <li>Nachkalibrierung durchführen (Kapitel 9.10).</li> </ul>                                                                                                    |  |
|                              | <ul> <li>Kontrollieren ob das Gerät korrekt montiert ist (Ka-<br/>pitel 4).</li> </ul>                                                                                          |  |
|                              | <ul> <li>Sicherstellen, dass die Wartungsarbeiten gemäss</li> <li>Wartungsplan durchgeführt wurden (Kapitel 9.1).</li> </ul>                                                    |  |

Tabelle 2: Eingrenzen von Störungen

1

Wenn die aufgeführten Massnahmen nicht zum gewünschten Ziel geführt haben, bitte den Kundendienst konsultieren (Kapitel 11).

#### 10.2 Warnmeldungen und Auswirkung auf den Betrieb

Warnungen machen auf einen aussergewöhnlichen Zustand aufmerksam.

| WARNUNGEN                                                                                                    |                                                             |
|----------------------------------------------------------------------------------------------------|-------------------------------------------------------------|
| Tritt während des Betriebs eine Warnung ein, so hat dies folgende Auswirkungen:                                                                                                    | WARNUNG STROM 1 IP 19216833115                              |
| <ul> <li>Anlage ist weiterhin in Betrieb, die Messresultate<br/>müssen aber mit Vorsicht bewertet werden. Die<br/>Ursache der Warnmeldung sollte bei nächster<br/>Gelegenheit behoben werden.</li> </ul> | U.81 E/n<br>2.9 H2 400comp<br>Hazen<br>1.47 K1 254nn<br>E/n |
| <ul> <li>Wenn die Ursache der Warnung behoben ist,<br/>wird diese automatisch gelöscht.</li> </ul>                                                                                                    | 3.6 E/n                                                     |
| <ul> <li>Wenn die Meldung Warnung eintritt, wechselt<br/>die Farbe der Statusanzeige auf orange und der<br/>Warnungstext beschreibt, um welche Warnung<br/>es sich handelt.</li> </ul>                   | Beispiel: WARNUNG STROM 1                                   |

Es können die folgenden Warnmeldungen angezeigt werden:

| WARNMELDUNG  | BESCHREIBUNG                                                                                                | MÖGLICHE URSACHEN                                                                                                    |
|--------------|----------------------------------------------------------------------------------------------------|----------------------------------------------------------------------------------------------------|
| U EIN        | Die Eingangsspannung liegt<br>ausserhalb des zulässigen Be-<br>reiches (VIS: 9 30 VDC/<br>UV: 20 26 VDC)    | <ul> <li>Die Betriebsspannung ist feh-<br/>lerhaft.</li> </ul>                                                                                                    |
| ABGLEICH     | Die Nachkalibrierung konnte<br>nicht durchgeführt werden.                                                   | <ul> <li>Das Gerät ist verschmutzt.</li> <li>Der Sollwert für den Abgleich<br/>stimmt nicht mit dem Wert<br/>des Mediums überein.</li> </ul>                                        |
| VERSCHMUTZ.  | Der Verschmutzungswert ist<br>grösser als der eingestellte<br>Grenzwert                                     | <ul> <li>Die Messzelle ist verschmutzt<br/>und muss gereinigt werden.</li> </ul>                                                                                                    |
| NEGATIV WERT | Warnung bei negativen Ex-<br>tinktionswerten.<br>Der Messwert ist kleiner als<br>der eingestellte Grenzwert | <ul> <li>Letzte Nachkalibrierung war<br/>nicht korrekt</li> <li>Bei Geräten mit Verschmut-<br/>zungskompensation auch bei<br/>sehr starken Verschmutzun-<br/>gen möglich</li> </ul> |
| UEBER TEMP   | Die Temperatur im Gerät hat<br>65 °C überschritten.                                                         | <ul> <li>Zu hohe Mediums- oder Um-<br/>gebungstemperatur und keine<br/>oder defekte Kühlung</li> </ul>                                                                              |
| FEUCHTE      | Die relative Feuchte im Gerät<br>stieg über den eingestellten<br>Grenzwert.                                 | <ul> <li>Das Trockenmittel ist gesättigt</li> <li>Dichtungen an Elektronikteil<br/>defekt</li> <li>Gerät war lange geöffnet</li> </ul>                                              |
| AN.MESSFEHL  | Die Messwerterfassung der<br>Analogkanäle ist gestört.                                                      | <ul> <li>Defekt in der Elektronik.</li> <li>→ Servicetechniker</li> </ul>                                                                                                    |

| WARNMELDUNG                 | BESCHREIBUNG                                                                                 | MÖGLICHE URSACHEN                                                                                                    |
|-----------------------------|----------------------------------------------------------------------------------------------|----------------------------------------------------------------------------------------------------|
| ANALOGEIN 1/2               | Das Eingangssignal am Ana-<br>logeingang 1/2 ist kleiner als<br>die Fehlergrenze             | <ul> <li>Eingangssignal liegt nicht an.</li> </ul>                                                                      |
| STROM 18                    | Stromausgang 18 ist ge-<br>stört.                                                            | <ul> <li>Offene Anschlussklemmen.</li> <li>Unterbruch in der Strom-<br/>schlaufe des Messwertaus-<br/>gangs.</li> </ul> |
| TEMP.FUEHLER                | Der Innentemperaturfühler ist<br>ausgefallen.                                                | <ul> <li>Defekt in der Elektronik.</li> <li>→ Servicetechniker</li> </ul>                                               |
| EXTERN EIN<br>(Bez.Ext.Ein) | Über einen digitalen Eingang<br>wird ein externes Ereignis sig-<br>nalisiert.                | <ul> <li>Externe Störung.</li> </ul>                                                                                    |
| SERVICE                     | Zeigt an, wann eine Wartung<br>fällig ist.                                                   | Ein Service ist fällig.                                                                                                 |
| VERS.SD KARTE               | Die Daten der microSD-Karte<br>stimmen nicht mit der aktuel-<br>len Software überein.        | <ul> <li>Update wurde nicht korrekt<br/>durchgeführt.</li> </ul>                                                        |
| WATCHDOG                    | Die interne Fehlerüberwa-<br>chung hat angesprochen.<br>Das Programm wurde neu<br>gestartet. | <ul> <li>Programmabsturz.</li> </ul>                                                                                    |

Tabelle 3: Mögliche Warnmeldungen

## 10.3 Fehlermeldungen und Auswirkung auf den Betrieb

| FEHLER                                                                                                    |                                                                                       |
|----------------------------------------------------------------------------------------------------|---------------------------------------------------------------------------------------|
| Tritt während des Betriebs ein Fehler auf, so hat dies<br>folgende Auswirkungen:                                                                                                    | FEHLER SERIELL 1                                                                      |
| <ul> <li>Bei einem Fehler liegt eine Störung vor, welche<br/>die korrekte Messwerterfassung verunmöglicht.</li> </ul>                                                                                                    | 0.00 E/n<br>0.00 H2 400comp<br>Hazen                                                  |
| <ul> <li>Die Messwerte des entsprechenden Photometers<br/>gehen auf 0.</li> </ul>                                                                                                    | 0.00 K1 254nn<br>E/n                                                                  |
| <ul> <li>Zugewiesene Stromausgänge gehen auf den pro-<br/>grammierten Stromwert Bei Fehler.</li> </ul>                                                                                                    | 0.00 E/n<br>Menu Wert Info Graf                                                       |
| <ul> <li>Zugewiesene Grenzwerte werden deaktiviert.</li> </ul>                                                                                                    |                                                                                       |
| <ul> <li>Wenn die Meldung Fehler eintritt, wechselt die<br/>Farbe der Statusanzeige auf rot und der Fehler-<br/>text beschreibt, um welchen Fehler es sich han-<br/>delt.</li> <li>Wenn ein Ausgang für Fehler programmiert ist,<br/>wird dieser geschaltet.</li> </ul> | Wenn die Ursache des Feh-<br>lers behoben ist, wird dieser auto-<br>matisch gelöscht. |

Es können die folgenden Fehlermeldungen angezeigt werden:

| FEHLERMELDUNG  | BESCHREIBUNG                                                                                                    | MÖGLICHE URSACHEN                                                                                                    |
|----------------|----------------------------------------------------------------------------------------------------|----------------------------------------------------------------------------------------------------|
| SLAVE SW VERS  | Die Softwareversion des Pho-<br>tometers stimmt nicht mit<br>derjenigen des Bediengerätes<br>überein.                                               | <ul> <li>Unterschiedliche Auslieferda-<br/>ten von Photometer und Be-<br/>diengerät. Ein Slave-Update<br/>durchführen.</li> <li>→ Referenzhandbuch</li> </ul>                                         |
| SERIELL 1      | Das Bediengerät kann keine<br>Verbindung mit dem Photo-<br>meter aufnehmen.                                                                         | <ul> <li>Unterbrochene Verbindung<br/>zum Photometer.</li> <li>Defekt in der Elektronik.<br/>→ Servicetechniker</li> </ul>                                                                            |
| U ANALOG       | Eine der internen Analog-<br>spannungen liegt ausserhalb<br>des zulässigen Bereichs.                                                                | <ul> <li>Defekt in der Elektronik.</li> <li>→ Servicetechniker</li> </ul>                                                                                                    |
| MESSFEHLER     | Die Messwerterfassung ist<br>gestört.                                                                                                    | <ul> <li>Luftblasen im Wasser.</li> <li>Fremdlicht in der Nähe der<br/>Messstelle (z. B. transparente<br/>Schläuche).</li> <li>Defekt in der Elektronik.<br/>→ Servicetechniker</li> </ul>            |
| LICHTQUELLE 13 | Der Detektor für die Überwa-<br>chung der Lichtquelle emp-<br>fängt vom entsprechenden<br>Messkanal kein Licht.                                     | <ul> <li>Defekte Lichtquelle.</li> <li>→ Servicetechniker</li> </ul>                                                                                                    |
| FEUCHTE        | Die relative Feuchte im Gerät<br>stieg über 50 %.                                                                                                   | <ul> <li>Das Trockenmittel ist gesättigt</li> <li>Dichtungen an Elektronikteil<br/>defekt</li> <li>Gerät war lange geöffnet</li> </ul>                                                                |
| MASTER SW VERS | Diese Fehlermeldung wird an-<br>gezeigt, wenn die Software-<br>version des SICON älter ist als<br>die Version des angeschlosse-<br>nen Photometers. | <ul> <li>Software nicht auf dem neus-<br/>ten Stand. In diesem Fall muss<br/>die Software des Bediengerä-<br/>tes auf den aktuellen Stand<br/>gebracht werden.</li> <li>→ Referenzhandbuch</li> </ul> |
| POWERBOX       | Die Ansteuerung der Power-<br>box ist gestört.                                                                                                    | Unterbrochene Verbindung     zur Powerbox.                                                                                                    |
| IO PORT        | Die Verbindung vom<br>NG_Haupt- zum NG_Bedi-<br>Print im SICON ist gestört.                                                                         | <ul> <li>Verbindungskabel unterbro-<br/>chen.</li> <li>Steckverbindung fehlerhaft.</li> </ul>                                                                                                    |
| FEUCHTE        | Die relative Feuchte im Gerät<br>stieg über 50%.                                                                                                    | <ul> <li>Das Trockenmittel ist gesättigt.</li> <li>Dichtungen an Elektronikteil defekt.</li> <li>Gerät war zu lange geöffnet.</li> </ul>                                                              |

Tabelle 4: Mögliche Fehlermeldungen

#### **10.4** Priorisierte Fehlermeldungen und Auswirkung

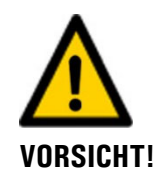

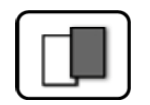

Bei einem priorisierten Fehler ist die Ursache der Störung gravierend.

| PRIO (PRIORISIERTE FEHLER)                                                                                                    |                             |
|----------------------------------------------------------------------------------------------------|-----------------------------|
| Tritt während des Betriebs ein priorisierter Fehler auf, so hat dies die folgenden Auswirkungen:                                                                                               | PRIO DEFAULTWERTE           |
| <ul> <li>Die Messwerte gehen auf 0.</li> </ul>                                                                                                    |                             |
| <ul> <li>Priorisierte Fehler können nur durch einen Ser-<br/>vicetechniker gelöscht werden.</li> </ul>                                                                                         | 0.000 K1 Turb               |
| <ul> <li>Wenn die Meldung Prio eintritt, wechselt die<br/>Farbe der Statusanzeige auf rot und der Fehler-<br/>text beschreibt, um welchen priorisierten Fehler<br/>es sich handelt.</li> </ul> | Menu Wert Info Graf         |
|                                                                                                    | Beispiel: PRIO DEFAULTWERTE |

Es können die folgenden Prio-Fehlermeldungen angezeigt werden:

| MELDUNG PRIO | BESCHREIBUNG                                                                         | MÖGLICHE URSACHEN                                                                                                    |  |
|--------------|--------------------------------------------------------------------------------------|----------------------------------------------------------------------------------------------------|--|
| DEFAULTWERTE | Die Vorgabewerte wurden<br>geladen.                                                  | <ul> <li>Wenn noch keine Parameter<br/>initialisiert wurden oder bei ei-<br/>nem totalen Parameterverlust<br/>werden die Vorgabewerte ge-<br/>laden.</li> </ul> |  |
| CRC EXPERTEN | Bei der Überprüfung der Ex-<br>pertendaten wurde ein Fehler<br>festgestellt.         | <ul><li>Elektromagnetische Störun-<br/>gen.</li><li>Defekt in der Elektronik.</li></ul>                                                                         |  |
| CRC USER     | Bei der Überprüfung der Us-<br>erdaten wurde ein Fehler<br>festgestellt.             | <ul> <li>Elektromagnetische Störun-<br/>gen.</li> <li>Defekt in der Elektronik.</li> </ul>                                                                      |  |
| CRC DISPLAY  | Bei der Überprüfung der Dis-<br>playdaten wurde ein Fehler<br>festgestellt.          | <ul> <li>Elektromagnetische Störun-<br/>gen.</li> <li>Defekt in der Elektronik.</li> </ul>                                                                      |  |
| EXT RAM      | Bei der Überprüfung des<br>RAM im Grafikcontroller<br>wurde ein Fehler festgestellt. | <ul> <li>Defekt in der Elektronik.</li> </ul>                                                                                                    |  |
| SW VERS      | Eine für diesen Gerätetypen<br>unpassende Software wurde<br>geladen.                 | <ul> <li>Fehlerhaftes Softwareupdate.</li> <li>→ Servicetechniker</li> </ul>                                                                                    |  |

Tabelle 5: Mögliche Prio-Fehlermeldungen

## **11** Kundendienstinformationen

Bei Fragen wenden Sie sich bitte an die zuständige Servicestelle in Ihrem Land oder in Ihrer Region. Ist diese nicht bekannt, gibt Ihnen der Kundendienst der SIGRIST-PHOTOMETER AG in der Schweiz gerne die entsprechende Kontaktadresse.

Eine aktuelle Liste aller SIGRIST Landesvertretungen finden Sie auch im Internet unter <u>www.photometer.com</u>.

Wenn Sie eine SIGRIST Servicestelle oder den Kundendienst kontaktieren, bitte folgende Informationen bereithalten:

- Die Seriennummern der angeschlossenen Geräte.
- Eine Beschreibung des Geräteverhaltens und der aktuellen Arbeitsschritte, als das Problem auftrat.
- Eine Beschreibung Ihres Vorgehens beim Versuch, das Problem selbst zu lösen.
- Die Unterlagen der von Ihnen benutzten Fremdprodukte, die zusammen mit dem Color-Plus 2 betrieben werden.
- Beschreibung der Einsatzbedingungen (Gerätestandort, Stromversorgung, gemessenes Medium, Temperatur, sonstige Einflüsse).
- Applikationsanwendung und Betriebsanleitung.

# 12 Ausserbetriebsetzung/Lagerung

## **12.1** Ausserbetriebsetzung des Photometers

Das Ziel der Ausserbetriebsetzung ist die fachgerechte Vorbereitung zur Lagerung der einzelnen Komponenten der Anlage.

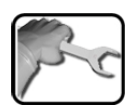

|     | ARBEITSS                                                                     | SCHRITT                                                                                                    | ZUSATZINFO / BILDER             |
|-----|------------------------------------------------------------------------------|----------------------------------------------------------------------------------------------------|---------------------------------|
| 1.  | Betriebsspannung zum Gerät unterbrechen.                                     |                                                                                                    |                                 |
| 2.  | Den Probenfluss unterbrechen und die Mess-<br>zelle leerlaufen lassen.       |                                                                                                    |                                 |
| 3.  | Die elektrischen Anschlüsse vom Bediengerät entfernen.                       |                                                                                                    | Kapitel 5                       |
| 4.  | Die Reinigungsmittelanschlüsse vorsichtig ent-<br>fernen.                    |                                                                                                    | Dieser Schritt nur im Falle der |
|     | Ve<br>durch da<br>Reinigur<br>Das Nich<br>bleibende<br>führen. H<br>Anweisur | rletzungen an Haut und Augen<br>as unkontrollierte Freisetzen von<br>ngsmittel an die Umgebung.<br>tbeachten dieses Hinweises kann zu<br>en Schäden an Augen und Haut<br>lalten Sie sich dabei an folgende<br>ngen:<br>Schutzbrille tragen.<br>Schutzhandschuhe und Schutzbe-<br>kleidung tragen. | 4. Klarstufe ausfuhren          |
| 5.  | Das Bedie                                                                    | ngerät demontieren und verpacken.                                                                                                    |                                 |
| 6.  | Das Gerät demontieren.                                                       |                                                                                                    |                                 |
| 7.  | Das Gerät reinigen und trocknen.                                             |                                                                                                    |                                 |
| 8.  | Die Messzelle reinigen und trocknen.                                         |                                                                                                    |                                 |
| 9.  | Alle Öffnungen am Photometer verschliessen.                                  |                                                                                                    |                                 |
| 10. | Alle Öffnungen an der Messzelle verschlies-<br>sen.                          |                                                                                                    |                                 |

#### 12.2 Lagerung des Photometers

An die Lagerung der Geräte werden keine besonderen Bedingungen gestellt. Beachten Sie jedoch folgende Hinweise:

- Die Komponenten enthalten elektronische Bauteile. Die Lagerung muss die f
  ür solche Komponenten 
  üblichen Bedingungen erf
  üllen. Insbesondere ist darauf zu achten, dass die Lagertemperatur im Bereich -20...+50 °C liegt.
- Alle Komponenten, welche während des Betriebs mit dem Medium in Berührung kommen, müssen für die Lagerung auf längere Zeit trocken und sauber sein.
- Die Messeinrichtung mit allem Zubehör muss während der Lagerung vor Witterungseinflüssen, kondensierender Feuchtigkeit und aggressiven Gasen geschützt sein.

# 13 Verpackung/Transport/Rücksendung

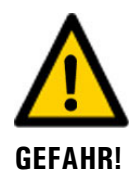

# Verletzungen von Personen durch Rückstände gefährlicher Medien im rückgesendeten Gerät.

Geräte, welche mit gefährlichen Medien in Berührung gekommen sind, dürfen nicht ohne entsprechende Informationen zur Reparatur oder zur fachgerechten Dekontaminierung gesendet werden (siehe RMA-Formular).

Genaue Informationen zum Medium müssen vor der Reparatursendung bei SIGRIST-PHOTOMETER eintreffen, damit bereits beim Auspacken entsprechende Vorsichtsmassnahmen getroffen werden können.

Für die Verpackung des ColorPlus 2 sollte wenn möglich die Originalverpackung verwendet werden. Sollten Sie diese nicht mehr zur Hand haben, beachten Sie folgende Hinweise:

- Vor dem Verpacken, die Öffnungen des Geräts mit Klebeband oder Zapfen verschliessen, damit keine Verpackungsteile in das Innere eindringen können.
- Das Gerät enthält optische und elektronische Komponenten. Stellen Sie mit der Verpackung sicher, dass während des Transports keine Schläge auf das Gerät einwirken können.
- Alle Peripheriegeräte sowie Zubehörteile sind separat zu verpacken und mit der Seriennummer des Photometers zu versehen (Kapitel 2.7). Damit vermeiden Sie spätere Verwechslungen und erleichtern die Identifikation der Teile.
- Für alle Geräte und Ersatzteile die zurückgesendet werden, muss ein RMA-Formular (14711D) ausgefüllt und beigelegt werden. Dieses kann unter <u>www.photometer.com</u> heruntergeladen werden.

So verpackt können die Geräte auf allen üblichen Frachtwegen transportiert werden.

# 14 Ersatzteilliste

Die in dieser Dokumentation aufgeführten Teile und deren Artikelnummern können der folgenden Tabelle entnommen werden:

| ARTIKELNUMMER | BEZEICHNUNG                                                                       | BEMERKUNGEN                         |
|---------------|-----------------------------------------------------------------------------------|-------------------------------------|
| 106743        | Gerätekabel 5m zu WTM500,DualScat,<br>SG, ColorPlus, VisGuard, TurBiScat          |                                     |
| 107633        | Messzellenfenster zu KPA & ColorPlus 44 x 3.5, Pos. 6, Tempax                     |                                     |
| 107717        | Messzellenfenster zu KPA & ColorPlus 44 x<br>3.5, Pos. 6, Suprasil                |                                     |
| 108245        | O-Ring zu Gehäuse,EPDM,1 Stk. 120.2 x<br>3.53                                     |                                     |
| 108740        | Gehäusedichtung,119.82 x 3.2,DualScat & ColorPlus                                 |                                     |
| 113294        | Dichtung Flutschutz, ColorPlus bypass (O-<br>Ring EPDM 26.65x2.62)                |                                     |
| 114083        | Gerätegehäuse, ColorPlus Sender & Du-<br>alScat                                   |                                     |
| 114098        | O-Ring FEP/FKM 37.69x3.53 ColorPlus<br>Messzelle VA                               |                                     |
| 114854        | Kühlung Sender ColorPlus (Ersatzteil)                                             |                                     |
| 114900        | OPL-Bit-Schlüssel für ColorPlus(2)                                                |                                     |
| 118273        | Sechskantschlüssel Fensterverschraubung<br>(SW32): ColorPlus(2)                   |                                     |
| 100957        | Klemmenbetätigungswerkzeug                                                        |                                     |
| 115663        | O-Ring EPDM 5x2.5 70 Shore A,für Stack-<br>Guard & VisG uard, ColorPlus, DualScat |                                     |
| 117012        | Gehäuseschraube M4x16 1.4571 mit O-<br>Ring                                       |                                     |
| 114679        | ColorPlus UV-Lichtquelle                                                          |                                     |
| 118378        | UV-Lichtquelle Phosphor (280nm) für<br>Colorplus(Ex)                              |                                     |
| 117853        | Kontrolleinheit VIS 1% für ColorPlus                                              |                                     |
| 117854        | Kontrolleinheit UV 1% für ColorPlus                                               |                                     |
| 117883        | O-Ring EPDM 37.69x3.53 für ColorPlus & KPA                                        |                                     |
| 118371        | Messzellenkörper PVC Schicht 100mm mit<br>Deckel                                  | Ersatzteil zu 118407<br>und 118404. |
| 118401        | Kompensationsglas VIS für ColorPlus<br>100mm mit Deckel                           | Ersatzteil zu 118404.               |

| ARTIKELNUMMER | BEZEICHNUNG                                                         | BEMERKUNGEN                         |
|---------------|---------------------------------------------------------------------|-------------------------------------|
| 118403        | Kompensationsglas UV für ColorPlus<br>100mm mit Deckel              | Ersatzteil zu 118407<br>und 118408. |
| 119058        | Messzellenkörper PVC Schicht 50mm                                   | Ersatzteil zu 119065<br>und 119066  |
| 119062        | Kompensationsglas VIS für ColorPlus<br>50mm mit Deckel              | Ersatzteil zu 119065                |
| 119063        | Kompensationsglas UV für ColorPlus<br>50mm mit Deckel               | Ersatzteil zu 119066                |
| 111391        | Trockenmittel-Beutel, 30g                                           |                                     |
| 117920        | Kontrolleinheit VIS 3% für ColorPlus                                |                                     |
| 117921        | Kontrolleinheit VIS 10% für ColorPlus                               |                                     |
| 117922        | Kontrolleinheit VIS 20% für ColorPlus                               |                                     |
| 117923        | Kontrolleinheit VIS 50% für ColorPlus                               |                                     |
| 117924        | Kontrolleinheit VIS 80% für ColorPlus                               |                                     |
| 117925        | Kontrolleinheit UV 3% für ColorPlus                                 |                                     |
| 117926        | Kontrolleinheit UV 10% für ColorPlus                                |                                     |
| 117927        | Kontrolleinheit UV 20% für ColorPlus                                |                                     |
| 117928        | Kontrolleinheit UV 50% für ColorPlus                                |                                     |
| 117929        | Kontrolleinheit UV 80% für ColorPlus                                |                                     |
| 114901        | OPL-Bit Fenster Borosilikat ColorPlus Inline                        |                                     |
| 114902        | OPL-Bit Fenster Quarz ColorPlus Inline                              |                                     |
| 114903        | OPL-Bit Fenster Saphir ColorPlus Inline                             |                                     |
| 113296        | Dichtung Flutschutz, ColorPlus in-line<br>(VITON O-Ring 11.91x2.62) |                                     |
| 114947        | 1 Satz EPDM-Dichtungen zu OPL-Bit, für<br>ColorPlus                 |                                     |
| 114948        | 1 Satz NBR-Dichtungen zu OPL-Bit, für<br>ColorPlus                  |                                     |
| 114949        | 1 Satz FPM-Dichtungen zu OPL-Bit, für<br>ColorPlus                  |                                     |
| 114950        | 1 Satz FFPM-Dichtungen zu OPL-Bit, für<br>ColorPlus                 |                                     |
| 115648        | Dichtung Kalrez 28.0x22.0 1.02                                      |                                     |
| 103808        | Dichtung Neopren 28 x 22 x 1                                        |                                     |
| 107154        | Glasfenster Tempax 27x6.5                                           |                                     |
| 103832        | Gleitring Teflon 27 x 23 x 0.8                                      |                                     |
| 115660        | O-Ring FPM 29x1.5 70 Shore A                                        |                                     |
| 116176        | O-Ring FPM 22x1.5 75 Shore A                                        |                                     |
| ARTIKELNUMMER | BEZEICHNUNG                         | BEMERKUNGEN                                 |
|---------------|-------------------------------------|---------------------------------------------|
| 118363        | O-Ring EPDM 67x1.5 70 Shore A       | Zu Kompensationsglas<br>der 100mm Messzelle |
| 119064        | O-Ring EPDM 35x1.5 70 Shore A       | Zu Kompensationsglas<br>der 50mm Messzelle  |
| 111834        | Batterie 3V CR 2032 (Knopfbatterie) | für SICON                                   |

# 15 Entsorgung

1

Die Entsorgung der Anlage sowie der dazugehörenden Peripheriegeräte hat nach den regionalen gesetzlichen Bestimmungen zu erfolgen.

Die Anlage weist keine umweltbelastenden Strahlungsquellen auf. Die vorkommenden Materialien sind gemäss folgender Tabelle zu entsorgen bzw. wieder zu verwenden:

| KATEGORIE                                                             | MATERIALIEN                                                                                  | ENTSORGUNGSMÖGLICHKEIT                                                                                    |
|-----------------------------------------------------------------------|----------------------------------------------------------------------------------------------|----------------------------------------------------------------------------------------------------|
| Verpackung                                                            | Karton, Holz, Papier                                                                         | Wiederverwendung als Verpa-<br>ckungsmaterial, örtliche Entsor-<br>gungsstellen, Verbrennungsan-<br>lagen |
|                                                                       | Schutzfolien, Polystyrolschalen                                                              | Wiederverwendung als Verpa-<br>ckungsmaterial, Recycling                                                  |
| Elektronik                                                            | Printplatten, elektromechanische<br>Bauteile, Display, Touchscreen,<br>Transformer und Kabel | Zu entsorgen als Elektronik-<br>schrott                                                                   |
| Wasserberührende                                                      | PVC                                                                                          | Örtliche Entsorgungsstelle                                                                                |
| Teile                                                                 | PVDF                                                                                         | Örtliche Entsorgungsstelle                                                                                |
|                                                                       | Rostfreier Stahl                                                                             | Altmetallsammelstellen                                                                                    |
| Optik                                                                 | Glas, Aluminium, Messing                                                                     | Recycling über Altglas- und Alt-<br>metallsammelstellen                                                   |
| Filter und Linsen-<br>halter                                          | Aluminium                                                                                    | Altmetallsammelstelle                                                                                     |
| Batterie                                                              | Lithium                                                                                      | Recycling über lokal organisierte<br>Sammelstelle                                                         |
| UV-Lampe                                                              | Quecksilber, Metall, Glas, Porzel-<br>lan                                                    | Sondermüll                                                                                                |
| Gehäuse<br>Photometer                                                 | Rostfreier Stahl / Aluminium                                                                 | Örtliche Entsorgungsstelle                                                                                |
| Trockenmittel                                                         | Rubingel                                                                                     | Normale Abfallentsorgung<br>(chemisch unbedenklich)                                                       |
| Reinigungsmittel-<br>behälter bei 4.<br>Klärstufe (Säure-<br>behälter | PEHD                                                                                         | Sondermüll                                                                                                |
| Auffangwanne bei<br>4. Klärstufe                                      | PELD                                                                                         | Sondermüll                                                                                                |

Tabelle 6: Materialien und deren Entsorgung

# 16 Index

# Α

| Analogmodule           |     |
|------------------------|-----|
| Anschluss Netzgerät    | 50  |
| Artikelnummern         |     |
| Aufbewahrungsort       | 5   |
| Ausgänge einstellen    | 69  |
| Ausgänge konfigurieren | 66  |
| Ausserbetriebsetzung   | 101 |

## В

| ٩Л |
|----|
| 54 |
| 53 |
| 6  |
| 6  |
| 65 |
| 60 |
|    |

# С

| CE-Zeichen       | 6  |
|------------------|----|
| Chlor-Messstelle | 12 |

## D

| Daten sichern                | 72 |
|------------------------------|----|
| Datum und Uhrzeit einstellen | 70 |
| DIL-Schalter                 | 42 |
| Dokumentation, weitere       | 5  |

## Ε

| Einbaulage                    | 30, 31 |
|-------------------------------|--------|
| Einschränkungen der Anwendung | 6      |
| Einstellungen                 | 65     |
| Elektrische Installation      |        |
| Entfernung, max.              | 41     |
| Entsorgung                    | 108    |
| Ersatzteile                   | 104    |
| Erstinbetriebsetzung          | 51     |
| Ethernet-Anschluss.           | 40     |

# F

| 5 |
|---|
| 7 |
| 7 |
|   |

## G

| Gefährdungen7 | ', 2 | 25 |
|---------------|------|----|
|---------------|------|----|

Gefahrensymbole am Gerät28Gerät anschliessen38Glossar5Grenzwerte einstellen67

#### Η

| HART          | 46 |
|---------------|----|
| Hauptschalter | 38 |
| Horizontal    | 31 |

### I

| 51      |
|---------|
|         |
| 38      |
| 29, 100 |
|         |

## Κ

| Kabelquerschnitt         | 41        |
|--------------------------|-----------|
| Kalibrierhilfsmittel     | 27        |
| Kalibrierlösungen        | 27        |
| Kalibriermesszelle       | 14, 19    |
| Klemmenanschlusskasten   | 41        |
| Klemmenleiste            | 42        |
| Kompensationsglas        | 75        |
| Konformität des Produkts | 6         |
| Kontrolleinheit 10, 1    | 1, 12, 27 |
| Kundendienst             | 100       |

## L

| Lagerung               | 102 |
|------------------------|-----|
| Lieferumfang, optional | 18  |
| Lieferumfang, standard | 17  |
| Log-Bildschirm         | 58  |

#### Μ

| Messaufbau                 | 32     |
|----------------------------|--------|
| Messbetrieb                | 54     |
| Messzellenfenster          | 81, 83 |
| Modbus RTU                 | 44     |
| Montage 4. Klärstufe       | 33     |
| Montage ColorPlus 2        | 30     |
| Montage In-Line-Version    | 31     |
| Montage VARINLINE®-Version | 31     |
| Montage Wasser-Version     | 30     |
|                            |        |

#### Ν

| Nachbestellung | der | Dokumente | 6 |
|----------------|-----|-----------|---|
| Nuchbestenung  | aci |           | v |

| Netzgerät                           | 50 |
|-------------------------------------|----|
| Netzschalter                        |    |
| nicht bestimmungsgemässe Verwendung | 7  |

# 0

| OPL-Bit         | 32 |
|-----------------|----|
| Ozon-Messstelle | 11 |

## Ρ

| Pfadlängenverkürzung         |                    |
|------------------------------|--------------------|
| Piktogramme                  | 9                  |
| Priorisierte Fehlermeldungen |                    |
| Produkteansicht              | 10, 11, 12, 13, 14 |
| Produkteübersicht            | 10, 11, 12, 13, 14 |
| Profibus DP                  |                    |
| Profinet IO im SICON         | 45                 |

# Q

# R

| Reinigen Kompensationsglas | 75 |
|----------------------------|----|
| Restrisiko                 | 28 |
| Richtlinien                | 6  |

# S

| Schaugläser            | 31         |
|------------------------|------------|
| Schiebemesszelle       | 81         |
| Schiebemesszelle       | 14         |
| Schutzleiteranschluss  | 38         |
| SD-Kartenadapter       | 40         |
| Servicebetrieb         | 61         |
| Servicestelle          | 100        |
| Sicherheit im Internet | 29         |
| Sicherheitssymbole     | 8          |
| SICON (M).             | 39, 40, 41 |
| Sprache                | 65         |
|                        |            |

| Störungen eingrenzen     | . 95 |
|--------------------------|------|
| Stromausgang 4-fach      | . 48 |
| Stromausgänge einstellen | . 66 |
| Stromeingang 4-fach      | . 49 |

# Т

| Technische Daten         | . 21, 24 |
|--------------------------|----------|
| Touchscreen              | 53       |
| Trockenmittel, Empfänger | 86       |
| Trockenmittel, Sender    | 85       |
| Typenschild              | 16       |

## U

| 1, 12, 13, 14 |
|---------------|
| 15            |
| 70            |
| 108           |
| 5             |
| 40            |
|               |

## V

| VARINLINE <sup>®</sup> -Gehäuse | 13 |
|---------------------------------|----|
| Verbindungen, lange             | 41 |
| Vertikal                        | 31 |
| Vorsicherung                    | 38 |

## W

| Warnsymbole am Gerät   | 28 |
|------------------------|----|
| Warnungen              | 96 |
| Wartungsarbeiten       | 74 |
| Wasser-Messstelle      | 10 |
| Web-Benutzeroberfläche | 51 |

# Ζ

| Zielgruppe des Dokuments | 5  |
|--------------------------|----|
| Zugriffscode, einstellen | 71 |
| Zweck des Dokuments      | 5  |

SIGRIST-PHOTOMETER AG Hofurlistrasse 1 CH-6373 Ennetbürgen Schweiz Tel. +41 41 624 54 54 Fax +41 41 624 54 55 info@photometer.com www.photometer.com